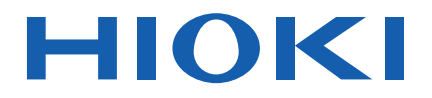

# 9725

Instruction Manual

# **MEMORY HiVIEWER**

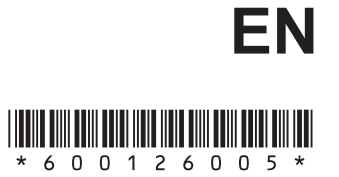

Nov. 2018 Revised edition 5 9725A981-05 18-11H

### **User's License Agreement**

#### Important

Please read the following agreement carefully. This user's license agreement (hereafter referred to as Agreement) is a legal contract between the software user (individual or institution) and HIOKI E. E. CORPORATION (hereafter referred to as HIOKI). The term "software" includes any related electronic documentation and computer software and media, as well as any printed matter (such as the Instruction Manual).

By installing, reproducing, or using the software, you, the Licensee, agree to accept the license terms set forth in this Agreement.

This software is protected by copyright laws, international copyright agreements, as well as non-corporate laws. The software is a licensed product, and is not sold to the user.

#### 1. License

This Agreement grants you, the Licensee, a license to install a single copy of the software on a specified computer system.

#### 2. Explanation of other rights and restrictions

- -1. Restrictions on reverse engineering, decompiling, and disassembling: You may not reverse engineer, decompile, or disassemble the software.
- -2. Separation of components:

This software is licensed for use as a single product. You may not separate the components for use on multiple computer systems.

-3. Loaning:

You may not loan or lease the software.

-4. Transfer of software:

You may transfer full rights in accordance with this Agreement. However, if you do so, you may not retain any copy of the software, but must transfer the software in its entirety (all components, media, related documentation such as the Instruction Manual, and this Agreement), and must ensure that the receiver of the software agrees with the terms set forth in this Agreement.

-5. Cancellation:

In the event that the terms and conditions set forth in this Agreement are violated, HIOKI retains the right to cancel this Agreement without compromise of any of its other rights. In this event, you must destroy all copies of the software and its components.

#### 3. Copyright

The title and copyright rights concerning the software's related documentation, such as the Instruction Manual and copies of the software, are the property of HIOKI and other licensors, and are protected by copyright laws and international agreement regulations. Accordingly, you must treat the software as you would any other copyrighted document. However, you are permitted to make copies as indicated in (A) and (B) below provided such copies are not intended for use other than back-up purposes.

(A) You may make a single copy of the software.

(B) You may install this software on a single computer.

However, you may not reproduce the documentation supplied with the software, such as the Instruction Manual.

#### 4. Dual media software

You may receive the same software on more than one type of media. However, regardless of the type and size of media provided, you may only use one media type and only on a single computer. You must not use or install the other media on any other computer. Furthermore, except when transferring the software as stipulated above, you may not loan, lease, or transfer the other media to any other user.

#### 5. Warranty

- -1. HIOKI reserves the right to make changes to the software specifications without any prior warning.
- -2. If the software does not operate in accordance with the supplied Instruction Manual, or the software media or Instruction Manual are damaged in any way, you have one year from the date of purchase to apply for either an exchange or repair at HIOKI's discretion.
- -3. In no event will HIOKI be liable for any damages resulting from fire, earthquake, or actions of a third party under the conditions stated in item number 2 above, or for any damage caused as a result of your using the software incorrectly or under unusual circumstances. Further, the warranty is invalid if the following occurs:
  - (A) Damage incurred through transport, moving, droppage, or any other kind of impact after you purchased the software.
  - (B) Damage incurred through any form of alteration, unwarranted servicing, or any other type of mistreatment.
- -4. In the event that the software is exchanged or repaired, the period of warranty expires on the latest occurring date out of the day stated in the original warranty, and exactly 6 months from the day the exchanged/repaired software is returned to you.
- -5. Regardless of the grounds for making a legal claim, HIOKI and its licensors will not be liable for any damage incurred (including, but not limited to: lost profits, suspension of business, loss of data or lost savings) unstated in the warranty terms for the use of this software. This is true even if HIOKI is notified of the possibility of such damages. In any event, HIOKI's liability shall be limited only to replacing defective software with software that is not defective.

i

# Contents

| Introduction                                        | 1  |
|-----------------------------------------------------|----|
| Confirming Package Contents and Handling the CD     | 1  |
| Symbols and Terminology                             | 2  |
|                                                     |    |
| Overview                                            | 3  |
| Product Overview and Features                       | 3  |
| Operation Flowchart                                 | 5  |
| Hardware and OS Requirements (System Configuration) | 5  |
| Installing the 9725 Memory HiViewer Program         | 6  |
| Starting and Closing the Program                    | 9  |
| Starting the Program                                | 9  |
| Closing the Program                                 | 9  |
|                                                     |    |
| Program Screens                                     |    |
| Waveform Screen                                     | 11 |
| Settings Screen                                     | 12 |
| System Screen                                       | 13 |
| Menu Bar Operations                                 | 14 |
| On-Screen Mouse Operations                          | 15 |
| Basic Operations                                    | 19 |
| Setting the Model Configuration                     |    |
| Loading Data (Waveform and Settings Files)          | 22 |
| Changing Display Screen Size                        | 23 |
| Copying the Displayed Screen to the Clipboard       | _  |
| (to paste an image into another program)            | 23 |
| Initializing Waveform Data or Settings              | 24 |
| Entering Text and Numbers                           | 25 |
| Selecting the Measurement Data Display Method       | 30 |
| Changing the Wayeform Screen Display Method         | 3/ |
| Changing Waveform Scroon Color                      |    |
|                                                     |    |
| Viewing Measurement Data                            | 36 |
| Determining Displayed Waveform Position             | 36 |
| Scrolling Waveforms                                 |    |
| Viewing Measurement Values and Information          |    |
| Showing and Hiding Gauges                           |    |
|                                                     |    |

| Specifying a Waveform Area<br>Magnifying and Compressing Waveforms<br>Viewing Measurement Values (Cursor Measurement)<br>Viewing Past Waveforms<br>Viewing Waveforms in Every Block (only for data measured usin<br>the memory division function)<br>Viewing Waveforms as Numerical Values | 39<br>40<br>44<br>45<br>9<br>46<br>48 |
|----------------------------------------------------------------------------------------------------|---------------------------------------|
| Calculating and Analyzing Measurement Data                                                                                                    | 49                                    |
| Applying Numerical Calculations to Measurement Data                                                                                                    | 49                                    |
| Applying Waveform Calculations to Measurement Data                                                                                                    | 52                                    |
| Applying FFT Calculations to Measurement Data                                                                                                    | 55                                    |
| Saving and Printing Measurement Data<br>Saving Waveform Files<br>Saving the Display Screen<br>Setting Up Printing and Confirming Printing Content (Preview)<br>Printing the Display Screen<br>Printing the Display Screen                                                                  | <b>63</b><br>63<br>64<br>66<br>68     |
| Oreating a Oatting a File (Oatting and Oasting Massesses                                                                                                    |                                       |
| Creating a Settings File (Setting and Saving Measuremen                                                                                                    | t<br>70                               |
| Setting the Measurement Configuration                                                                                                    | 70                                    |
| Saving Settings                                                                                                    | 79                                    |
| Loading a Settings File on the Instrument                                                                                                    | .80                                   |
| Uninstalling the Program                                                                                                    | 81                                    |
| Specifications                                                                                                    | 82                                    |

# Introduction

Thank you for purchasing the HIOKI "Model 9725 Memory HiViewer." To obtain maximum performance from the software, please read this manual carefully, and keep it handy for future reference.

The 9725 Memory HiViewer is a PC program for use with the Models 8860, 8861, 8860-50, and 8861-50 Memory HiCorders.

The 9725 Memory HiViewer is afterwards referred to as the program.

Also, the Models 8860, 8861, 8860-50, and 8861-50 Memory HiCorders are afterwards referred to as the instrument.

Registered trademarks

- Microsoft, Windows, Windows Vista and Excel are registered trademark of Microsoft Corporation in the United States and/or other countries.
- Intel and Pentium are registered trademark of Intel Corporation or its subsidiaries in the United States and other countries.
- All other brand names, product names, or trademarks belong to their respective holders.

#### **Confirming Package Contents and Handling the CD**

When you receive the software, inspect it carefully to ensure that no damage occurred during shipping. If damage is evident, or if it fails to operate according to the specifications, contact your dealer or Hioki representative.

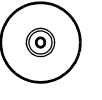

9725 Memory HiViewer Program Software (CD)

Instruction Manual

#### **<u>ACAUTION</u>**

#### **CD Handling Precautions**

Follow these precautions to ensure safe operation and to obtain the full benefits of the various functions.

- Always hold the disc by the edges, so as not to make fingerprints on the disc or scratch the printing.
- Never touch the recorded side of the disc. Do not place the disc directly on anything hard.
- Do not wet the disc with volatile alcohol or water, as there is a possibility of the label printing disappearing.
- To write on the disc label surface, use a spirit-based felt pen. Do not use a ball-point pen or hardtipped pen, because there is a danger of scratching the surface and corrupting the data. Do not use adhesive labels.
- Do not expose the disc directly to the sun's rays, or keep it in conditions of high temperature or humidity, as there is a danger of warping, with consequent loss of data.
- To remove dirt, dust, or fingerprints from the disc, wipe with a dry cloth, or use a CD cleaner. Always wipe radially from the inside to the outside, and do no wipe with circular movements. Never use abrasives or solvent cleaners.
- Hioki shall not be held liable for any problems with a computer system that arises from the use of this CD, or for any problem related to the purchase of a Hioki product.

### Symbols and Terminology

The following symbols in this manual indicate the relative importance of cautions and warnings.

#### **Symbols**

| ACAUTION | Indicates that incorrect operation presents a possibility of injury to the user or damage to the instrument. |
|----------|----------------------------------------------------------------------------------------------------|
| NOTE     | Indicates advisory items related to performance or correct operation of the instrument.                      |
|          |                                                                                                    |
| (⇒ p. )  | Indicates the location of reference information.                                                             |
| *        | Indicates that descriptive information is provided below.                                                    |
| MEM      | Indicates Memory function support.                                                                           |
| REC      | Indicates Recorder function support.                                                                         |
| REC&MEM  | Indicates REC&MEM function support.                                                                          |
| FFT      | Indicates FFT function support.                                                                              |
| REALTIME | Indicates Real-time saving function support.                                                                 |

#### **Mouse Operation Terminology**

| Click              | Press and quickly release the left button of the mouse.                                                                                                    |
|--------------------|----------------------------------------------------------------------------------------------------|
| <b>Right-click</b> | Press and quickly release the right button of the mouse.                                                                                                   |
| Double click       | Quickly click the left button of the mouse twice.                                                                                                    |
| Drag               | While holding down the left button of the mouse, move the mouse<br>and then release the left button to deposit the chosen item in the<br>desired position. |
| Activate           | Click on a window on the screen to activate that window.                                                                                                   |

#### **Other Terminology**

- Unless otherwise specified, "Windows" represents Windows 2000, Windows XP, Windows Vista, Windows 7 or Windows 8.
- Dialog box represents a Windows dialog box.
- Menus, dialogs, buttons in a dialog, and other names on the screen are indicated in brackets.
- Example: [File]-[Open] indicates that you should click [File] in the menu bar, and then click [Open] in the displayed pull-down menu.
- Example: <u>Channel</u> -[All Ch] page indicates that you should click the [Channel] menu item on the Settings screen, then click the "[All Ch]" page.

# **Overview**

#### **Product Overview and Features**

The 9725 Memory HiViewer program enables a personal computer to handle measurement and settings data from the instrument. When data is saved to a shared folder on the computer and no removable media such as a PC Card is present in the instrument, files can be read from both the instrument and the PC.

#### The 9725 Memory HiViewer offer the following kinds of functions.

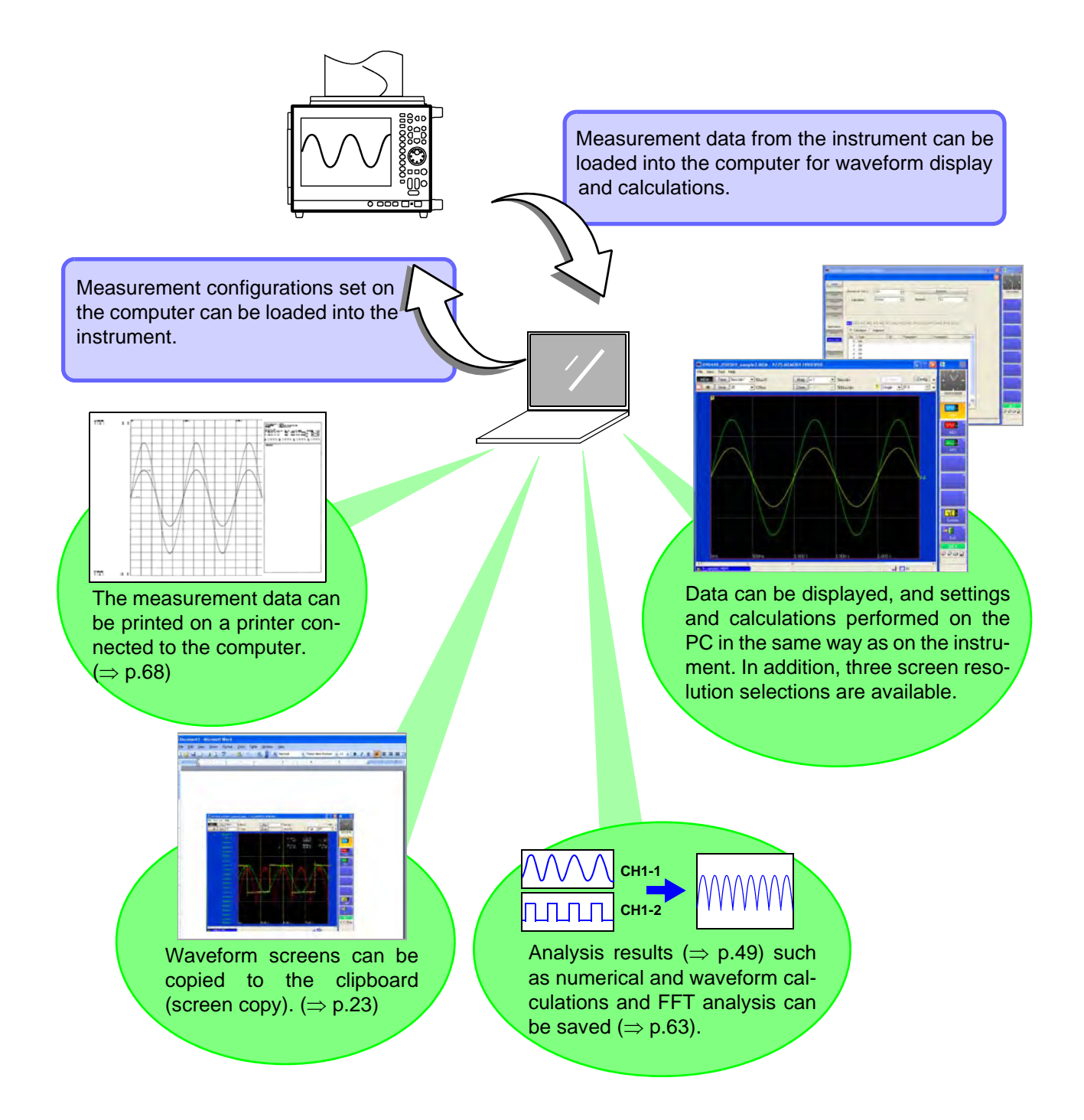

# **Operational and Functional Differences between the 9725 Memory HiViewer and the 8860 Series**

On-screen operating and setting procedures are almost the same as on the instrument. Refer to the instrument's *Instruction Manual* for setting procedure details. The operational and functional difference between the program and the instrument are described below.

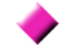

#### File Operation Differences

File operations on the instrument are performed on the File screen, while with the 9725 Memory HiViewer they are performed using Windows Explorer.

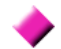

#### System Settings and Setting Screen Item Differences

The Communication Settings, External Terminal Settings and Setting Configuration screens in the System Settings are not available in the program.

In addition, some setting items on each setting screen are not displayed in the program.

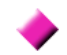

#### **Measurement Function**

The following functions used for actual measurements are not available in the program.

- Input level monitor function
- · Auto adjustment function
- Manual trigger
- Offset cancellation
- Zero adjustment
- Auto-balance

#### **Operation Flowchart**

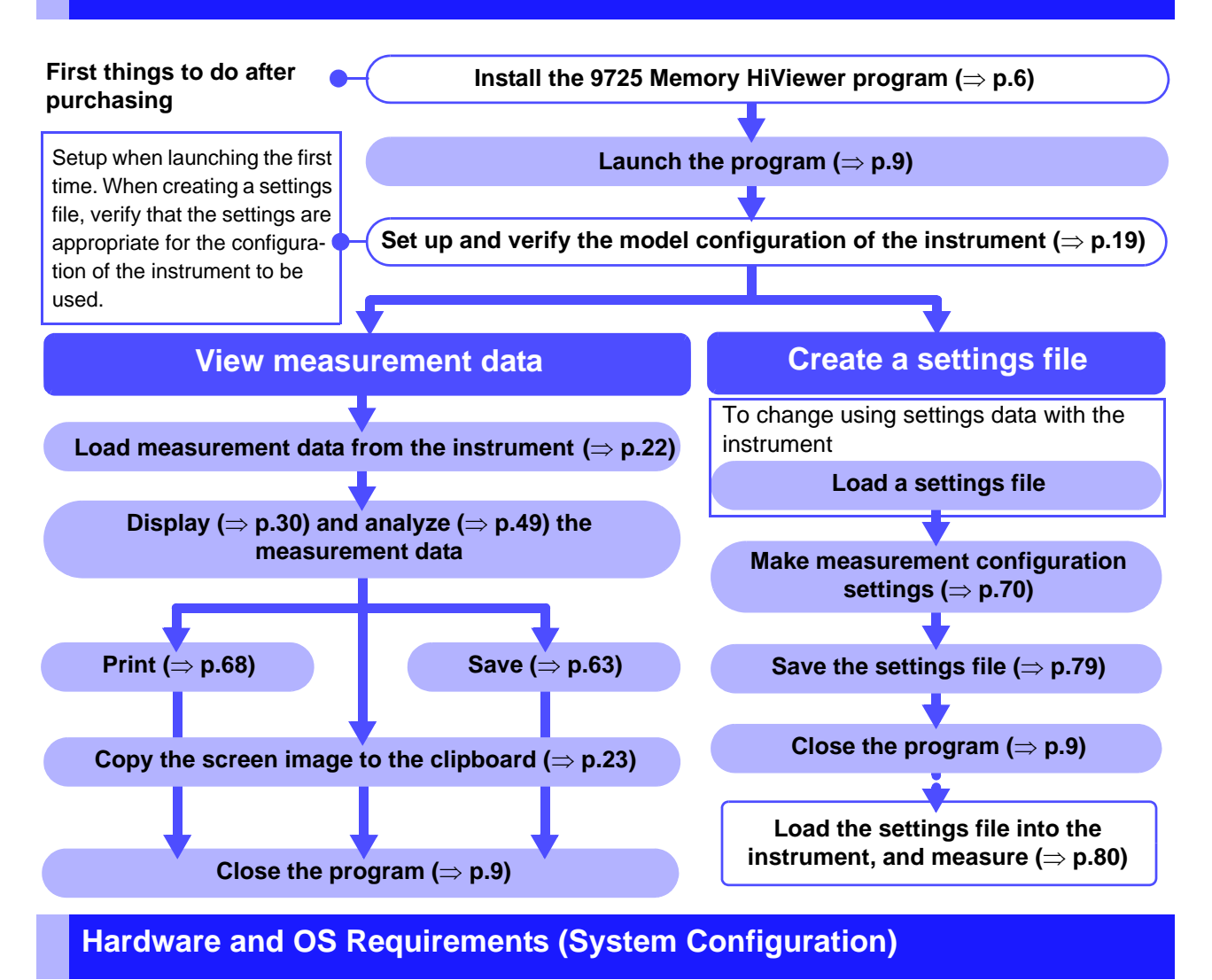

The 9725 Memory HiViewer requires the following hardware and software. Please verify your system configuration.

| Computer     | IBM PC/AT compatible<br>A 500 MHz or faster Pentium III (2 GHz or faster Pentium 4 recommended)<br>At least 256 MB RAM (512 MB or more recommended)<br>At least 8 GB available hard disk space |
|--------------|----------------------------------------------------------------------------------------------------|
| OS           | Microsoft Windows 2000, Windows XP, Windows Vista, Windows 7 or Win-<br>dows 8                                                                                                    |
| CD-ROM drive | used for installation                                                                                                    |
| Display      | At least 1024 × 768 resolution with at least 16-bit color depth<br>Small fonts should be used (large fonts may not display properly)                                                           |
| NOTE         | Adequate hard disk space is required for loading large waveform files. Be sure to provide sufficient hard disk space for the volume of data you expect to handle.                              |

# Installing the 9725 Memory HiViewer Program

Install the program by the following procedure.

Example: Installing on Windows XP

Note: screen messages may differ slightly depending on the operating system.

Installation may be prevented when programs such as virus protection software are running. In this case, close such programs before beginning installation.

Boot Windows. Close all running programs.

1

2 Insert the program CD into the CD-ROM drive.

**3** From the Start menu, click My Computer and select the CD drive to display the contents of the CD.

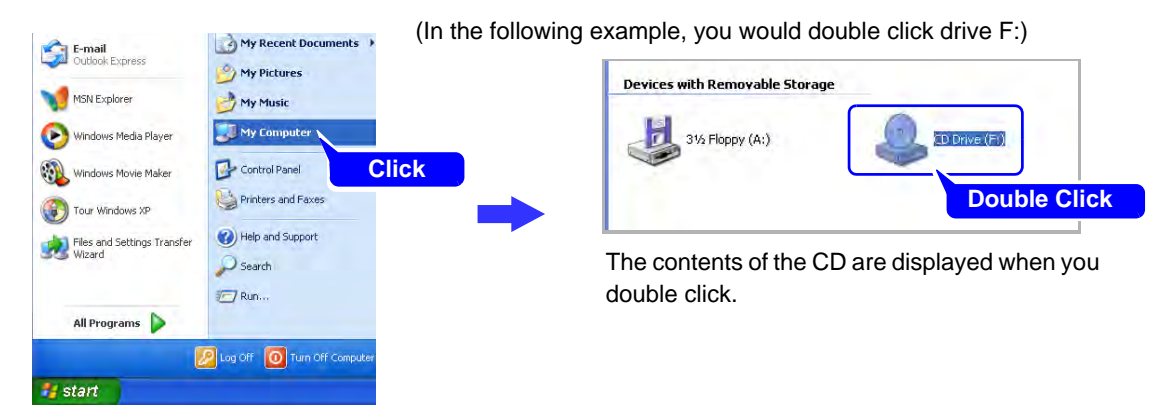

**4** In the ENGLISH folder, double click setup.exe (the extension may not be displayed) to start the installer.

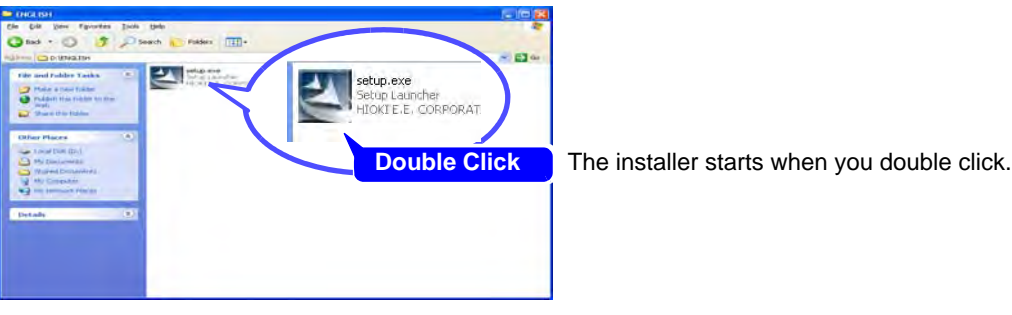

(\ENGLISH\setup.exe)

**5** In the installer, click [Next] and confirm the installation destination.

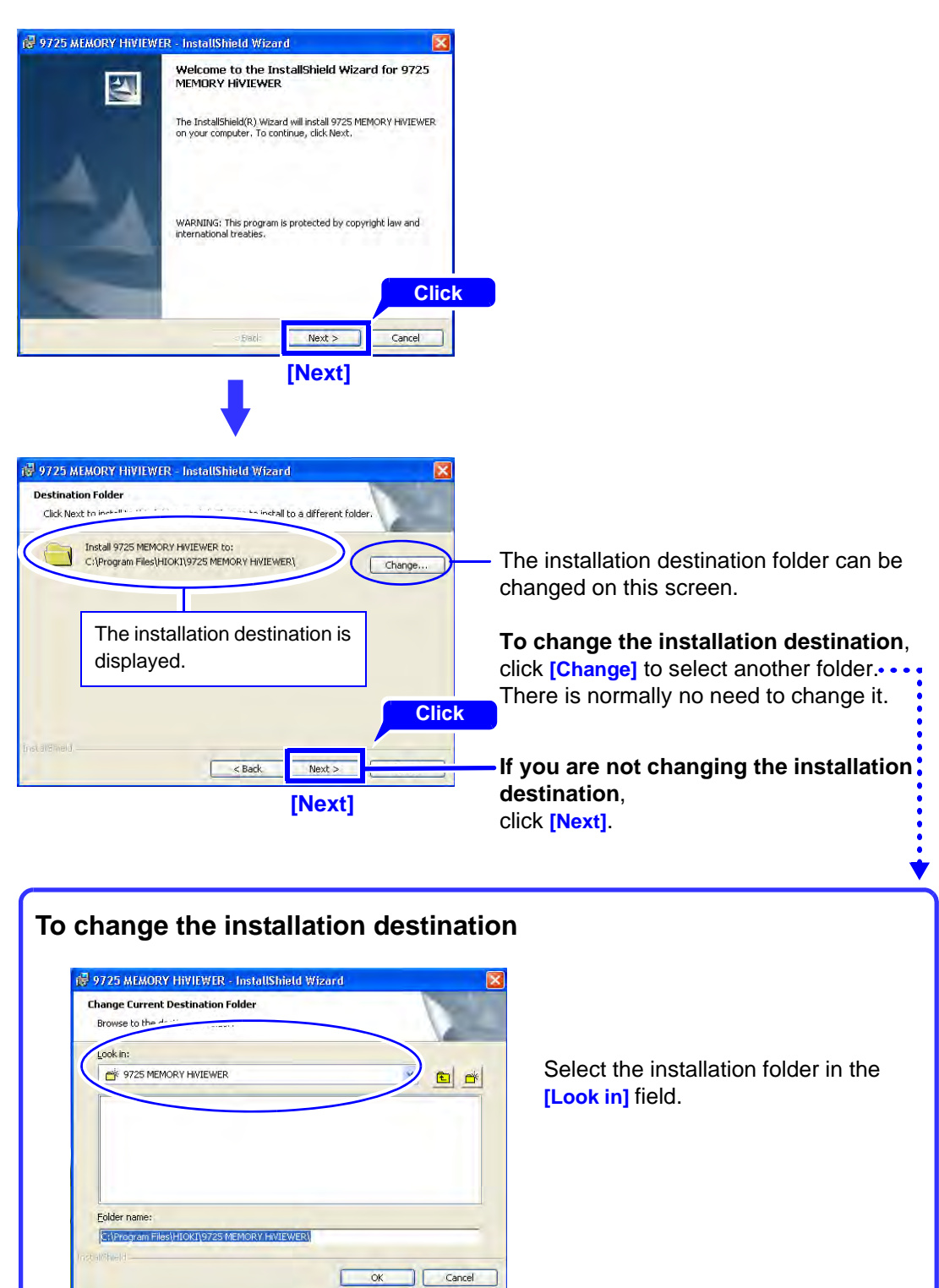

#### **6** Click [Install] to start installing.

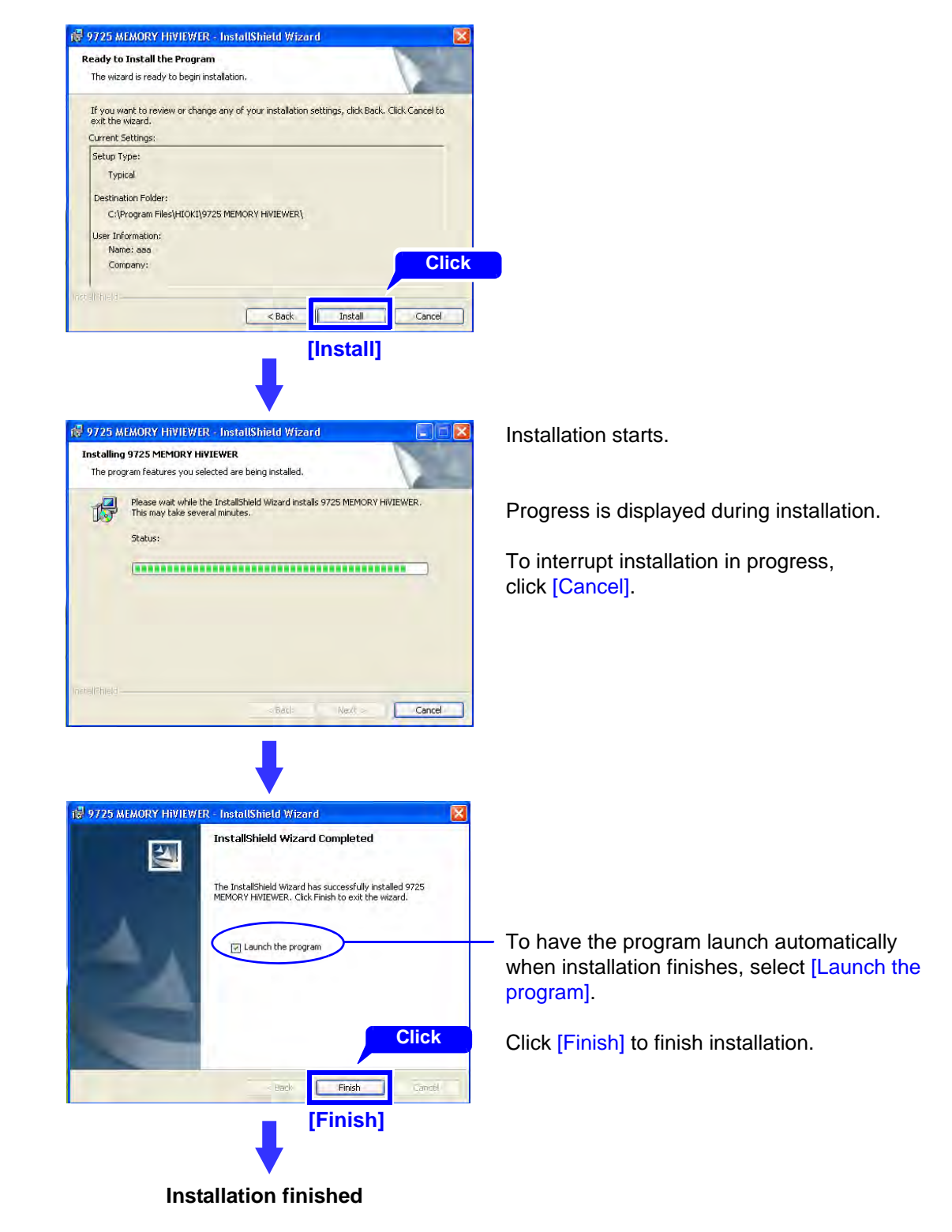

#### **7** Remove the CD from the CD-ROM drive.

To uninstall the program, refer to "Uninstalling the Program"( $\Rightarrow$  p.81).

# **Starting and Closing the Program**

#### **Starting the Program**

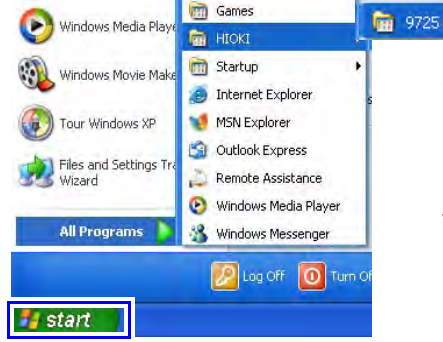

#### 👼 9725 MEMORY HIVIEWER 🔸 ன 9725 MEMORY HIVIEWER

Open the Windows Start menu and click [All Programs]-[HIOKI]-[9725 MEMORY HiVIEWER]-[9725 MEMORY HiVIEWER].

The first time the program runs, it displays a screen for setting the model configuration for the 8860 series ( $\Rightarrow$  p.19). The model configuration must be set at this time. If the model configuration has already been set, the Waveform screen appears.

#### **Closing the Program**

The program can be closed by any of the following methods.

#### Method 1: From the menu bar, click [File]-[Exit]

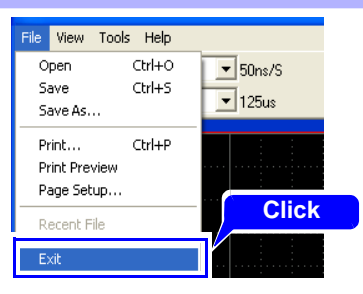

#### Method 2: Click the Close button at the top right corner of the window

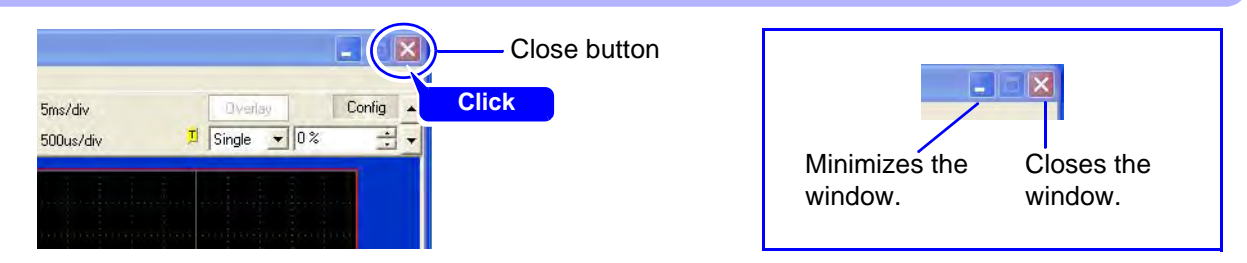

#### Method 3: Click the Close button on the Waveform screen.

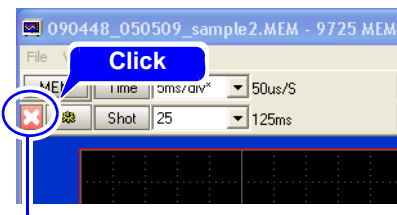

Close button.

# **Program Screens**

Screen organization is almost the same as that of the instrument.

The program has three general screen types: Waveform, Settings and System screens.

The Settings and System screens each have their own settings screens selectable from the Settings menu.

#### **Screen Organization**

| Waveform<br>Screen<br>(⇒ p.11) | Displays iı<br>Memory a<br>To load da                     | nstrument measurement data.<br>nd Recorder functions are availabl<br>ata: "Loading Data (Waveform and | e.<br>Settings Files)"(⇒ p.22)                                                       |
|--------------------------------|-----------------------------------------------------------|----------------------------------------------------------------------------------------------------|--------------------------------------------------------------------------------------|
|                                | Displays t<br>display me                                  | he settings screens for measurem<br>ethod, calculations and other Wave                                | ent data, such as measurement configuration,<br>form screen information.             |
|                                | Status                                                    | Status Settings Screen                                                                                | Measurement configuration settings.                                                  |
|                                | Channel                                                   | Channel Settings Screen                                                                               | Input channel-related settings.                                                      |
|                                | Trigger                                                   | Trigger Settings Screen                                                                               | Trigger criteria settings.                                                           |
| Settings                       | Sheet                                                     | Sheet Settings Screen                                                                                 | Waveform screen display-related settings.                                            |
| Screen<br>(⇒ p.12)             | MemDiv                                                    | Memory Division (Mem Div) Settings<br>Screen *                                                        | Memory Division-related settings.                                                    |
|                                | Num Calc                                                  | Numerical Calculation (Num Calc)<br>Settings Screen *                                                 | Display-related settings for numerical calculations.                                 |
|                                | Wave Calc                                                 | Waveform Calculation (Wave Calc)<br>Settings Screen *                                                 | Display-related settings for waveform calculations.                                  |
|                                | Save                                                      | Save Settings Screen                                                                                  | Select the data saving method.                                                       |
|                                | Print                                                     | Print Settings Screen                                                                                 | Select the data printing method.                                                     |
|                                | Displays each of the System Environment settings screens. |                                                                                                    |                                                                                      |
| System<br>Screen               | Env                                                       | Environment (Env) Settings Screen                                                                     | Use this screen to configure the system environ-<br>ment and Waveform screen layout. |
| (⇒ p.13)                       | Init                                                      | Initialization (Init) Settings Screen                                                                 | Initialize data.                                                                     |
|                                | Config                                                    | Configuration (Config) List Screen                                                                    | Displays the instrument's system configuration. No settings are available here.      |

\* Memory function only

#### NOTE

Some of the setting screens and items displayed on the instrument are not displayed in the program. The states of non-displayed settings are retained when a settings file or measurement data is loaded by the program.

However, bear in mind that if a new settings file is created by the program and then loaded into the instrument, those screen settings and items that are not displayed in the program are set to their defaults.

Refer to the instrument's Instruction Manual for the setting details of each screen.

Also refer to the instrument's *Input Module Guide* for the input module settings on the Channel Settings screen.

#### Waveform Screen

The program starts with the Waveform screen (MEM Mode: Memory Function).

#### **Function Menu**

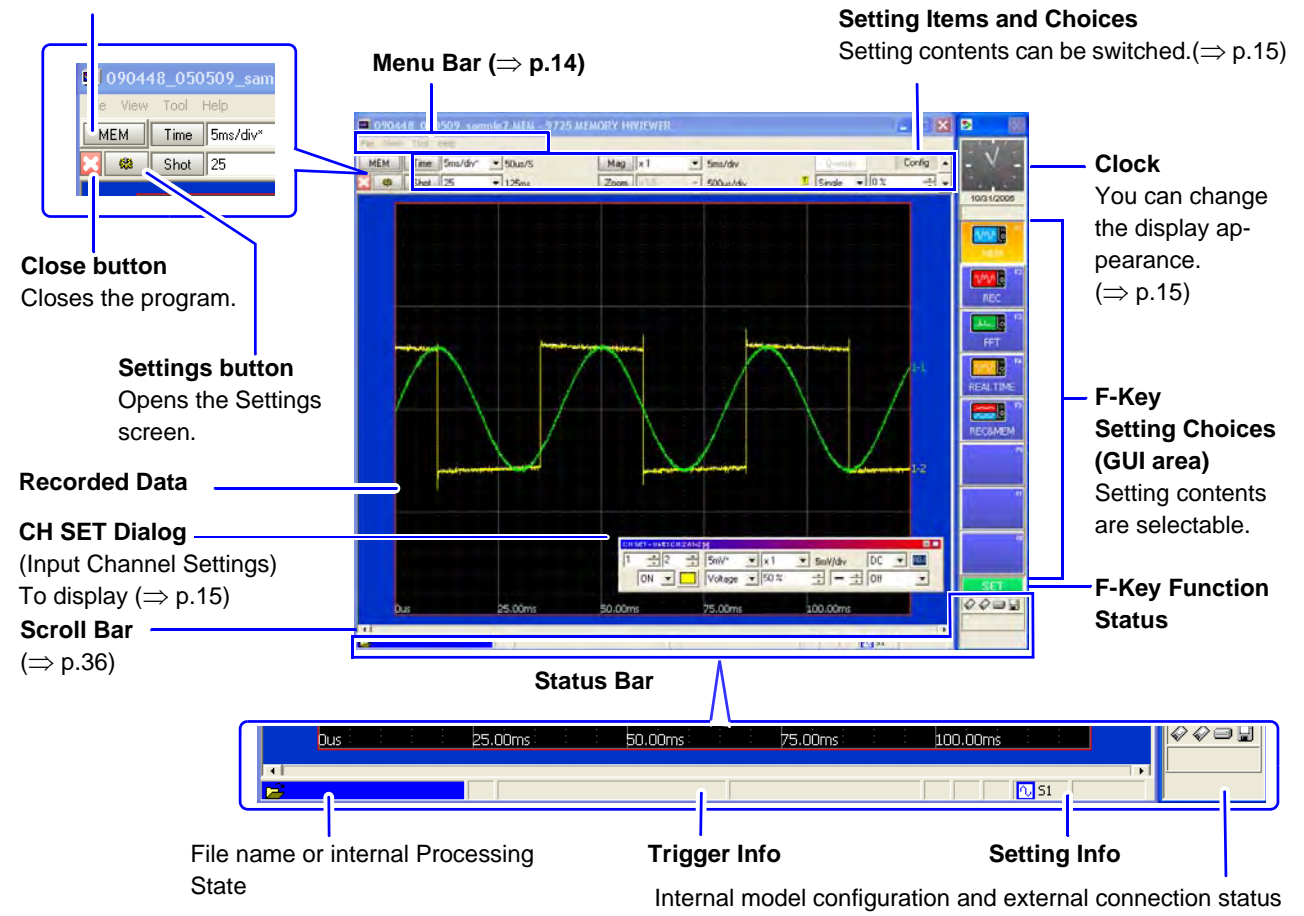

Refer to "Operation-Related Displays" ( $\Rightarrow$  p.15) for basic operations on the Waveform screen.

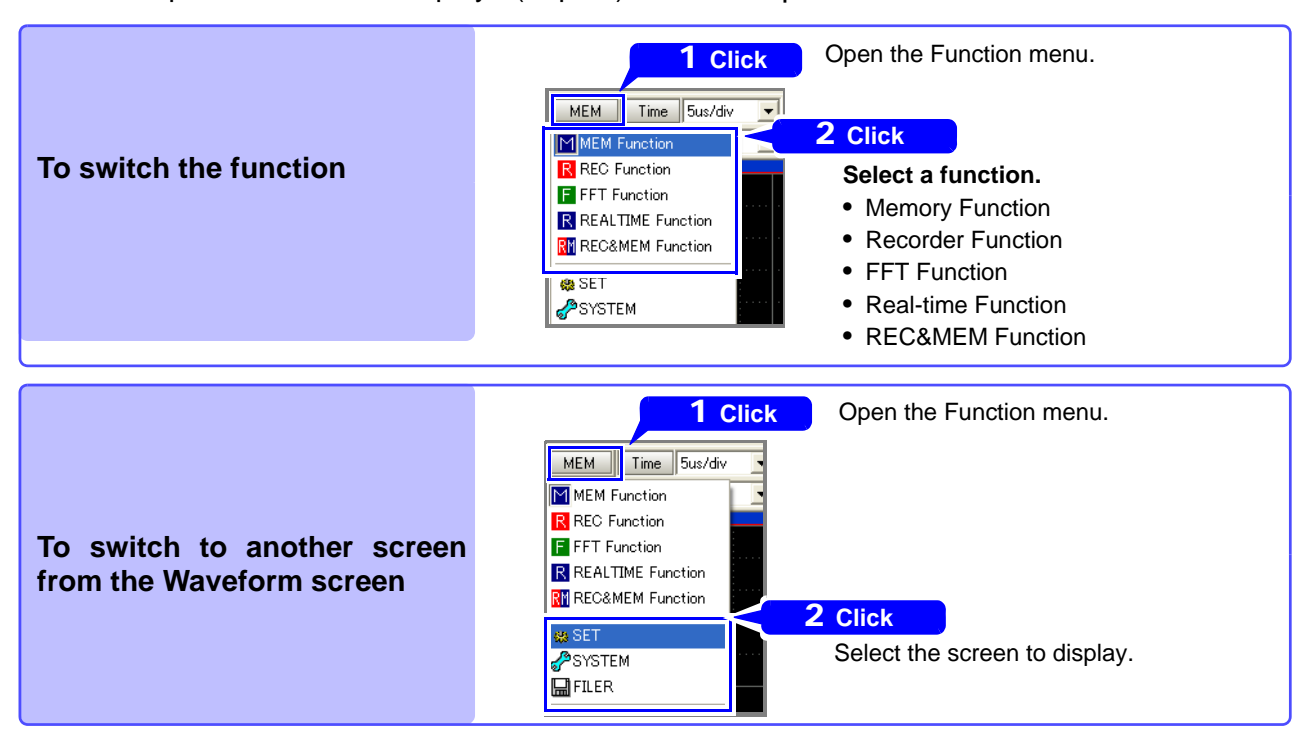

#### **Settings Screen**

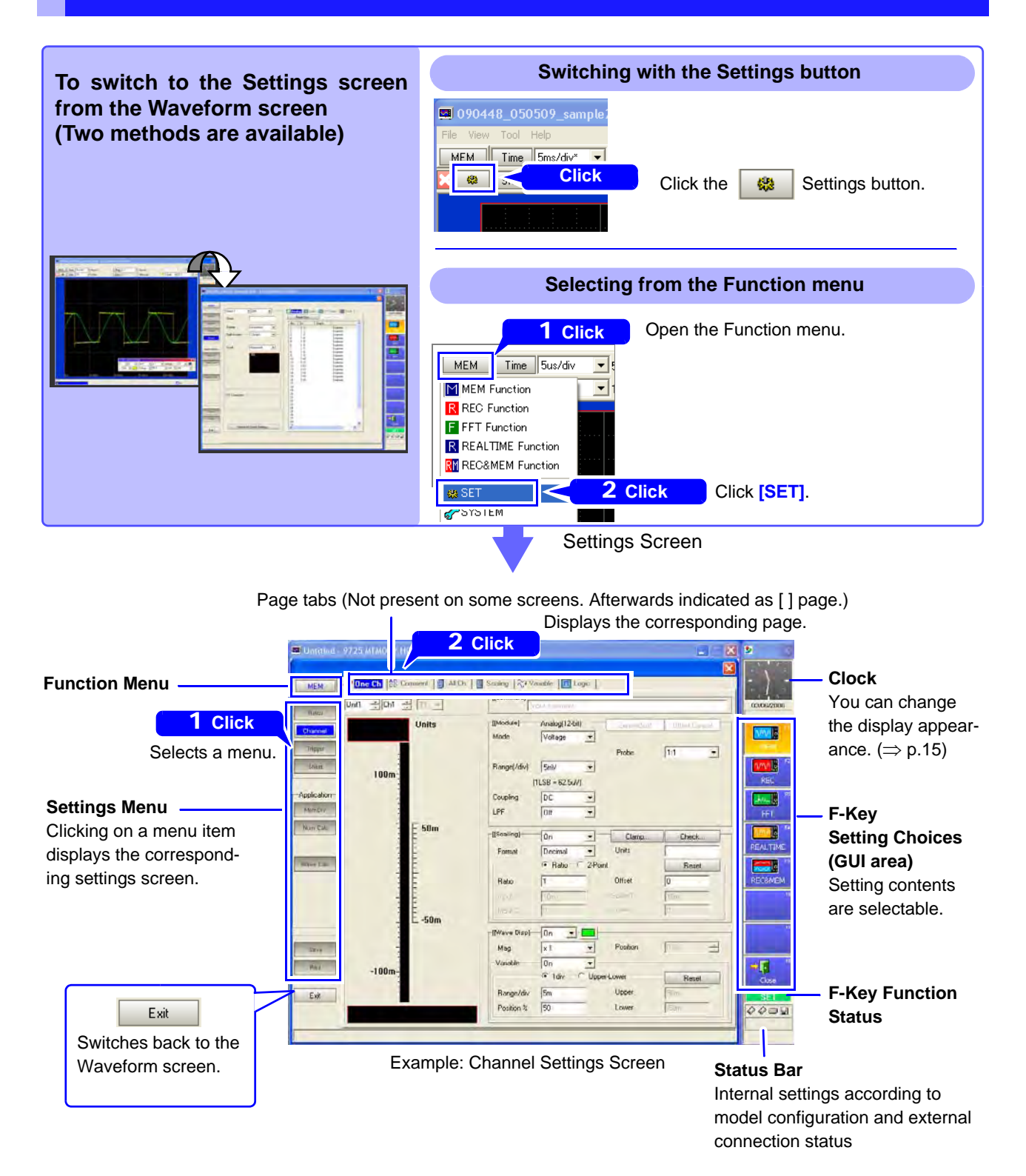

Refer to "Operations on the Settings Screens" ( $\Rightarrow$  p.17) for basic operations of the Settings screens.

#### **System Screen**

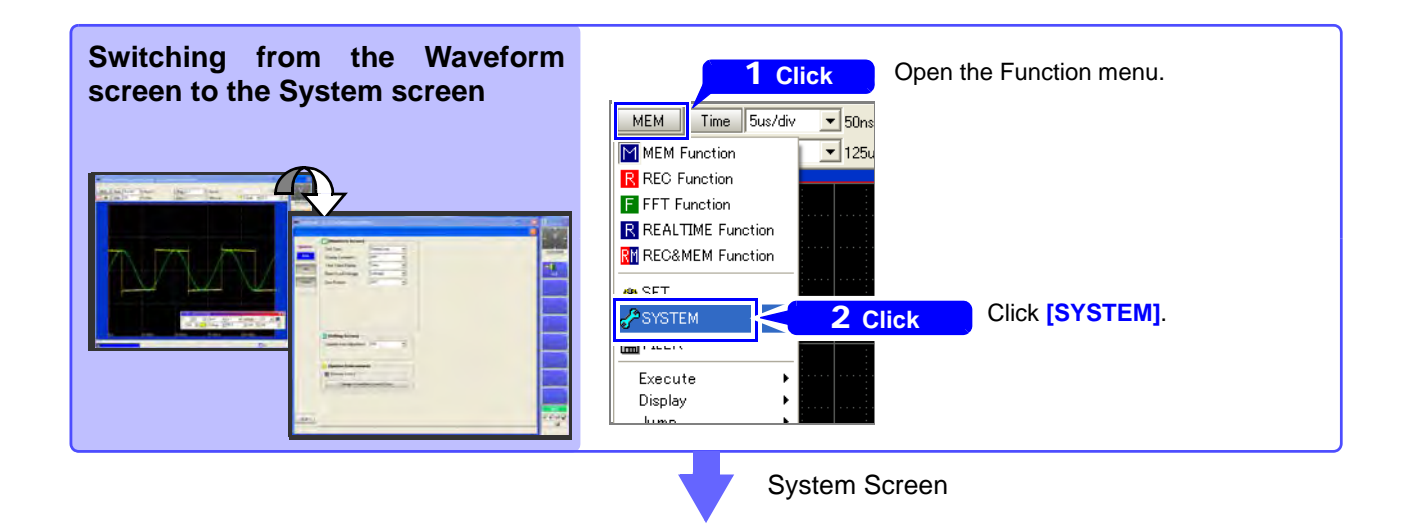

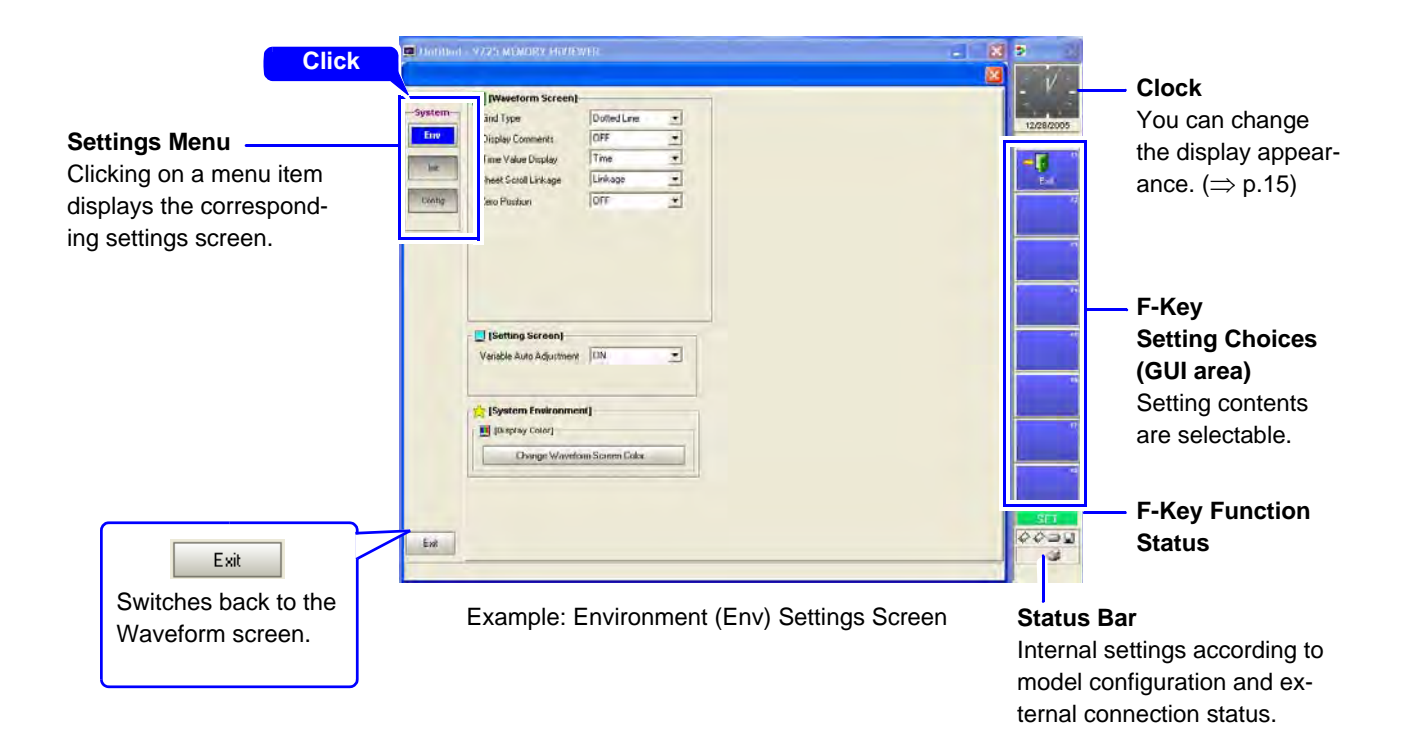

## Menu Bar Operations

[File] .....

Click [File] and select from the pull-down menu.

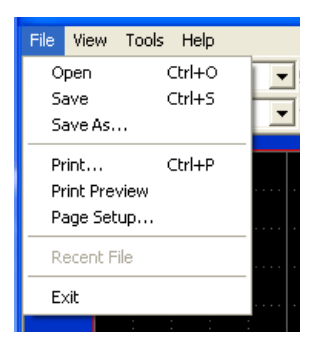

| Open          | Loads a waveform or settings file.                          | (⇒p.22)  |
|---------------|-------------------------------------------------------------|----------|
| Save          | Saves a loaded waveform file.                               | (⇒p.63)  |
| Save As       | Saves a waveform or settings file.                          | (⇒ p.63) |
| Print         | Starts printing.                                            | (⇒ p.68) |
| Print Preview | Displays the print preview screen.                          | (⇒p.66)  |
| Page Setup    | Make print-related settings.                                | (⇒p.66)  |
| (File name)   | The names of the last eight files used are retained automat | ically.  |
| Exit          | Closes the program.                                         | (⇒ p.9)  |

# [View]

#### Click [View] and select from the pull-down menu.

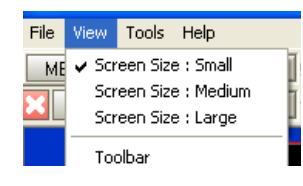

| Screen Size: Small  | Selects the screen size suitable for XGA (1024 $\times$ 768) display resolution (default setting). | (⇒p.23)  |
|---------------------|----------------------------------------------------------------------------------------------------|----------|
| Screen Size: Medium | Selects the screen size suitable for SXGA (1280 × 1024) display resolution.                        | (⇒p.23)  |
| Screen Size: Large  | Selects the screen size suitable for UXGA (1600 × 1200) display resolution.                        | (⇒ p.23) |
| Toolbar             | Show/hides the toolbar.                                                                            |          |

#### [Tools]

#### Click [Tools] and select from the pull-down menu.

| View | Tools       | Help                         |   |
|------|-------------|------------------------------|---|
| м [  | Set         | tings r                      | h |
| \$   | Scr         | een Shot g                   | ō |
|      | Cop<br>Prin | by to Clipboard<br>It Screen |   |
|      |             |                              |   |

| Settings          | Changes the model configuration settings              | (⇒p.19) |
|-------------------|-------------------------------------------------------|---------|
| Screen Shot       | Saves the displayed program screen to a file.         | (⇒p.64) |
| Copy to Clipboard | Copies the displayed program screen to the clipboard. | (⇒p.23) |
| Print Screen      | Prints the displayed program screen.                  | (⇒p.68) |

#### [Help]

#### Click [Help] and select from the pull-down menu.

| Fools | ils Help   |      |            | Displays the Help                    |
|-------|------------|------|------------|--------------------------------------|
| Time  | Help Topic | ns/S | неір Горіс | Displays the help.                   |
| Shot  | About      | 5us  | About      | Displays the version of the program. |

#### **On-Screen Mouse Operations**

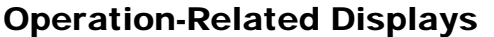

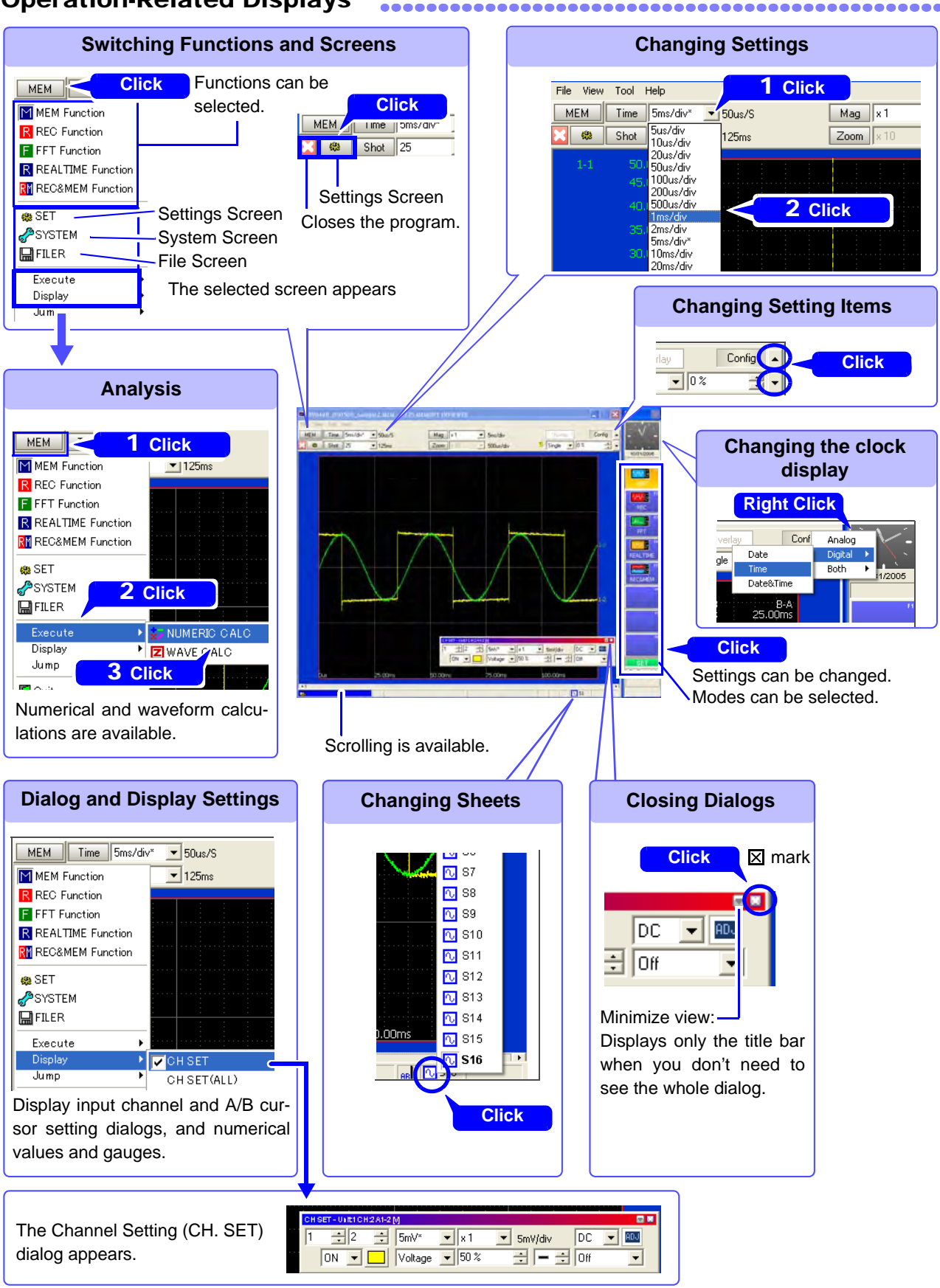

#### **Operations on Waveform Data**

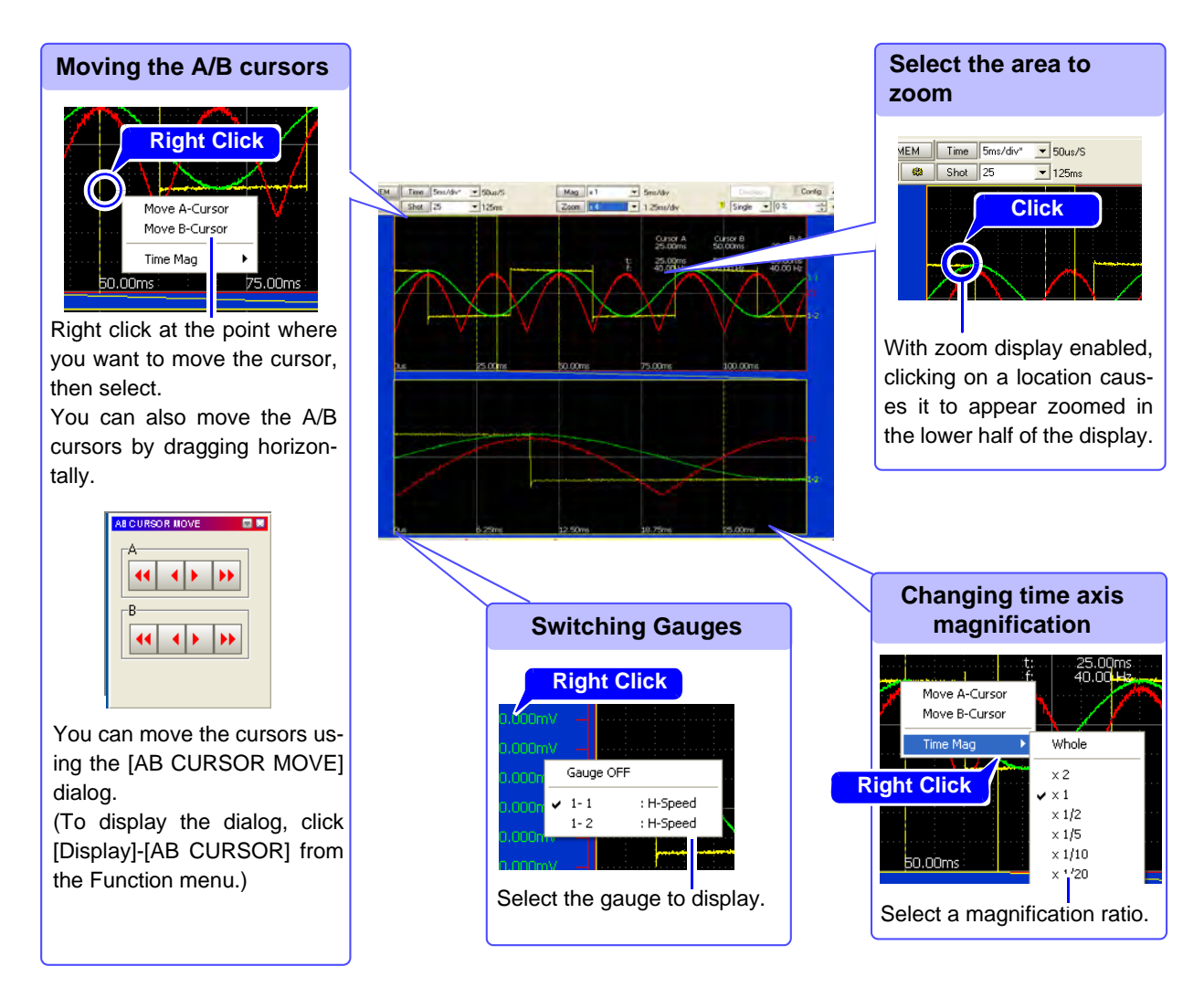

#### **Numerical Value Display Operations**

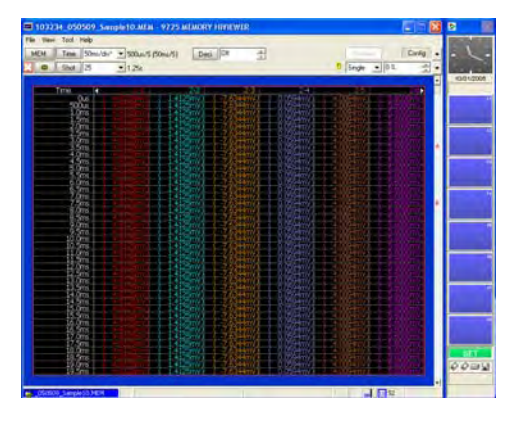

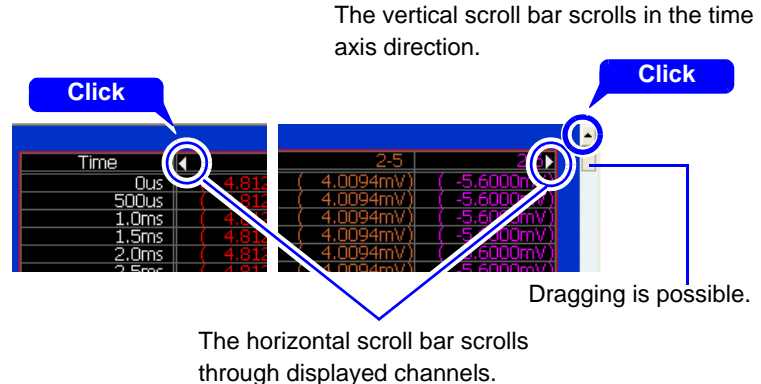

-----

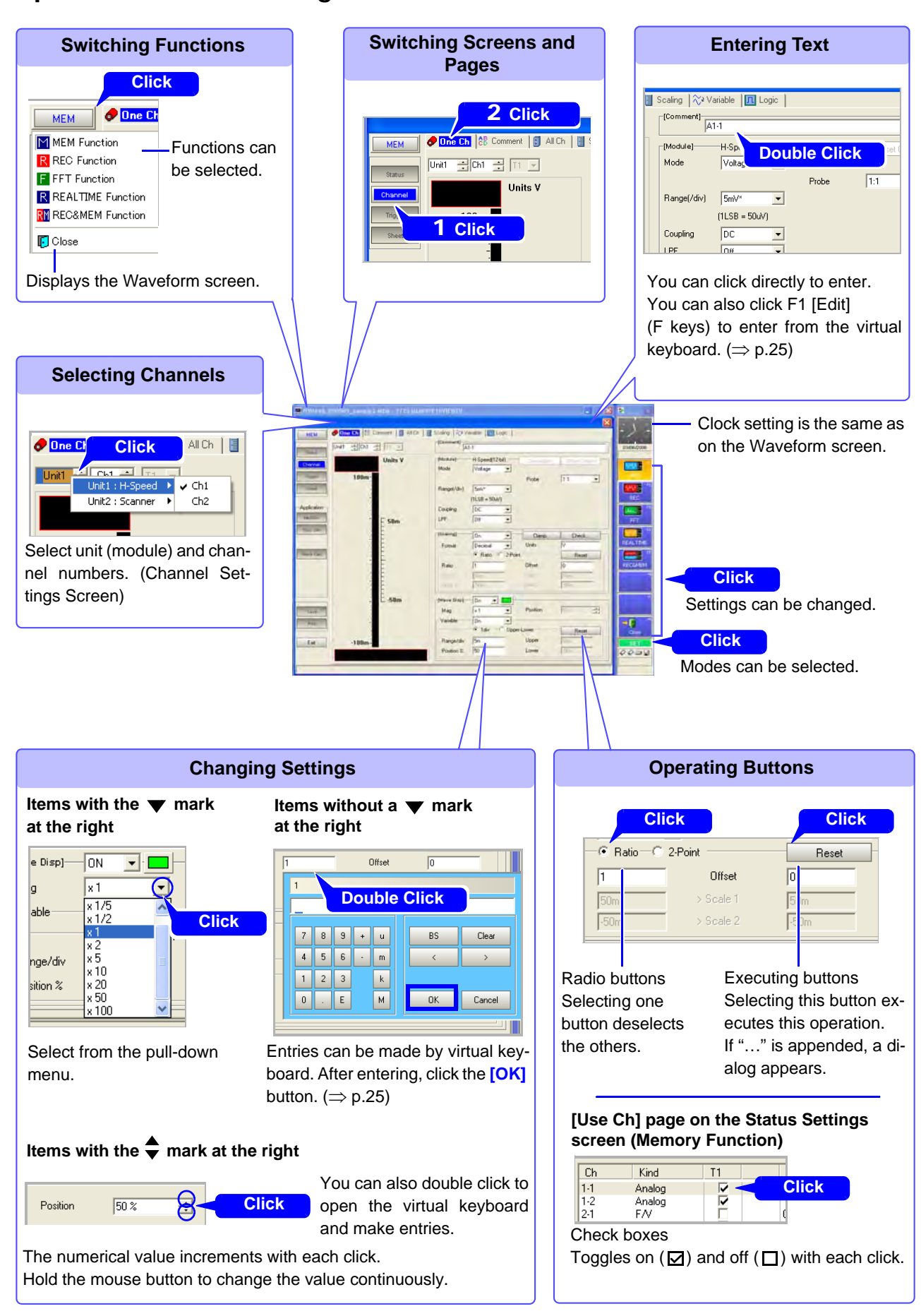

......

#### **Operations on the Settings Screens**

## Pages within the Settings Screen .....

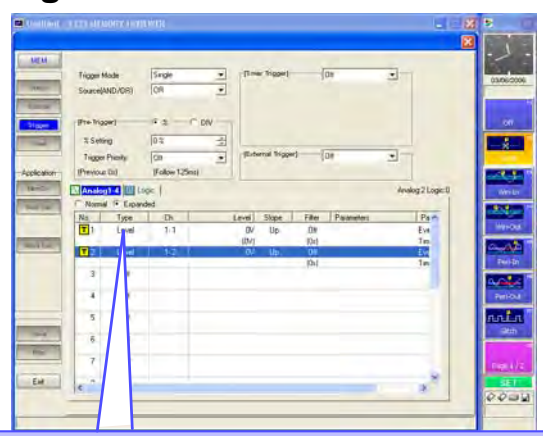

#### **Making Dialog Settings**

| Trigger Mode                      | nalog Trigger - No:1              |     |
|-----------------------------------|-----------------------------------|-----|
| [Pre-Trigger]                     | Type Ch                           |     |
| % Setting                         | Level Slope Filter                |     |
| Trigger Priority<br>(Previous 0s) | Timing (0s)                       |     |
| Analog1-4                         | Elose                             | ł   |
| No. Type                          | Lever Jupe Finite Francisces Fina | i., |
| 1 Off                             | 1-1                               |     |
| 2 Off                             |                                   |     |
|                                   |                                   |     |

#### **Settings Pages**

- All except the [One Ch] page on the Channel Settings screen
- Trigger Settings screen
- Sheet Settings screen
- Numerical Calculation Settings screen
- Waveform Calculation Settings screen
- FFT Status Settings screen

| Making                                                                                                    | Copy Settings                                                                                                    |
|----------------------------------------------------------------------------------------------------|----------------------------------------------------------------------------------------------------|
| Trigger Mode     Copy Settings       Source(AND/DR)     Copy Source       [Pre-Trigger]     Copy Contents       X Setting     All       Trigger Priority     Copy Contents       No.3     No.4       No.5     No.6       No.7     Copy       No. Type     Copy       Off     1-2       3     Right Click | Settings Pages<br>• All except the [One Ch] page on the<br>Channel Settings screen<br>• Trigger Settings screen<br>• Numerical Calculation Settings screen<br>• Waveform Calculation Settings screen<br>• FFT Status Settings screen |

# **Basic Operations**

This section describes the settings to be made when the program starts, the methods for saving and printing measurements and settings, and other basic operations.

#### Setting the Model Configuration

Before using the program, set the model configuration of the instrument.

Model configurations can be saved and reloaded.

When the program starts the first time, the Model Configuration Settings screen is displayed automatically. This screen can also be displayed by selecting [Tools]-[Settings] from the menu bar.

The settings should match the system configuration of the instrument being used. Setting the system configuration (especially the Memory Capacity setting) to match that of the instrument at the time measurements are made ensures that waveform measurement data will load properly later. Also, when creating a settings file, the program's system configuration settings should match those of the instrument into which the settings are to be loaded.

#### **1** Set the system configuration of the instrument being used.

**2** When creating a settings file, set the input module (Unit) configuration. ( $\Rightarrow$  p.20)

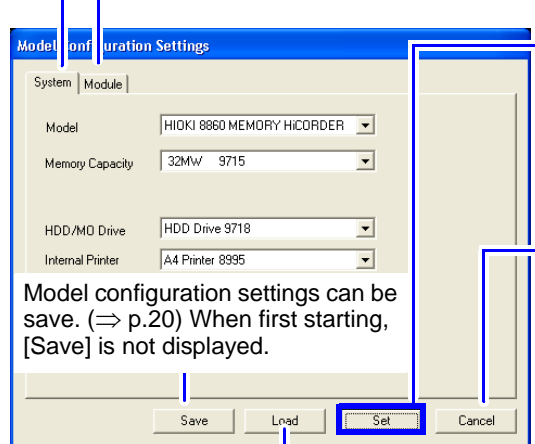

Module configuration settings files (with ".ini" extension) can be loaded.( $\Rightarrow$  p.20)

**3** Accept the settings and display the Waveform screen.

Attempting to accept the settings on this screen after measurement or settings data has already been loaded causes the displayed data to be reset. In this case, reload the data again.

Cancels settings and displays the Waveform screen. If you click [Cancel] after starting the program for the first time, make the following settings (initial settings).

- Model: 8860
- Memory Capacity: 32 MW
- HDD/MO Drive: None
- Internal Printer: None
- Input Module Settings: (No settings)

| Setting Items        | Description                                                                                                    | Selection Contents                                                                                                    |
|----------------------|----------------------------------------------------------------------------------------------------|----------------------------------------------------------------------------------------------------|
| Model                | Select the instrument model.                                                                                                    | HIOKI 8860 (or 8861, 8860-50, 8861-50)<br>MEMORY HICORDER                                                                                                    |
| Memory<br>Capacity*1 | Select the capacity of the memory installed in the instrument (the memory capacity can be verified on the Configuration List screen of the System Settings on the instrument). | <ul> <li>If Model 8860 or 8860-50 is selected:<br/>32 MW, 128 MW, 512 MW or 1 GW</li> <li>If Model 8861 or 8861-50 is selected:<br/>64 MW, 256 MW, 1 GW or 2 GW</li> </ul> |
| HDD/MO Drive         | Select whether the HDD or MO drive is installed in the instrument.                                                                                                    | None, HDD Drive or MO Drive*2                                                                                                    |
| Internal Printer     | Select whether an internal printer is installed in the instrument.                                                                                                    | None, A4 Printer or A6 Printer                                                                                                    |

\*1 If the actual quantity of waveform data to be loaded is larger than the specified memory capacity, data is loaded up to the specified capacity.

\*2 MO drive can be selected only when the Model 8860 or 8861 is selected .

#### Setting the Input Module (Unit) Configuration

To create a valid settings file, the input module configuration settings in the program must match the physical configuration of the instrument. No setting is necessary when loading measurement data.

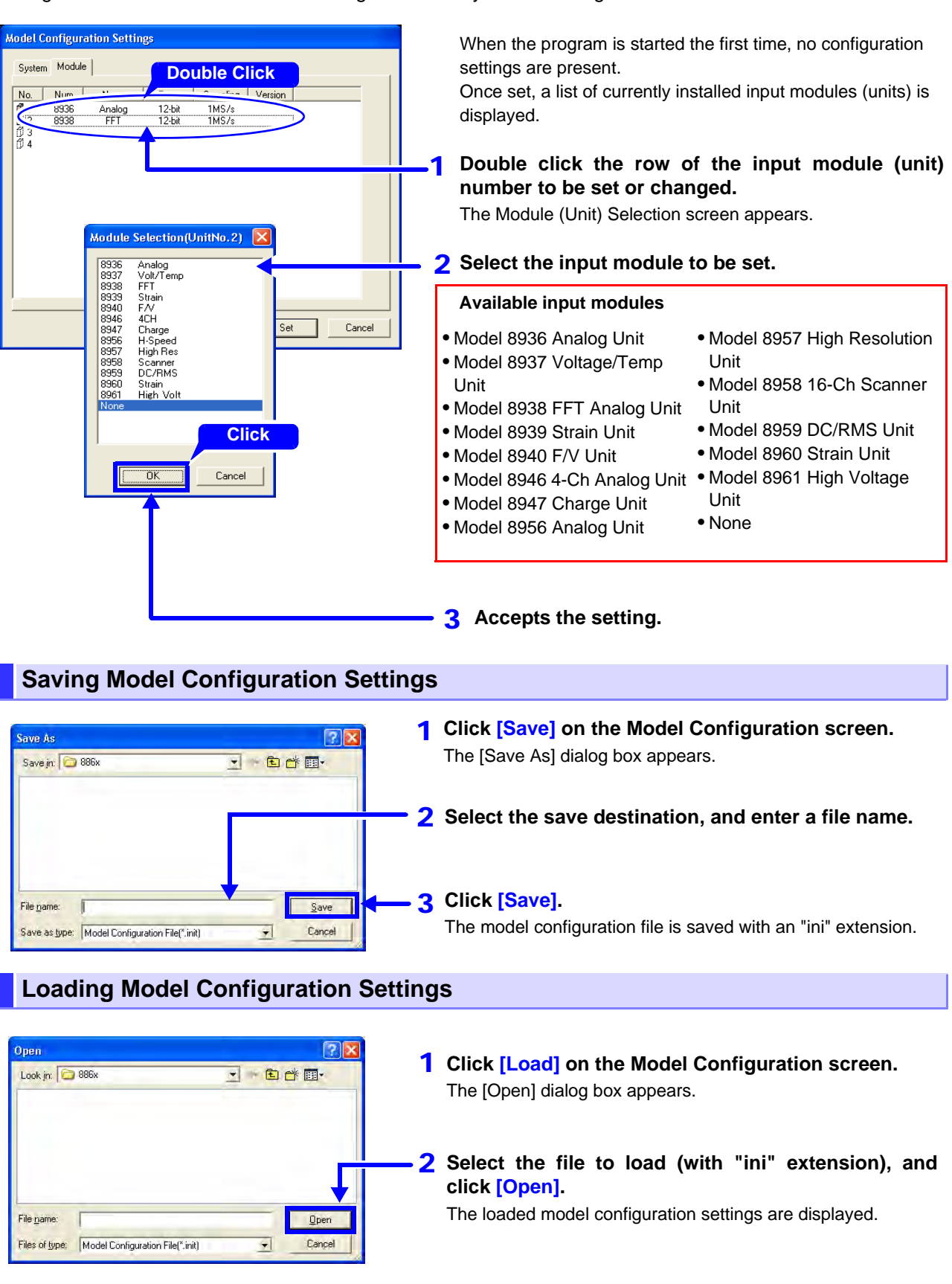

#### **Verifying Current Model Configuration Settings**

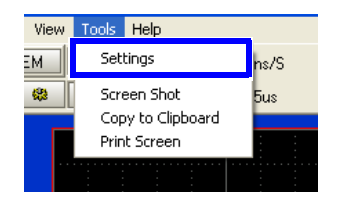

From the menu bar, click [Tools]-[Settings].

The settings can also be verified on the System screen.

Model configuration settings consist of the installation status of peripheral devices and input modules, and the software version information.

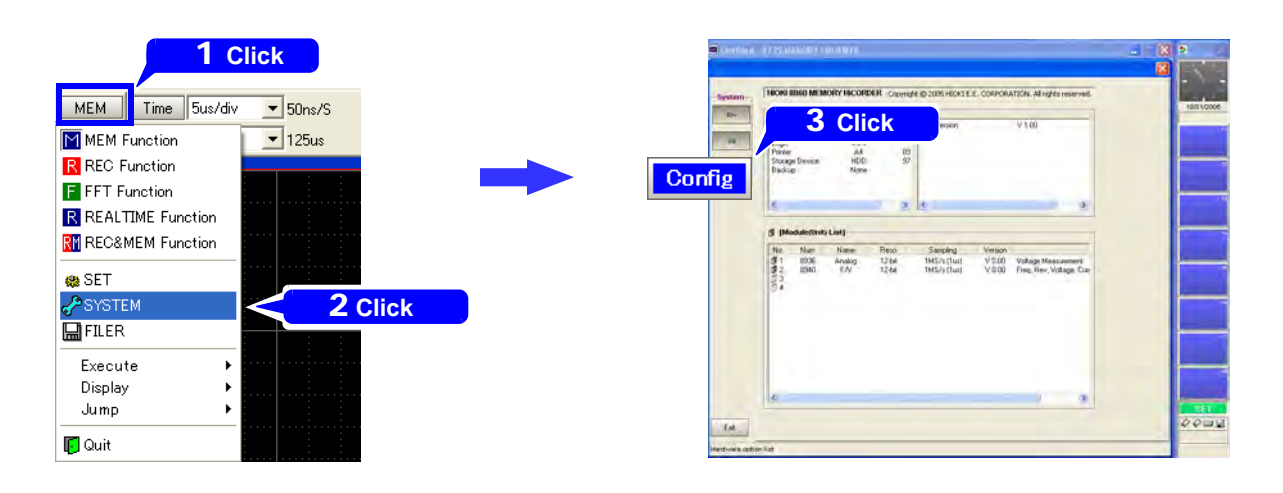

#### Loading Data (Waveform and Settings Files)

Instrument measurement data can be loaded into the program. The following types of data can be loaded.

| • | Memory function (".mem" file extension)        | ٠ | Index file for memory division (".seq" file extension)     |
|---|------------------------------------------------|---|------------------------------------------------------------|
| • | Recorder function (".rec" file extension)      | ٠ | Index file for divided saving (".idx" file extension)      |
| ٠ | FFT function (".fft" file extension)           | ٠ | Real-time index file (".rsi" file extension)               |
| • | Real-time function (".rsm", ".rsr" file exten- | ٠ | REC&MEM index file (".r_m" file extension)                 |
|   | sion)                                          | ٠ | Settings file (".set" file extension)( $\Rightarrow$ p.70) |
|   |                                                |   |                                                            |

#### **1** Display the Waveform screen.

(The Waveform screen normally appears when the program starts. If another screen is displayed, click the [Close] button to display the Waveform screen.)

#### **2** From the menu bar, click [File]-[Open].

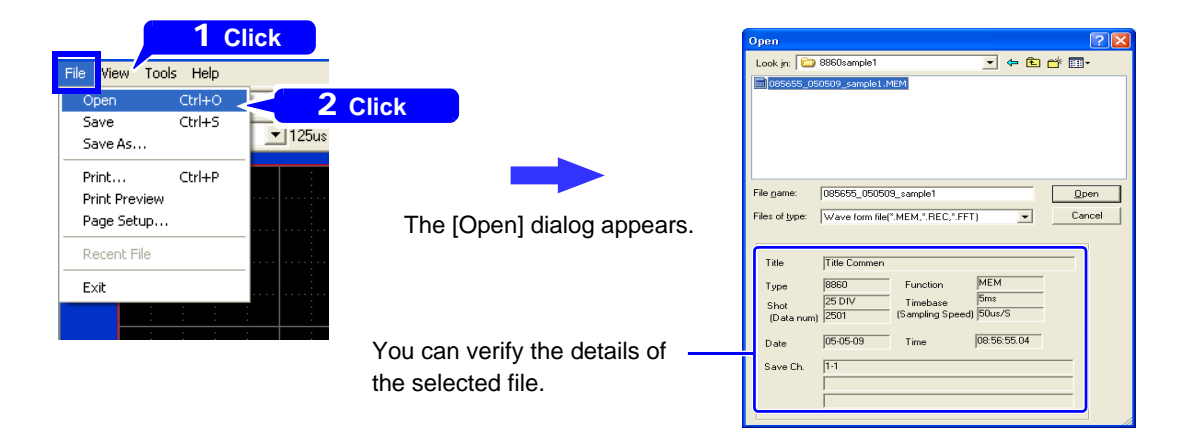

**3** Select the type of data to load in the [Files of type] field, then select the file to load, and click [Open].

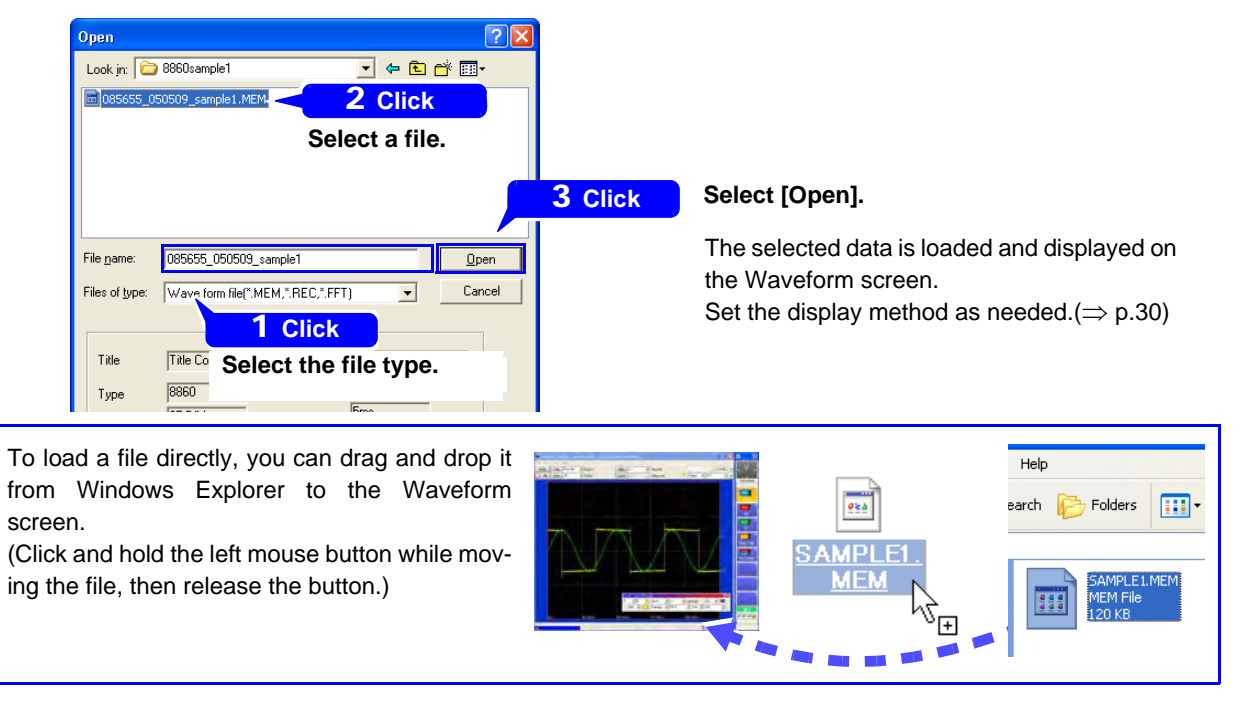

#### **Changing Display Screen Size**

The screen size can be selected from the following to suit various display resolutions.

| Screen Size: Small  | Selects the screen size suitable for XGA (1024 $\times$ 768) display resolution.   |
|---------------------|------------------------------------------------------------------------------------|
| Screen Size: Medium | Selects the screen size suitable for SXGA (1280 $\times$ 1024) display resolution. |
| Screen Size: Large  | Selects the screen size suitable for UXGA (1600 $\times$ 1200) display resolution. |

When the program is first started, the Small screen size is selected. Subsequently, the last-used screen size is applied when the program starts.

Click any one of [Display]-[Screen Size: Small], [Screen Size: Medium] or [Screen Size: Large].

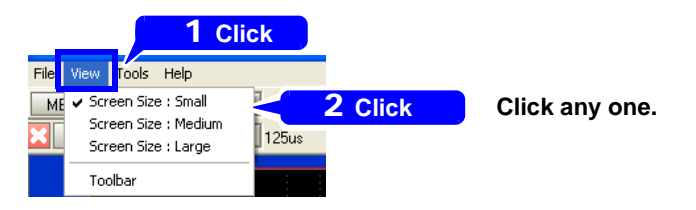

Copying the Displayed Screen to the Clipboard (to paste an image into another program)

The Waveform screen can be copied to the clipboard. Before copying, confirm that the screen you want to copy is fully visible on the monitor.

**1** From the menu bar, click [Tools]-[Copy to Clipboard].

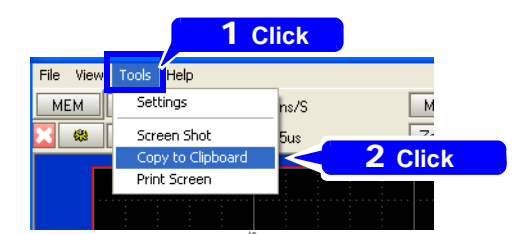

An image of the currently displayed screen is copied to the clipboard.

**2** Start the program such as Microsoft Word or Excel in which you want to insert the image, and paste.

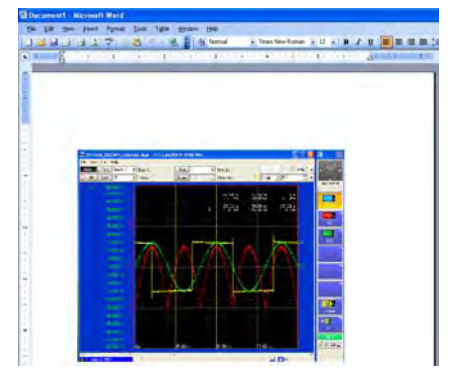

Example: an image pasted into Word

#### **Initializing Waveform Data or Settings**

Displayed waveforms and individual settings can be initialized by clicking the corresponding initialization buttons.

The following items can be initialized.

| Waveform Data<br>Initialization | Clears currently loaded waveform data.                                                                                                    |
|---------------------------------|----------------------------------------------------------------------------------------------------|
| Settings Initialization         | Initializes the contents specified for the selected check box.                                                                                                    |
|                                 | <ul> <li>Various Settings: Initializes the contents of each settings screen.</li> <li>(Select [SET] on the Function menu to display the settings screen.)</li> </ul>                       |
|                                 | <ul> <li>System Settings 1: Initializes the settings on the Environment Settings screen.<br/>(Select [SYSTEM] on the Function menu to display the Environment Settings screen.)</li> </ul> |

#### 7 Click [SYSTEM] on the Function menu, then click Init The Initialization Settings screen appears.

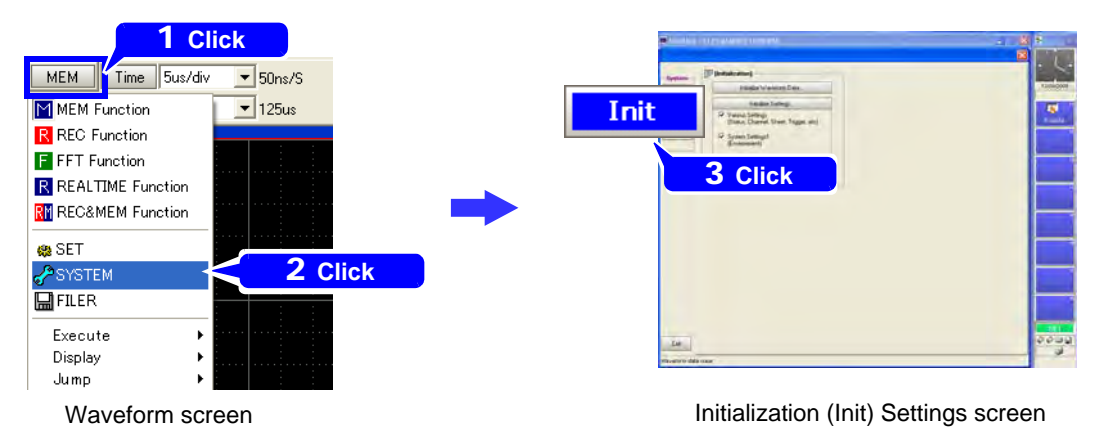

**2** Click the button for the type of items to initialize.

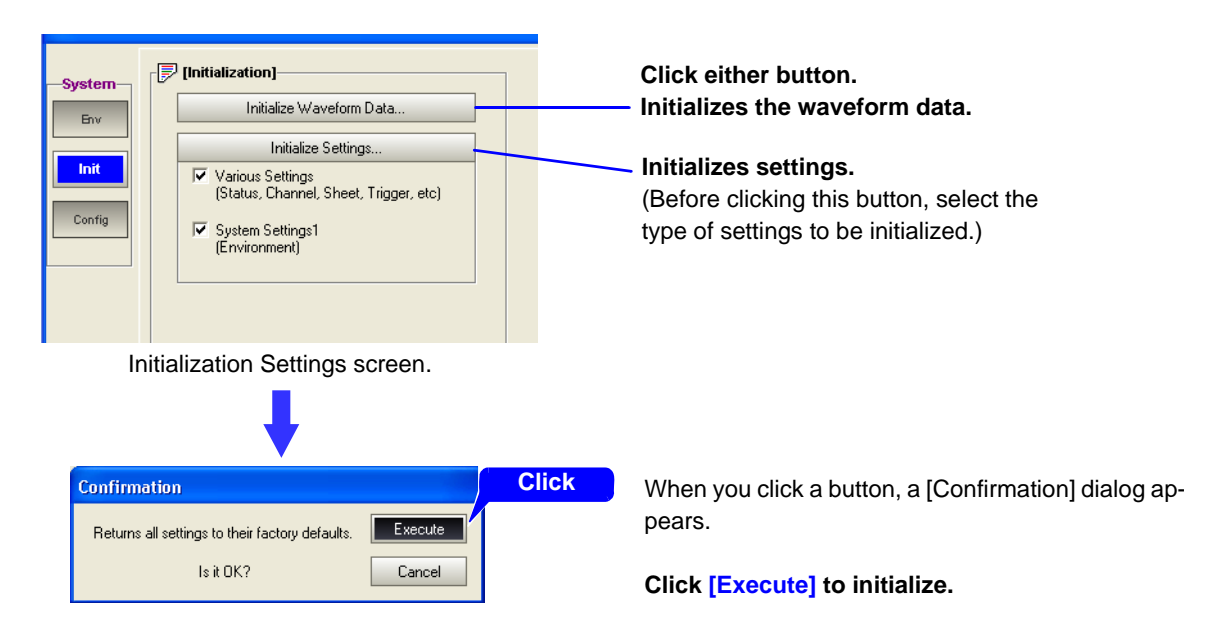

#### **Entering Text and Numbers**

Click the setting field to enter text or numerical values. Setting contents are displayed on the F keys (GUI). Click the F key display to select a character entry method. You can also enter characters directly from the keyboard.

#### Entering Numbers

#### 7 Click the setting item on the Settings screen. (Double clicking the setting item displays the virtual keypad for making numerical entries.)

**2** Select an entry method from the displayed F keys (or the corresponding F1 to F8 keys on the keyboard).

(Depending on the setting item, some choices are not displayed)

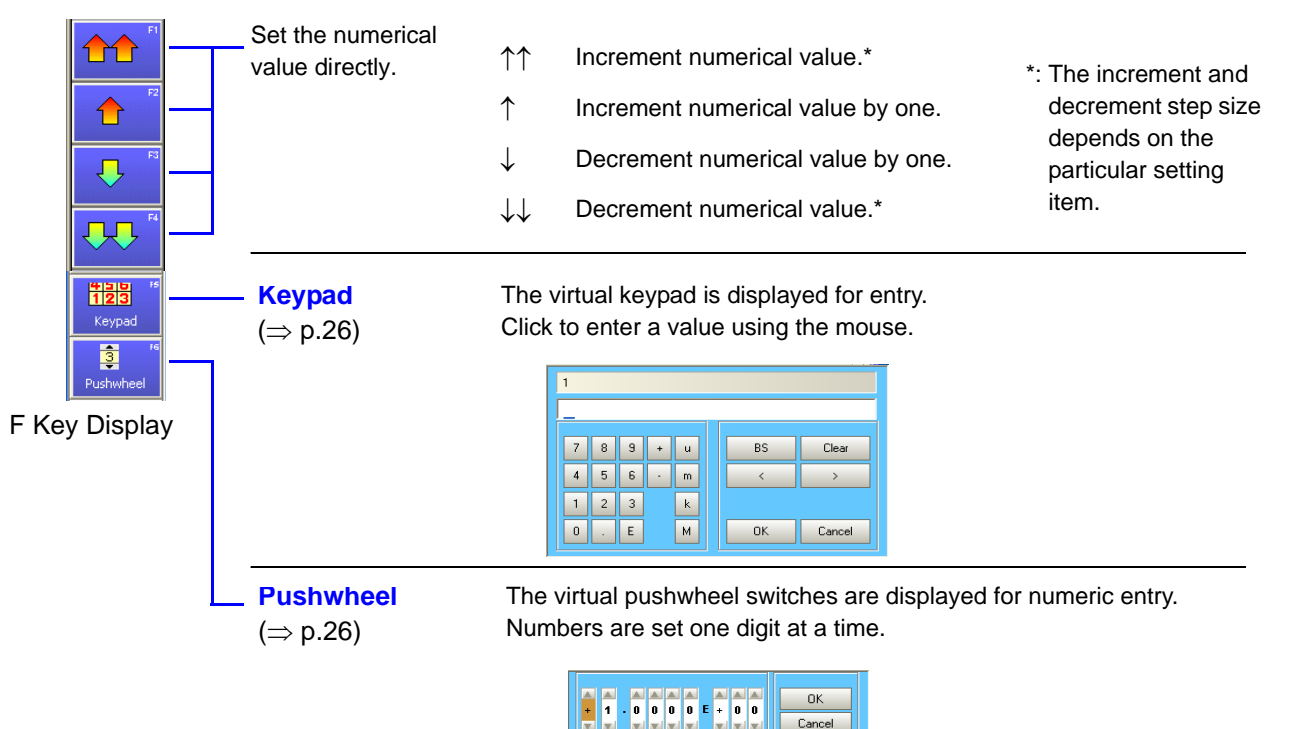

#### Entry by [Keypad]

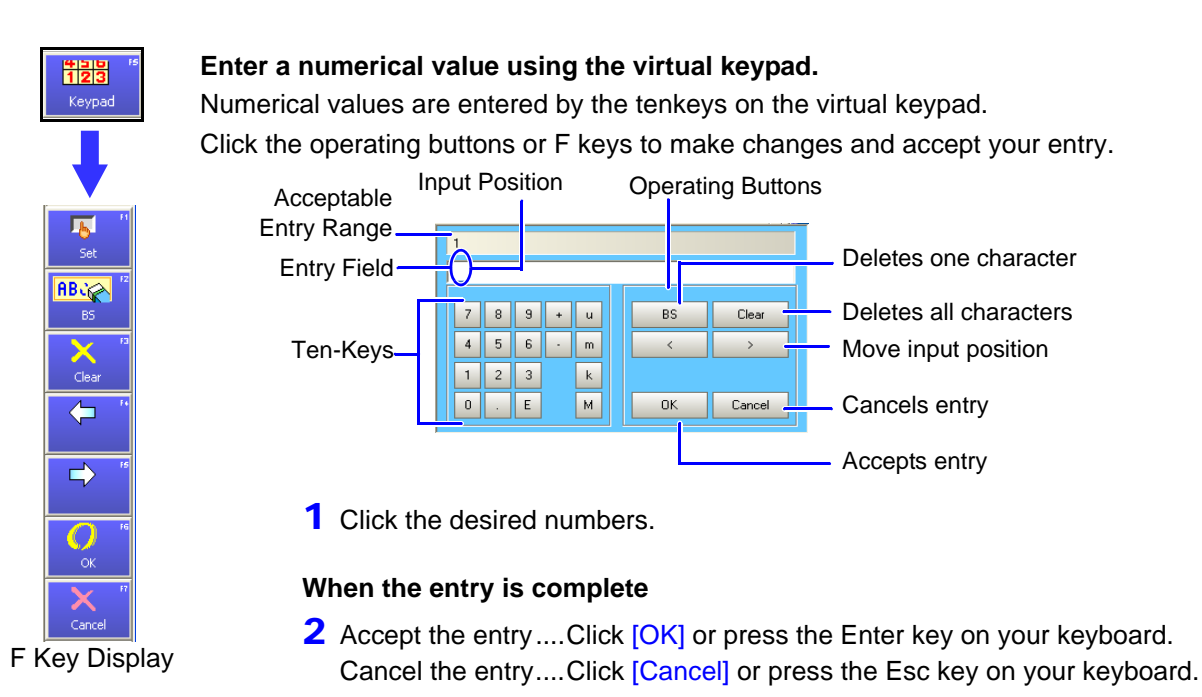

#### Entry by [Pushwheel] (To Set Each Digit)

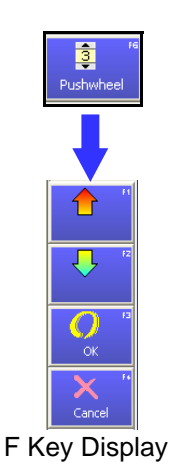

#### Enter a numerical value using the virtual pushwheel switches.

Select the desired value for each digit by clicking  $\mathbf{\nabla}$  and  $\mathbf{\Delta}$  on the virtual pushwheel switches, or [ $\uparrow$ ] and [ $\downarrow$ ] on the displayed F keys.

Click the operating buttons or F keys to make changes and accept your entry.

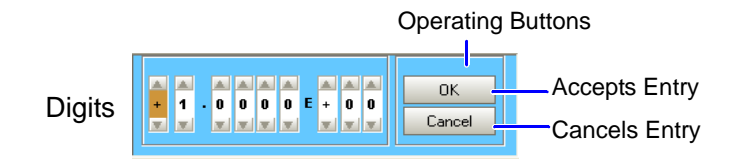

- 1 Click a digit to enter.
- **2** Value setting ......Click  $\mathbf{\nabla}$  and  $\mathbf{A}$  or [<sup>↑</sup>] and [<sup>↓</sup>]

#### When the entry is complete

3 Accept the entry ....Click [OK] or press the Enter key on your keyboard. Cancel the entry ....Click [Cancel] or press the Esc key on your keyboard.

#### **Entering Text and Comments**

#### **1** Click the setting item on the Settings screen.

(Double clicking the setting item displays the virtual keyboard for text entry.)

**2** Select an entry method from the displayed F keys (or the corresponding F1 to F8 keys on the keyboard).

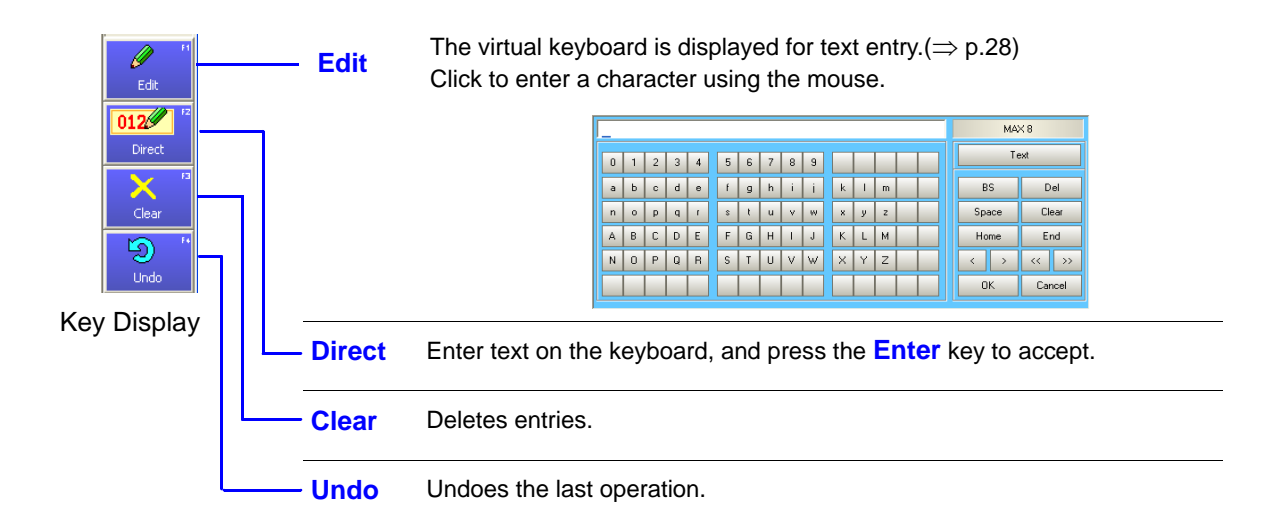

NOTE

#### When entering a file name

Windows cannot handle file names containing the following characters, so they should not be used:

- ASCII: + = [ ] \ / | : \* ? " <> ; ,
- White space characters

#### When entering units and symbols

In some cases, characters entered on the instrument differ from those saved or printed:

#### Printing

 $^{2} \rightarrow 2, ^{3} \rightarrow 3, ^{n} \rightarrow n$ 

- Saving (when saving numerical calculation results or in text format)
  - $^{2} \rightarrow ^{2}, ^{3} \rightarrow ^{3}, ^{n} \rightarrow ^{n}, \mu \rightarrow ^{u}, \Omega \rightarrow ^{o}, \epsilon \rightarrow ^{e}, ^{\circ} \rightarrow ^{c},$
  - $\pm \rightarrow$  ~+,  $\mu\epsilon$  (display only)  $\rightarrow$  uE, °C (display only)  $\rightarrow$  C

#### Using [Edit] for Entry

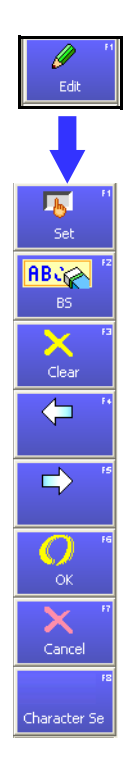

#### Enter text using the virtual keyboard for character entry.

Select a character by clicking it on the virtual keyboard.

Click the operation buttons or the F keys in the GUI area to change or accept.

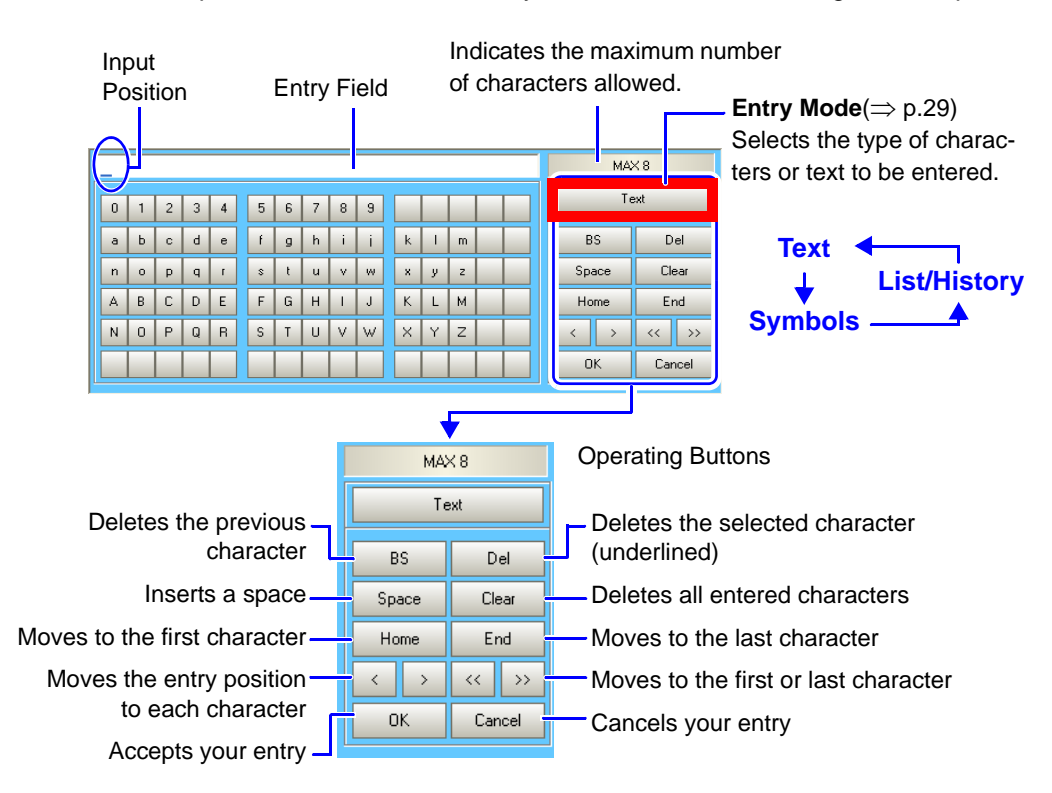

#### 1 Click on a character to enter.

#### In case of an entry mistake

Delete the previous character

Click the **BS** button, [BS], or press the Backspace key on your keyboard.

Delete all ..... Click the **Clear** button, [Clear] or the Delete key on your keyboard.

Move entry position ...... Click the [ $\leftarrow$ ] or [ $\rightarrow$ ] keys, or the mouse buttons.

#### When the entry is complete

2 Accept the entry......Click [OK] or press the Enter key on your keyboard. Cancel the entry......Click [Cancel] or press the Esc key on your keyboard.

#### **Virtual Keyboard Entry Modes**

#### [Text]

Parts of the display differ according to entry position.

#### [Symbols]

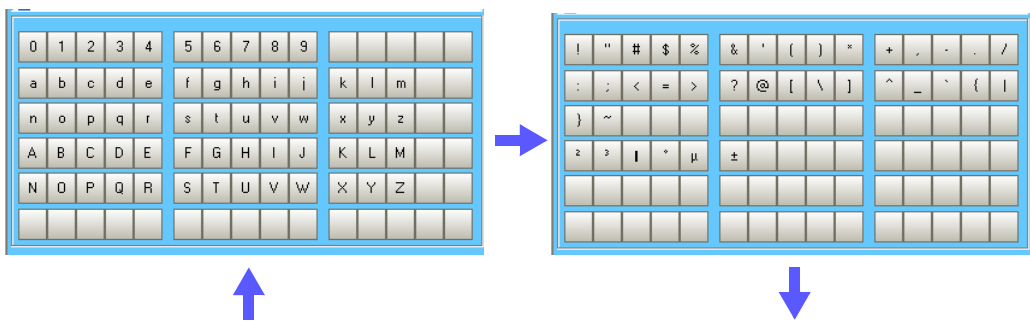

#### [List/History]

Preseted comments and lists of measurement units are displayed. The display depends on the current entry position. New entries appear in empty rows as they are added to the history, and when all rows are full, the oldest entry is overwritten.

| voltage      | temperature    |
|--------------|----------------|
| current      | power          |
| acceleration | humidity       |
| revolution   | power supply   |
| frequency    | control signal |
| flow         | equipment      |

(Example 1: Analog Comment Entry)

| test    | voltage |  |
|---------|---------|--|
| analyze | current |  |
| equip   | temp    |  |
| device  |         |  |
| observe |         |  |
| control |         |  |

(Example 3: Sheet Name Entry)

| Voltage/Current | Temperature  |  |
|-----------------|--------------|--|
| Power           | Frequency    |  |
| Pressure        | Acceleration |  |
| Flow            | Velocity     |  |
| Area/Volume     | Length       |  |
| Density         | Weight       |  |

(Example 2: Scaling Unit Entry)

| Click an | item. |
|----------|-------|
|----------|-------|

| Voltage/Current | m∀      | perature<br>juency<br>leration |  |
|-----------------|---------|--------------------------------|--|
| Power           | v<br>kV |                                |  |
| Pressure        | mA<br>A |                                |  |
| Flow            | kA      | locity                         |  |
| Area/Volume     | Length  |                                |  |
| Density         | Weight  |                                |  |

Select the desired units from the pull-down menu.

# **Selecting the Measurement Data Display Method**

You can change the way waveform data is displayed as needed.

The waveform display method is selected on the Settings screen.

To display the Settings screen, click **[SET]** on the Function menu of the Waveform screen, or click the [ (Settings) button.( $\Rightarrow$  p.12)

- Changing the Analog Waveform Display (⇒ p.30): Select on the [All Ch] page of the Channel Settings screen.
- Changing the Logic Waveform Display (⇒ p.31): Select on the [Logic] page of the Channel Settings screen.
- Changing the FFT Waveform Display (⇒ p.32): Select on the [Analyze] page of the Status Settings screen.
- Changing the Sheet Display ( $\Rightarrow$  p.33): Select on the Sheet Settings screen.

```
Changing Analog Waveform Display Settings [REC] [REALTIME] [REC&MEM]
```

Set the analog waveform display on the [All Ch] page of the Channel Settings screen.

The following analog waveform display characteristics can be selected:

waveform display/non-display, waveform display color, waveform zero position, vertical axis display magnification

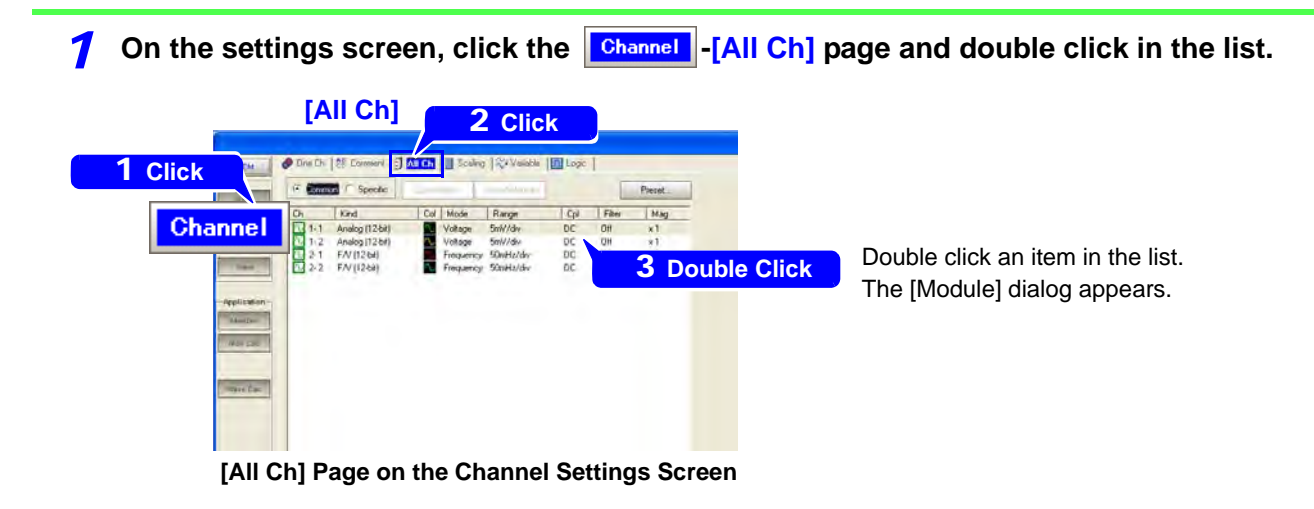

**2** Click the item to change in the dialog, and select from the pull-down menu.

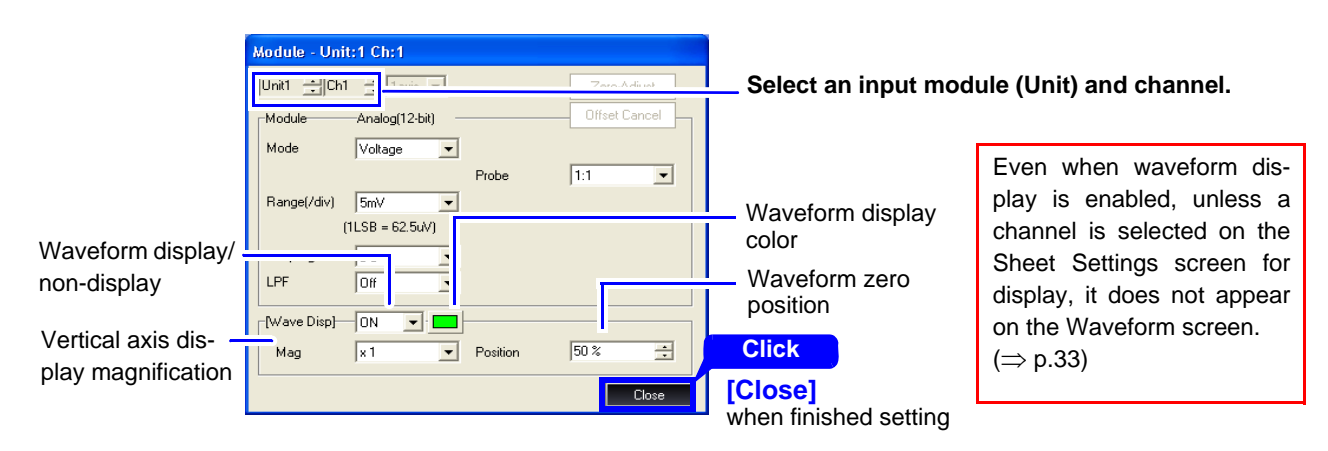
# Changing Logic Waveform Display Settings [REC] [REALTIME] [REC&MEM]

Configure the logic waveform display on the [Logic] page of the Channel Settings screen. Waveform display/non-display and waveform display color can be selected for logic waveforms. Measurement data other than recorded logic waveform data is not displayed.

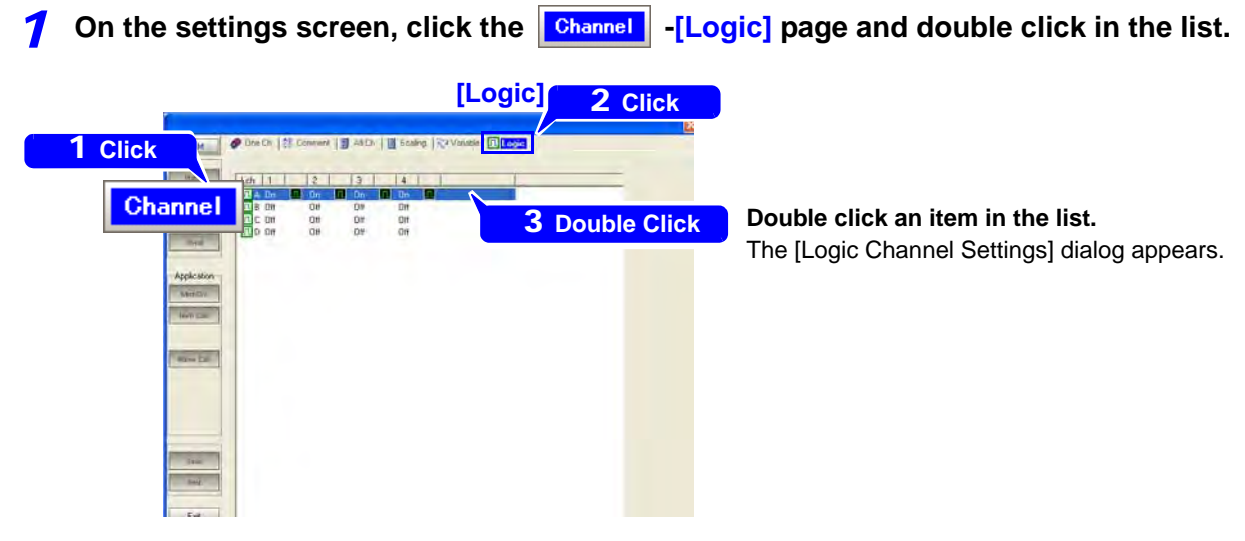

Click the item to change in the dialog, and select from the pull-down menu.

[Logic] Page on the Channel Settings Screen

2

Logic Channel Settings - Logic:A ALL ON/OFF 1 ON -2 ON -Even when waveform display is en-3 ON abled, unless a channel is selected 4 ON -Close on the Sheet Settings screen for Click display, it does not appear on the [Close] Waveform display/non-display Waveform screen.( $\Rightarrow$  p.33) when finished setting Waveform display color

## **Changing FFT Waveform Display Settings**

Set the FFT waveform display on the [Analyze] page of the Status Settings screen. The following FFT waveform display characteristics can be selected: waveform display/non-display, waveform display color, x/y-axis display

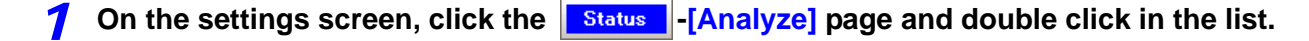

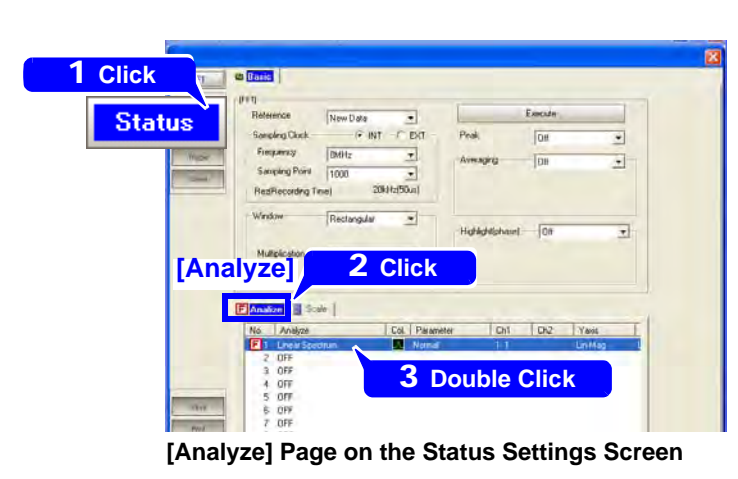

Double click an item in the list. The [FFT Analyze Settings] dialog appears.

**2** Click the item to change in the dialog, and select from the pull-down menu.

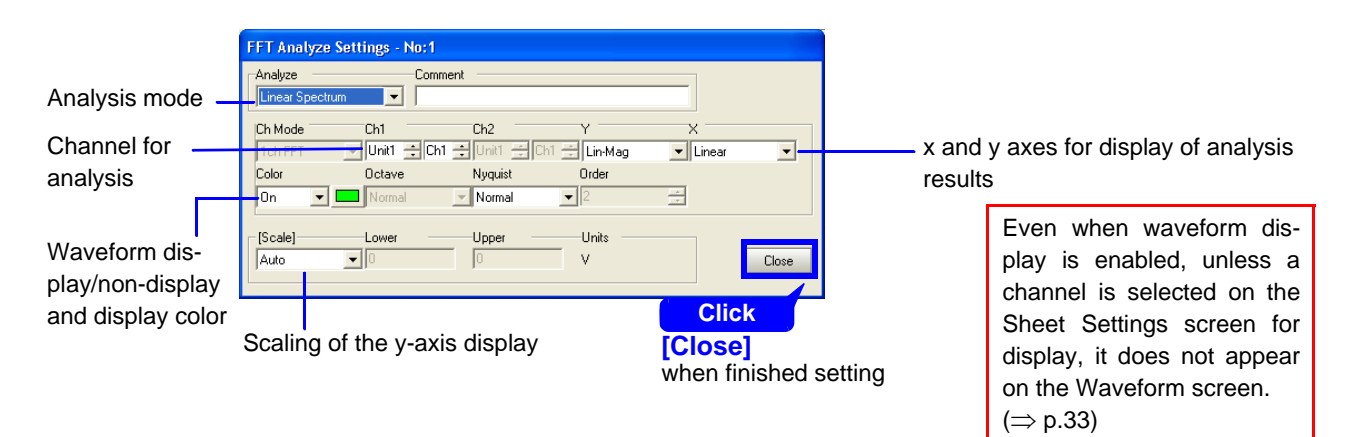

# **Changing Sheet Display Settings**

1

Up to 16 sheets can be displayed on the Waveform screen. The data to be displayed on each sheet can be selected on the Sheet Settings screen.

#### Click **Sheet** on the settings screen, and select items to change on each sheet.

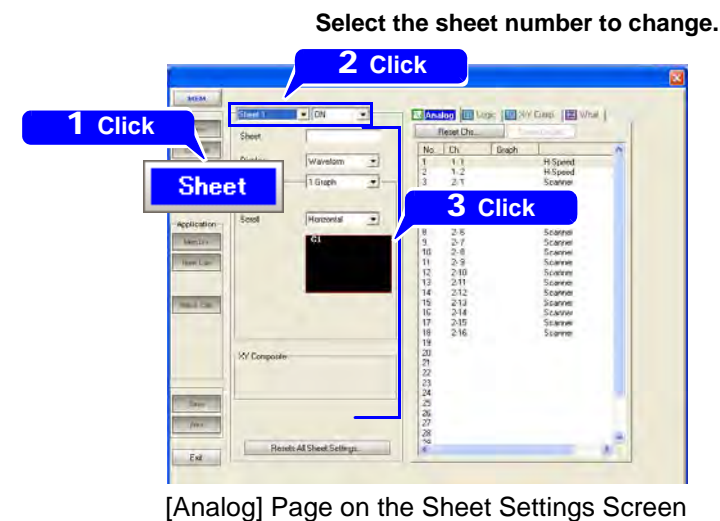

If a sheet name has been changed, the name is displayed on the Waveform screen.

Select an item to change. Setting Contents

- Sheet name
- Data display format
- (Waveform, Numeric, X-Y Comp or Wave & X-Y)
- Number of screen graphs and display layout
- Data scrolling direction

Other

2 (To change the data display settings for each sheet) Click the page to change, double click in the list and set in the dialog that appears.

| I Click       Reset Char.       Reset Char.       Double Click       A dialog is       Scarmer       Scarmer       Scarmer       Scarmer       Scarmer       Scarmer       Scarmer       Scarmer       Scarmer | ck an item in the list.<br>s displayed.<br>shed making settings in the dialog, click [Close].                                                                                                    |
|----------------------------------------------------------------------------------------------------|----------------------------------------------------------------------------------------------------|
| Analog Channel Select - No:1                                                                                                    | [Analog] Page                                                                                                    |
| Unit Unit Ch1  Unit: H-Speed Mode: Voltage Graph G1 Close                                                                                                    | Assign analog channels and arrange graphs for split-screen display.                                                                                                    |
| Logic Channel Settings - Logic:A                                                                                                    | [Logic] Page                                                                                                    |
| Display ON  Position Posi Close                                                                                                    | Assign logic channels and set display width and position.                                                                                                    |
| X-Y Channel Settings - No:1                                                                                                    | [XY Comp] Page                                                                                                    |
| Color       DN       Imit         X-Axis       Unit       Ch1         Y-Axis       Unit       Ch2         Graph       G1       Close                                                                                                    | (When the [X-Y Comp] or [Wave & X-Y] display format is se-<br>lected)<br>Select X-Y waveform settings and display colors, and ar-<br>range graphs for split-screen display.                                                                                                    |
| Wave Calc Select - No:1<br>Wave Calc Z F<br>Graph G Core<br>Core<br>Core<br>Core<br>Wave Calc Calc Select - No:1<br>[Wcal] Page<br>Assign waveform calcul<br>results and split-screen<br>range graphs for split-sc<br>display.                                                                                                    | ation<br>ar-<br>creen Creen Cr |

# Changing the Waveform Screen Display Method

The display method of the Waveform screen can be changed from the Environment (Env) Settings screen, accessed from the System screen.

The following settings can be changed.

• Grid Type

1

- Display Comments
- Sheet Scroll Linkage
- mments •
- Time Value Display
- Zero Position
- Click [SYSTEM] on the Function menu, and Env on the System screen.

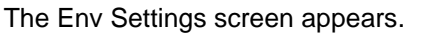

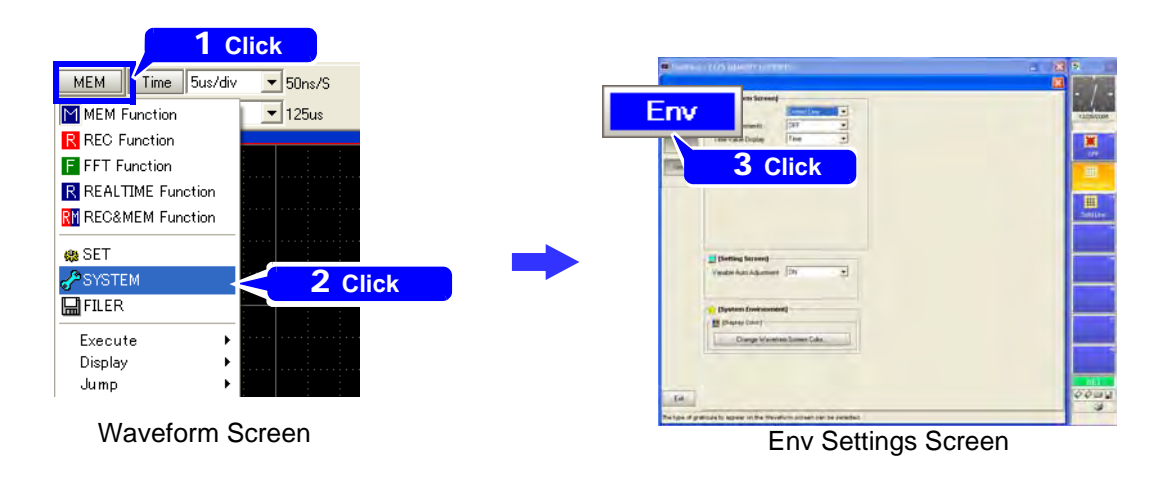

### **2** Select the [Waveform Screen] items to set.

| 🔂 [Waveform Screen]  |             |
|----------------------|-------------|
| Grid Type            | Dotted Line |
| Display Comments     | OFF         |
| Time Value Display   | Time        |
| Sheet Scroll Linkage | Linkage 💌   |
| Zero Position        | OFF 💌       |
|                      |             |

| Setting Item         | Select Contents                    |
|----------------------|------------------------------------|
| Grid Type            | Off, Dotted Line, Solid Line       |
| Display Comments     | Off, On                            |
| Time Value Display   | Time, Mod 60, Scale, Date, Samples |
| Sheet Scroll Linkage | No Linkage, Linkage                |
| Zero Position        | Off, On                            |

### **3** Set the [Setting Screen] setting items.

| Setting Screen]          |    |          |
|--------------------------|----|----------|
| Variable Auto Adjustment | ON | <b>•</b> |
|                          |    |          |

| Setting Item             | Select Contents |
|--------------------------|-----------------|
| Variable Auto Adjustment | Off, On         |

The Variable (gain) function can be used to set any display range and position.

When variable auto adjustment is enabled, the variable setting becomes linked to changes in scaling and voltage range settings.

# **Changing Waveform Screen Color**

The color of the Waveform screen can be changed from the Environment (Env) Settings screen, accessed from the System screen.

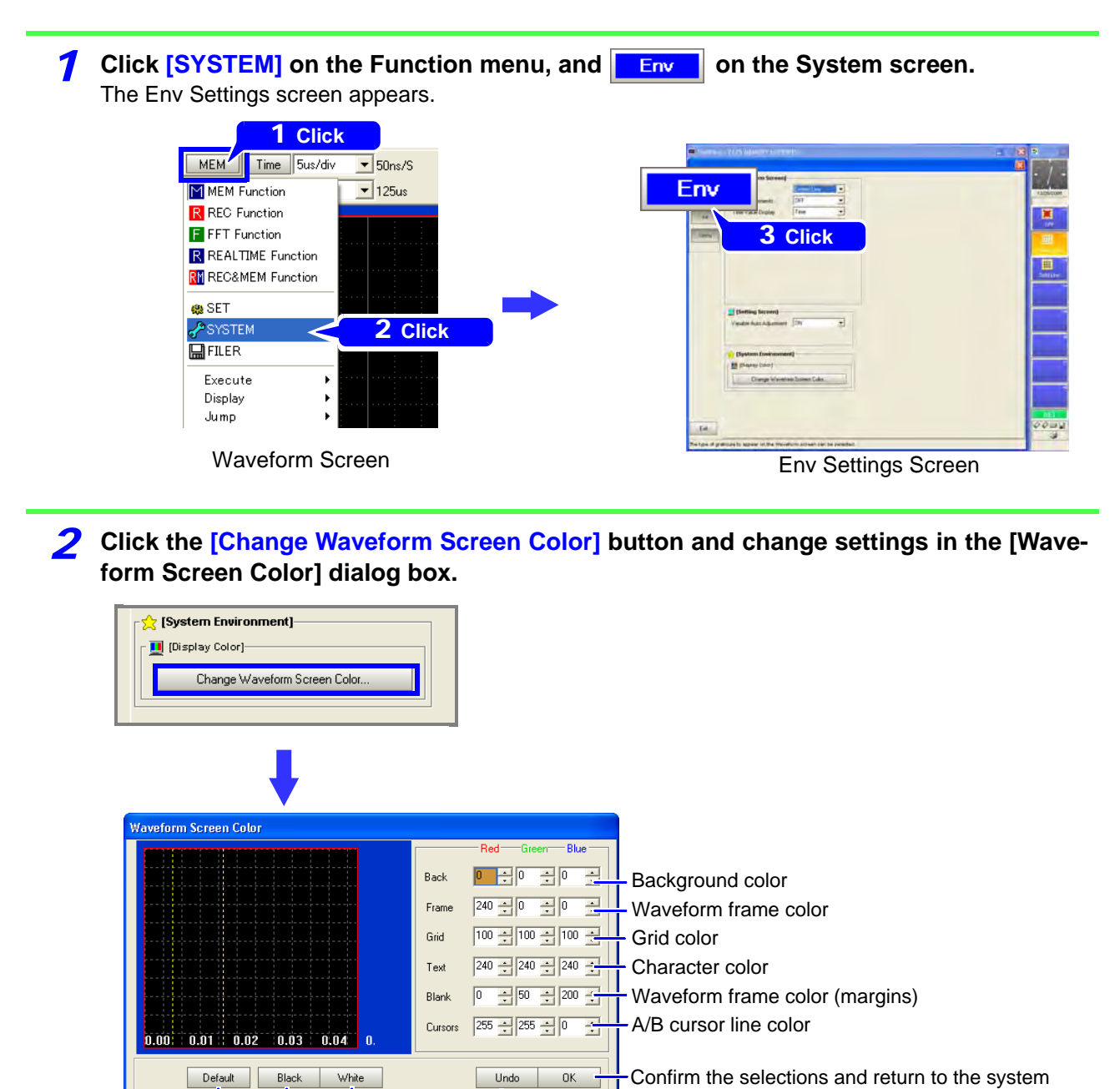

screen

Undo the selections

Set to default colors Make background white

Make background black

# **Viewing Measurement Data**

# **Determining Displayed Waveform Position**

The scroll bar enables you to determine the relative position of the displayed portion of a waveform within the overall recorded waveform. You can also determine trigger points and A/B cursor locations.

#### Whole Waveform and Screen Display Range

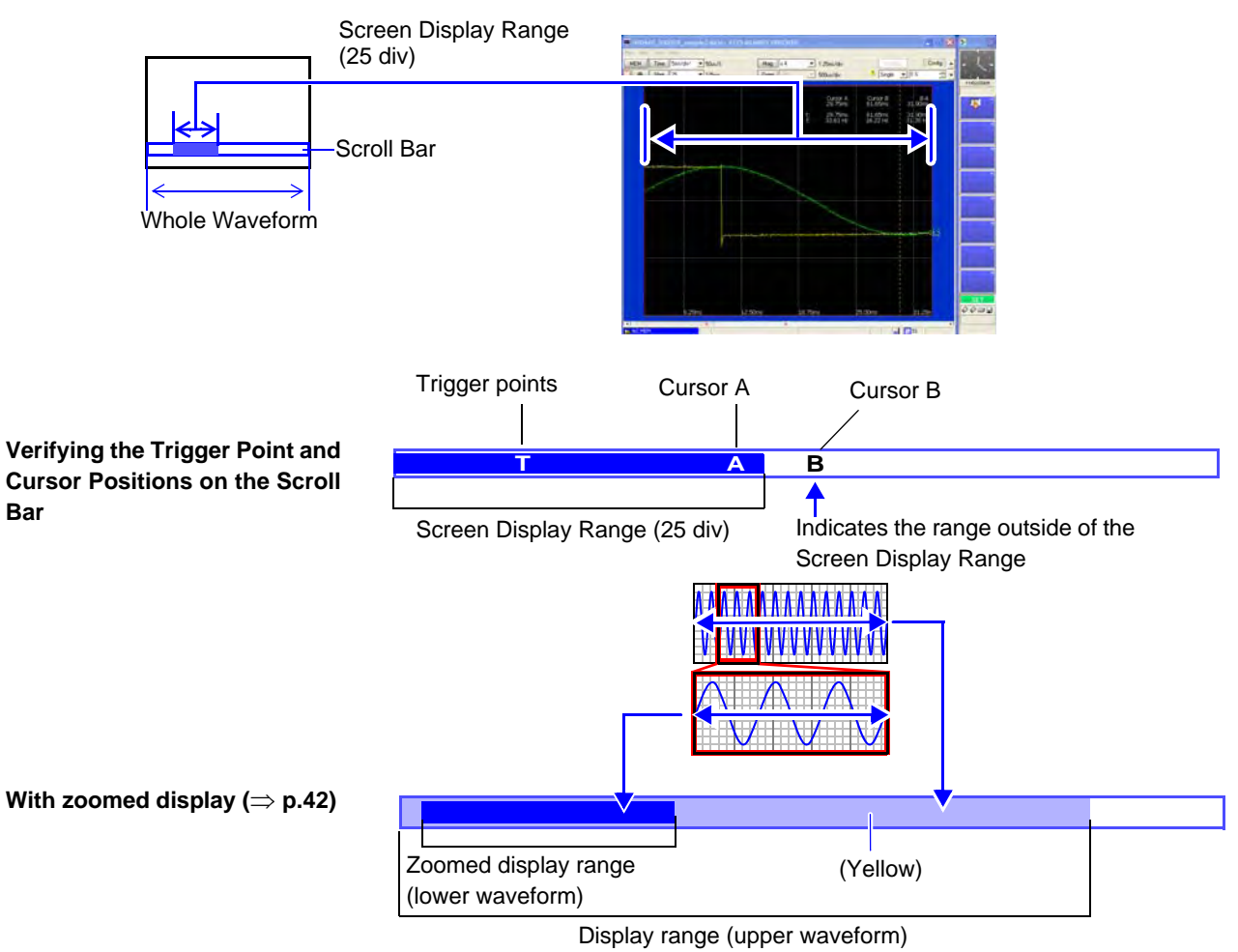

# **Scrolling Waveforms**

Displayed waveforms can be scrolled using the scroll bar at the bottom of the waveform display. Scroll by dragging the screen display range of the scroll bar, or clicking the buttons at the left and right ends of the scroll bar.

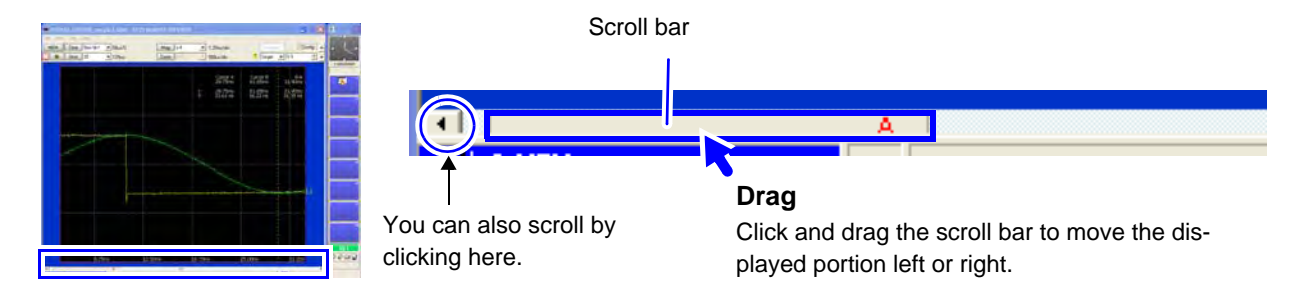

# **Viewing Measurement Values and Information**

Information such as cursor values, channel settings, numerical calculation results and gauges can be displayed on the Waveform screen.

- Four display layouts are available:
  - Wave, Wave+Info, Gauge+Wave, ALL (Wave + Info + Gauge)
- Information display contents are available in three general types (detailed information contents depend on the measurement setting configuration).

A/B cursor values, channel (CH) information and numerical calculations

# **1** From the Function menu, click [Display]-[DISPLAY].

The [DISPLAY] dialog appears. (It can also be displayed by switching the SET mode to FN mode, and clicking F1 [Switch Info].)

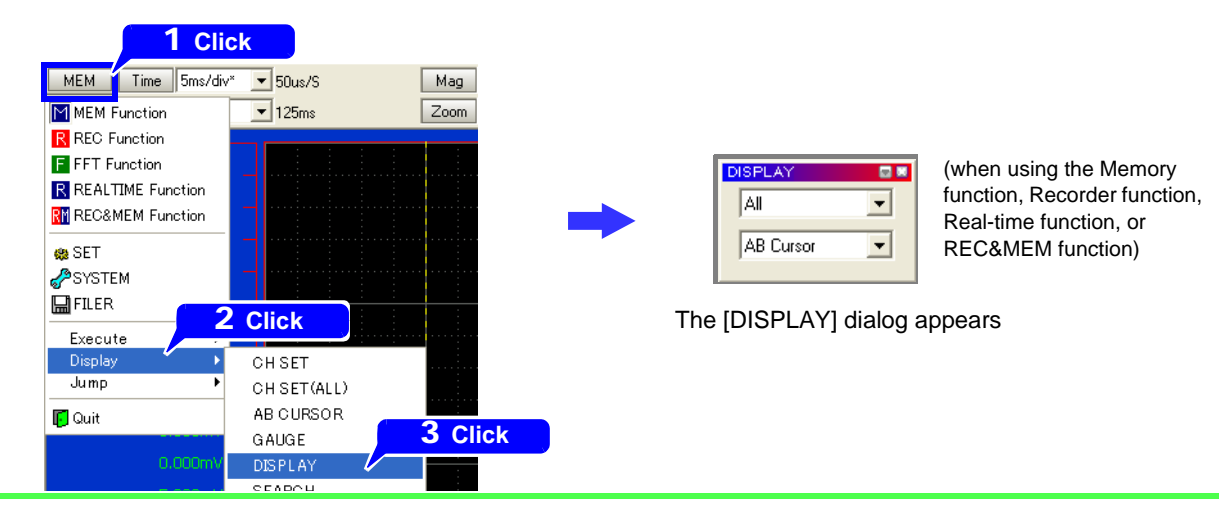

# **2** Select the desired display layout and contents.

| DISPLAY | 12 2000 2000 2000 2000 2000 2000 2000 2                                                                                                    | DISPLAY |  |
|---------|----------------------------------------------------------------------------------------------------|---------|--|
| DISPLAY | Социния<br>«Калана<br>«Колана<br>«Колана<br>Калана<br>Калана<br>К | DISPLAY |  |

In the FFT function, [FFT] or [FFT+Info].

# **Showing and Hiding Gauges**

A gauge corresponding to the measurement range of each channel can be displayed at the left side of the Waveform screen.

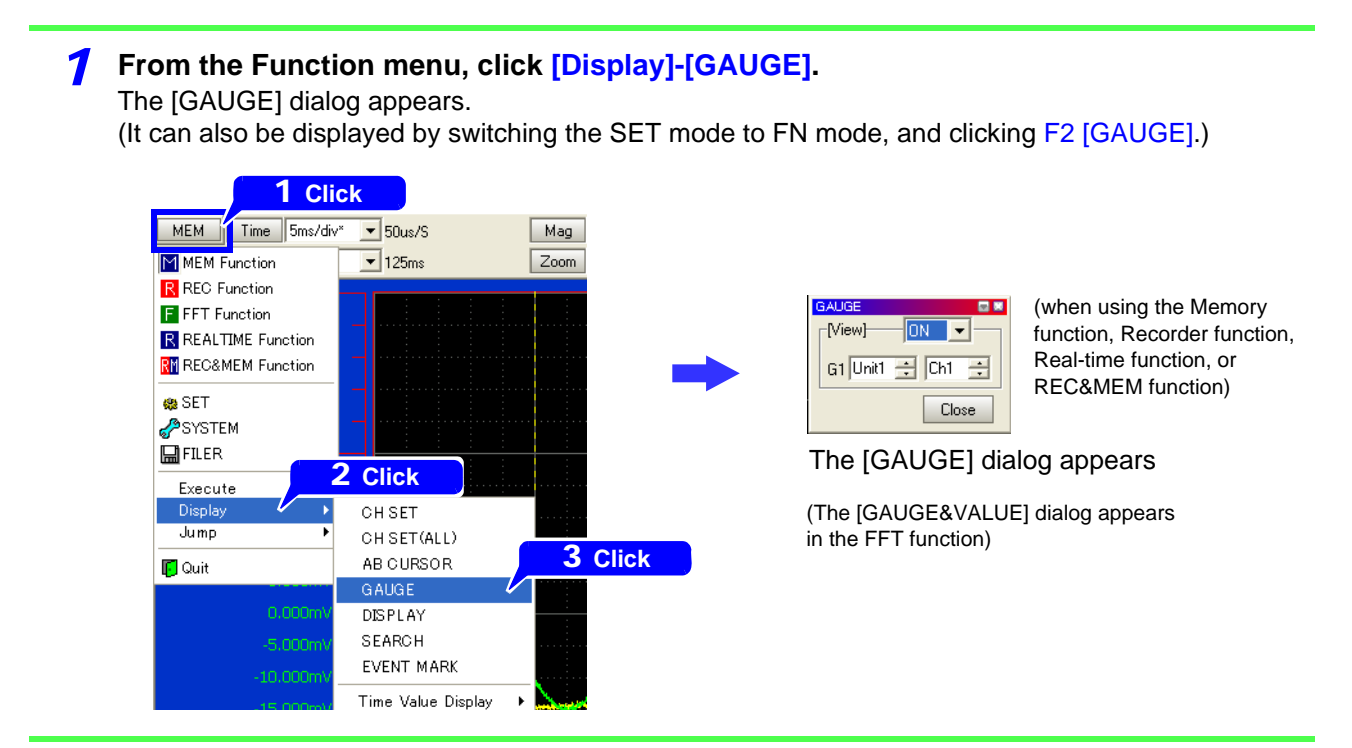

**2** Select a channel for the gauge to be displayed.

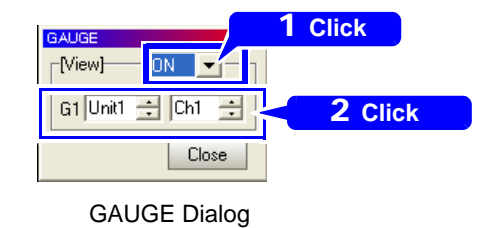

**Set [View] to [ON] and select the channel to display.** The gauge for the selected channel is displayed at the left.

# Specifying a Waveform Area

A portion of a waveform can be specified by the A/B cursors for data saving, printing and X-Y composite display. This waveform portion can also serve to specify the range for numerical and waveform calculations, and FFT analysis.

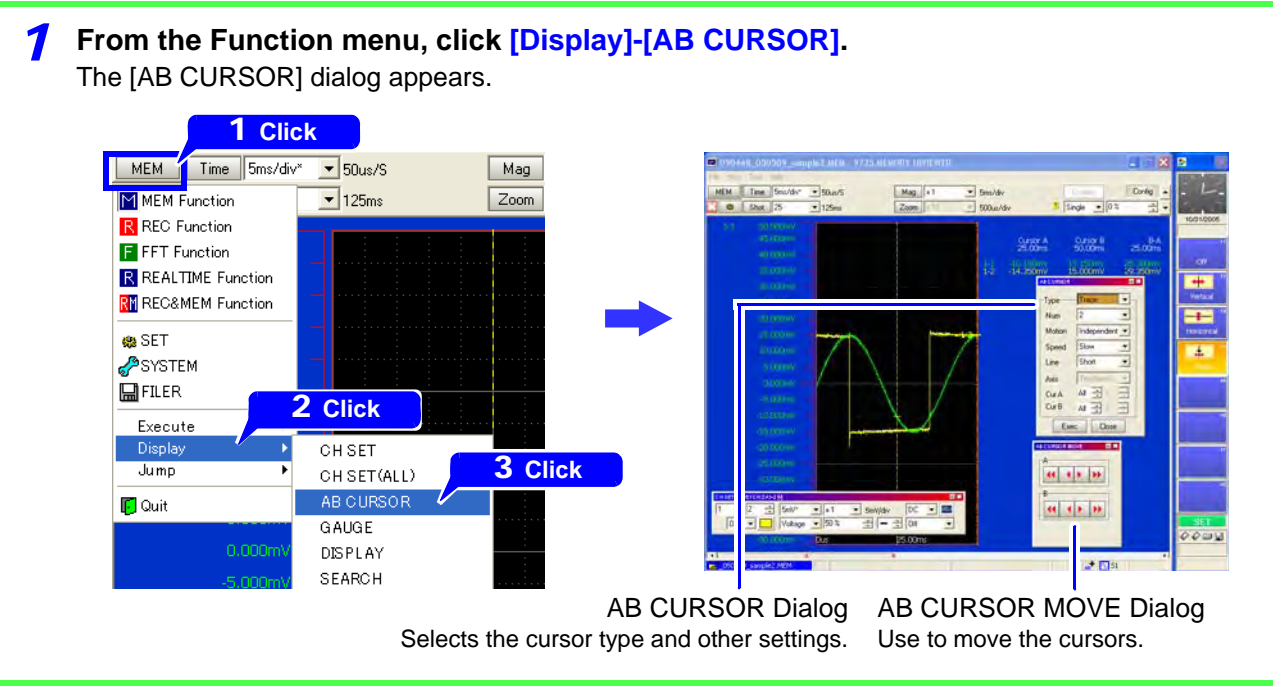

# 2 Select cursor settings.

AB CURS Type-Num Motic Spee Line Axis Cur A

AB C

| DR 🖸 🗮        | TypeSelect the cursor type. (Vertical or Trace)<br>(The waveform portion cannot be specified with horizontal cursors.) |
|---------------|----------------------------------------------------------------------------------------------------|
| Vertical      | Num Select the number of cursors to enable. (1 or 2) *                                                                 |
| n Independent | Motion (When 2 cursors are enabled) Select the cursor motion method.<br>(Independent or Together)                      |
| Short 👻       | Speed Select the cursor speed. (Fast, Medium or Slow)                                                                  |
| Timebase1 V   | Line (When the Trace cursor is selected) Select the cursor length.<br>(Short or Long)                                  |
|               | Axis Select the Axis to serve as the origin of cursor movement.                                                        |
| URSOR Dialog  | Region Select to display cursors on the Memory or Recorder waveform.<br>(REC&MEM function)                             |
|               | Cur A/ Cur B Select the channels for which to display cursor values.                                                   |

\*. If only one cursor is enabled, the specified portion will be from cursor A to the end of the data.

Move by one data

Move cursor quickly

according to the

speed setting

point at a time

### **3** Specify the portion with the cursors.

| ABOURSOR MOVE | S 10 |
|---------------|------|
|               | ••   |
|               | ••   |

AB CURSOR MOVE Dialog (not displayed on the 8860 series) Move cursors A and B by clicking their respective buttons.

Cursor movement speed depends on the [Speed] setting in the [AB CURSOR] dialog.

You can also move a cursor by dragging it on the screen.

# **Magnifying and Compressing Waveforms**

You can magnify waveforms to observe data details, and compress them to quickly obtain a broad view of overall trends.

# Magnifying and Compressing Horizontally

You can magnify and compress waveforms along the horizontal (time) axis. Settings are made from the Waveform screen.

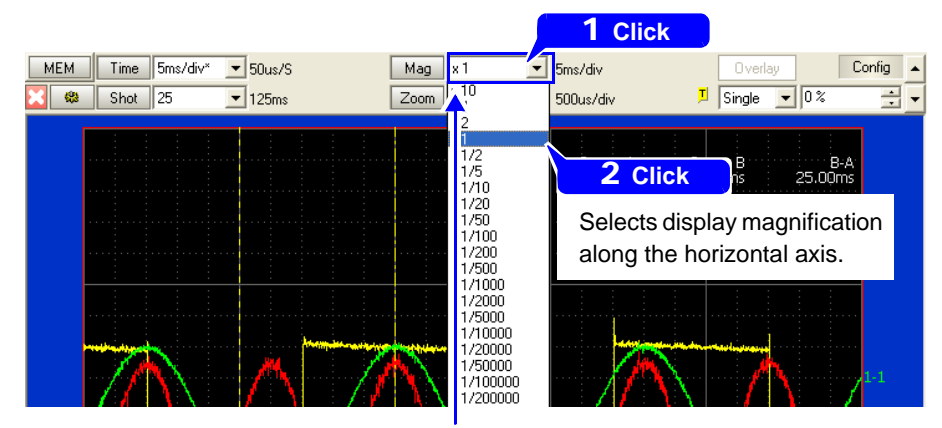

To view the whole waveform Click the [Mag] button to display the whole waveform.

# Magnifying and Compressing Vertically

You can also magnify and compress waveforms along the vertical (measurement amplitude) axis. Settings are made on the [CH SET] dialog of the Waveform screen, or on the Channel Settings screen.

# Setting from the Waveform Screen

### In the Function menu, click [Display]-[CH SET].

The [CH SET] dialog appears.

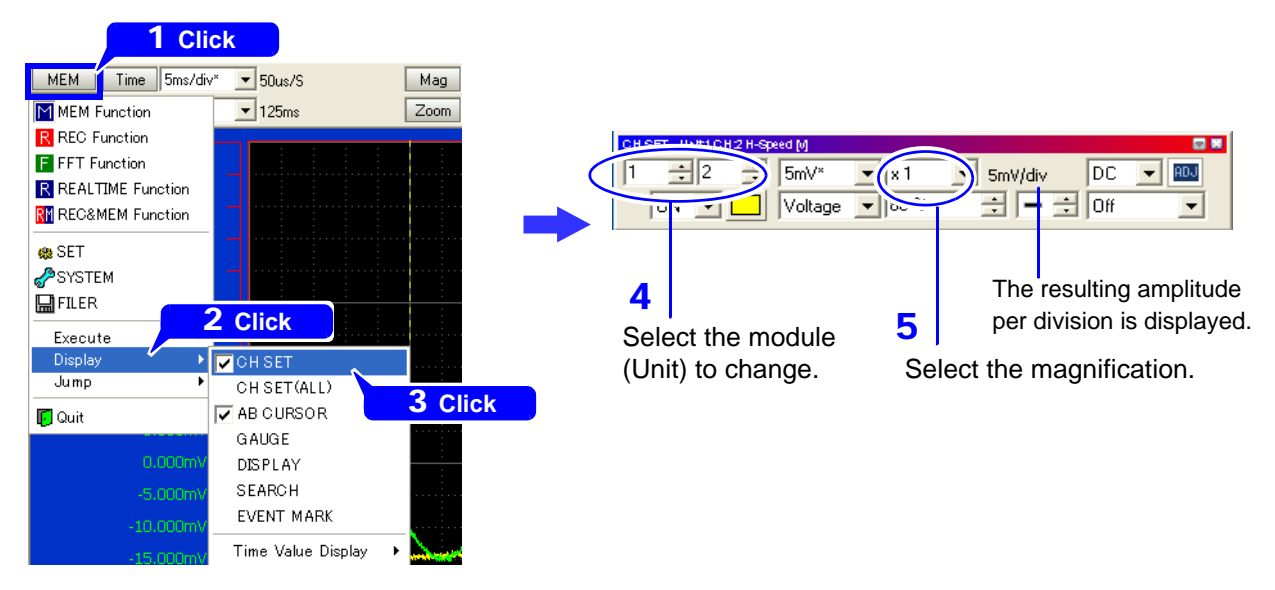

### Setting from the Channel Settings Screen

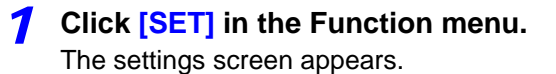

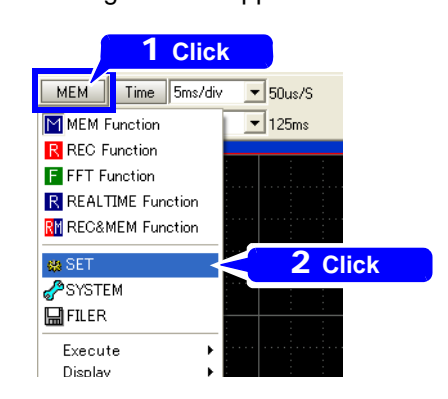

**2** Click the **Channel** -[All Ch] page on the settings screen, and double click in the list. The [Module] dialog appears.

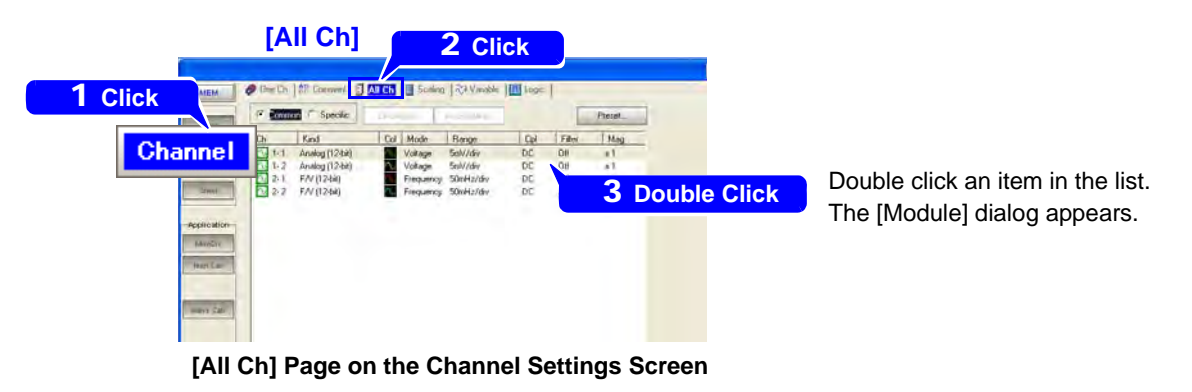

**3** Select the channel to magnify, and set the magnification.

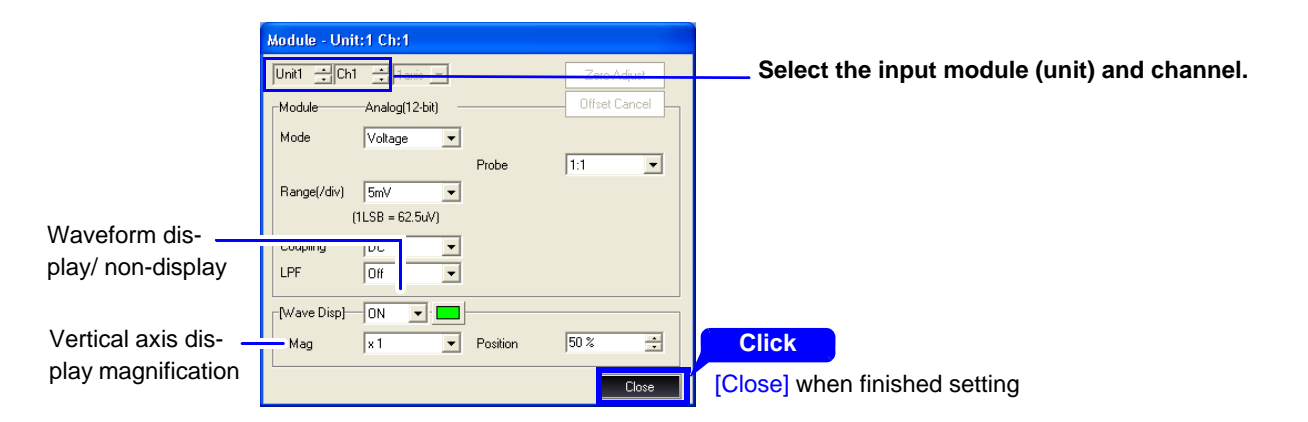

# Magnifying a Section of the Horizontal Axis (Zoom)

A waveform can be displayed simultaneously with any zoomed section of itself.

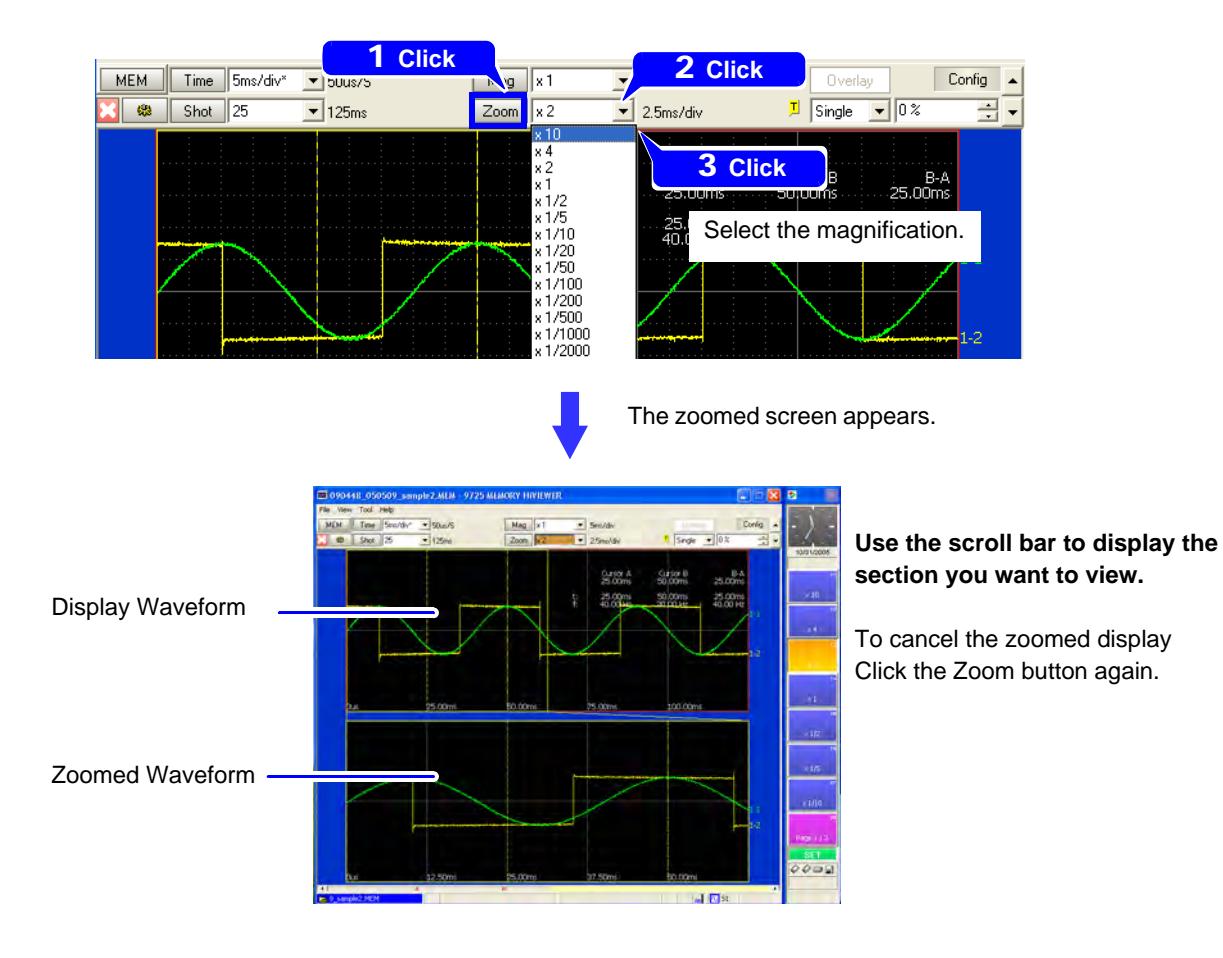

# Setting the Display Area and Vertical Axis Position (Variable Function)

The display area and position of the vertical axis can be set anywhere from the Channel Settings screen.

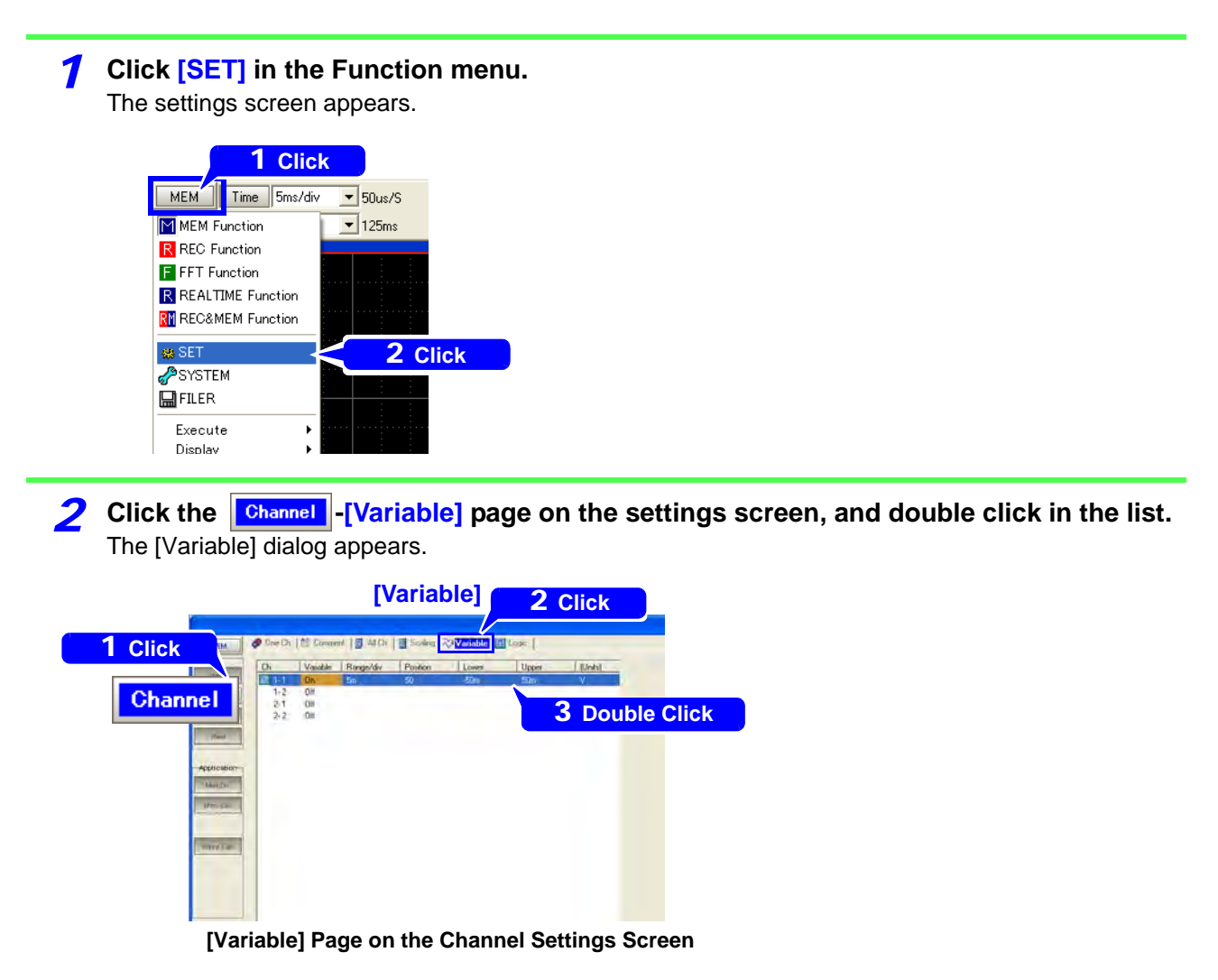

# **3** Click the item to change in the dialog, and select from the pull-down menu.

| Variable - U          | nit:1 Ch:1               |                                  |                               |                                |                                                                                                  |
|-----------------------|--------------------------|----------------------------------|-------------------------------|--------------------------------|--------------------------------------------------------------------------------------------------|
| Variable              | ON                       | <b>•</b>                         |                               |                                | Set the waveform display Variable item to [ON].                                                  |
| Range/div<br>0 Posi % | - • 1div - •<br>5m<br>50 | Üupper-Lower –<br>Upper<br>Lower | Reset<br>50m<br>-50m<br>Close |                                | Select either per-division ("1 div") or Upper-Lower limit setting, and enter the desired values. |
|                       | Variabl                  | le Dialog                        |                               | Click<br>[Close]<br>when finis | shed setting                                                                                     |

# Viewing Measurement Values (Cursor Measurement)

Depending on the cursor type, the value of the waveform at the cursor position can be displayed. The cursor types are as follows:

- Vertical Cursor.....Displays time and frequency.
- Horizontal Cursor ......Displays voltage value.
- Trace Cursor ......Displays time and voltage values.

# **7** Click [Display]-[AB CURSOR] in the Function menu.

The [AB CURSOR] dialog appears.

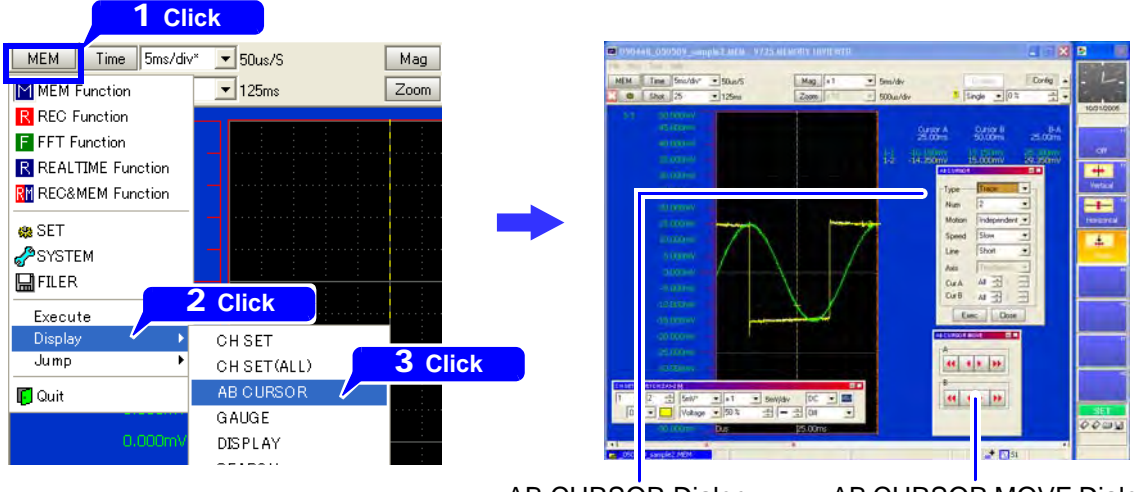

AB CURSOR Dialog Select the cursor type and other settings.

# AB CURSOR MOVE Dialog Use to move the cursors.

# 2 Make cursor settings.

| ABCURSOR |               |
|----------|---------------|
| Туре     | Vertical 🔹    |
| Num      | 2 💌           |
| Motion   | Independent 💌 |
| Speed    | Slow          |
| Line     | Short         |
| Axis     | Timebase1 💌   |
| Cur A    | AI 🕂 1 🕂      |
| Cur B    | AL 🕀 1 🕀      |
| Exe      | c Close       |

AB CURSOR Dialog

| Туре           | Select the cursor type. (Vertical, Horizontal, Trace*)                                                                                            |
|----------------|----------------------------------------------------------------------------------------------------|
| Num            | Select the number of cursors to enable. (1 or 2)                                                                                                  |
| Motion         | (When 2 cursors are enabled) Select the cursor motion method. (Independent or Together)                                                           |
| Speed          | Select the cursor speed. (Fast, Medium or Slow)                                                                                                   |
| Line           | (When the Trace cursor is selected) Select the cursor length. (Short or Long)                                                                     |
| Axis<br>Region | Select the Axis to serve as the origin of cursor movement.<br>Select to display cursors on the Memory or Recorder waveform.<br>(REC&MEM function) |
|                | Select the channels for which to display ourgar values                                                                                            |

Cur A/ Cur B.. Select the channels for which to display cursor values.

\*. Trace cursor only in the FFT function

### **3** Move the cursor along the waveform to view measured values.

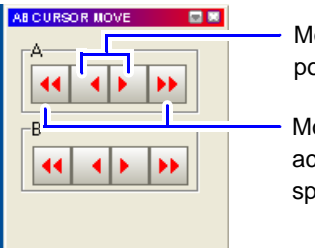

Move one data point at a time

Move cursor quickly according to the speed setting

AB CURSOR MOVE Dialog (not displayed on the 8860 series)

Move cursors A and B by clicking their respective buttons.

Cursor movement speed depends on the [Speed] setting in the [AB CURSOR] dialog.

You can also move the cursor by dragging it on the screen.

Measurement values are displayed.

# **Viewing Past Waveforms**

By loading waveform data that was acquired with the same measurement configuration settings, up to sixteen waveform files can be displayed by switching between blocks. Each data block constitutes one waveform data file.

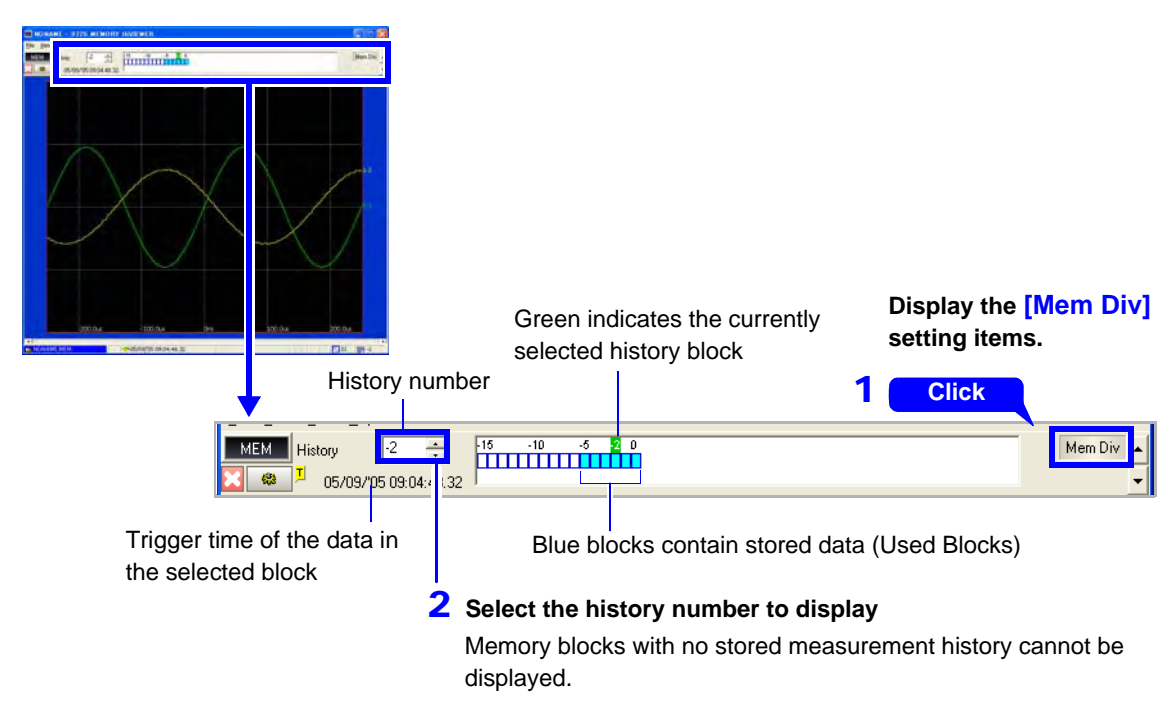

#### MEM

# Viewing Waveforms in Every Block (only for data measured MEM RECAMEN using the memory division function)

When loading waveform data that was stored using the memory division function, the usage status of blocks and waveforms stored in each block can be displayed.

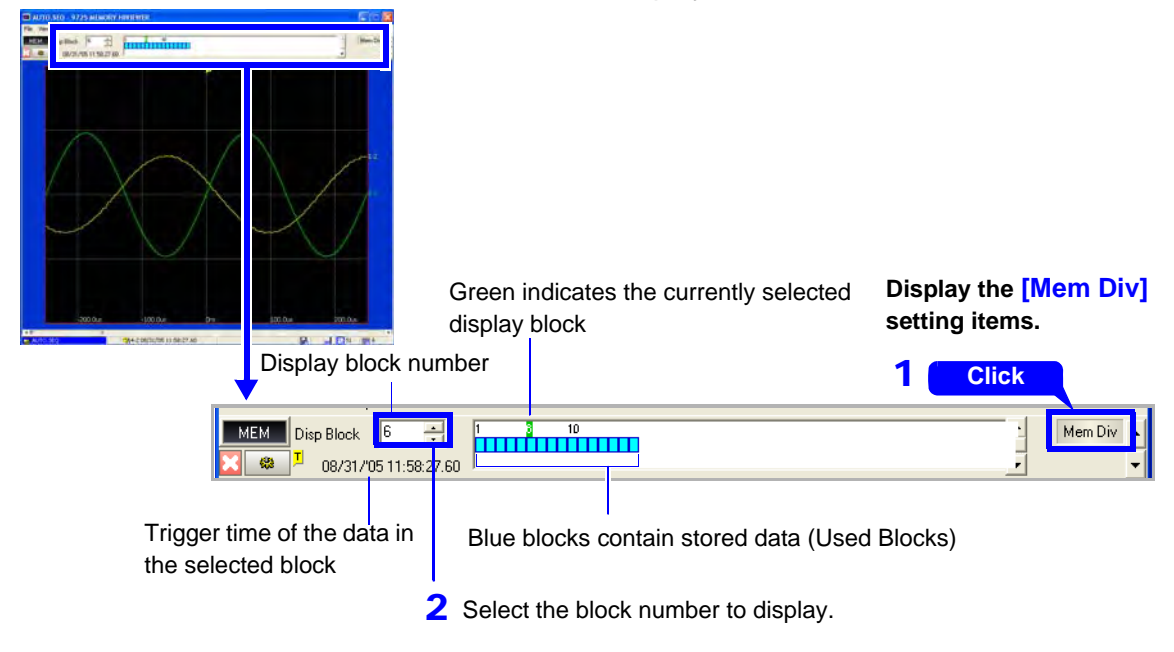

# To compare with other waveforms

Any waveform can be browsed and displayed as an overlay.

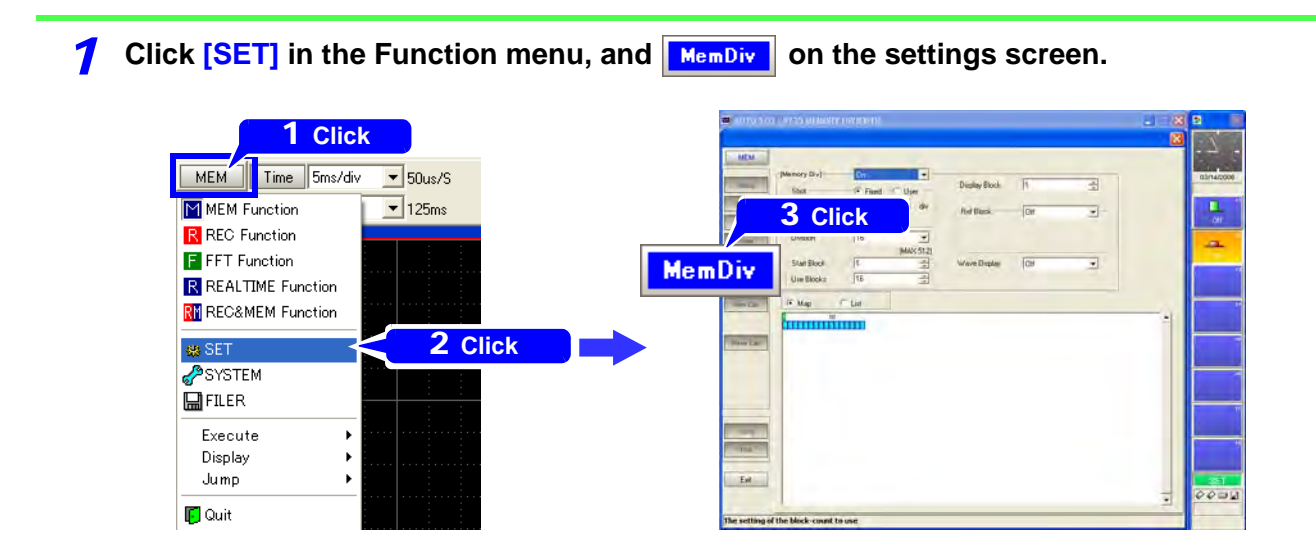

| <b>2</b> Set the Reference Block setting (Ref Block) to [On].                                                                                                    |
|----------------------------------------------------------------------------------------------------|
| Display Block<br>1<br>08/31/05 11:58:13.60<br>Ref Block<br>3<br>All Off<br>Wave Display<br>Off                                                                                                    |
| <b>3</b> Select whether to reference every block.                                                                                                    |
| (Initially, all are set to Off.)                                                                                                    |
| Display Block       1         08/31/05 11:58:13.60       Select the block number         Enables (F8: On) or disables (F7: Off) reference blocks         Wave Display       Off         To overlay all waveforms, select the [All On] button |
| Display Block (Green)                                                                                                    |
| Map C List                                                                                                    |
| Reference Block (Red)                                                                                                    |
| <b>4</b> Click [Close] to return to the Waveform screen.                                                                                                    |
|                                                                                                    |
| The currently selected display block (Green)                                                                                                    |
| Disp Block 1 + 10                                                                                                    |
| Reference Block (Red frame)                                                                                                    |

R. . Ins (1)

1 194-2 08/31/05 11:58:13.60

# **Viewing Waveforms as Numerical Values**

To display waveform data as numerical values, change the Display setting on the Sheet Settings screen.

Refer to the 8860 series' Instruction Manual for details.

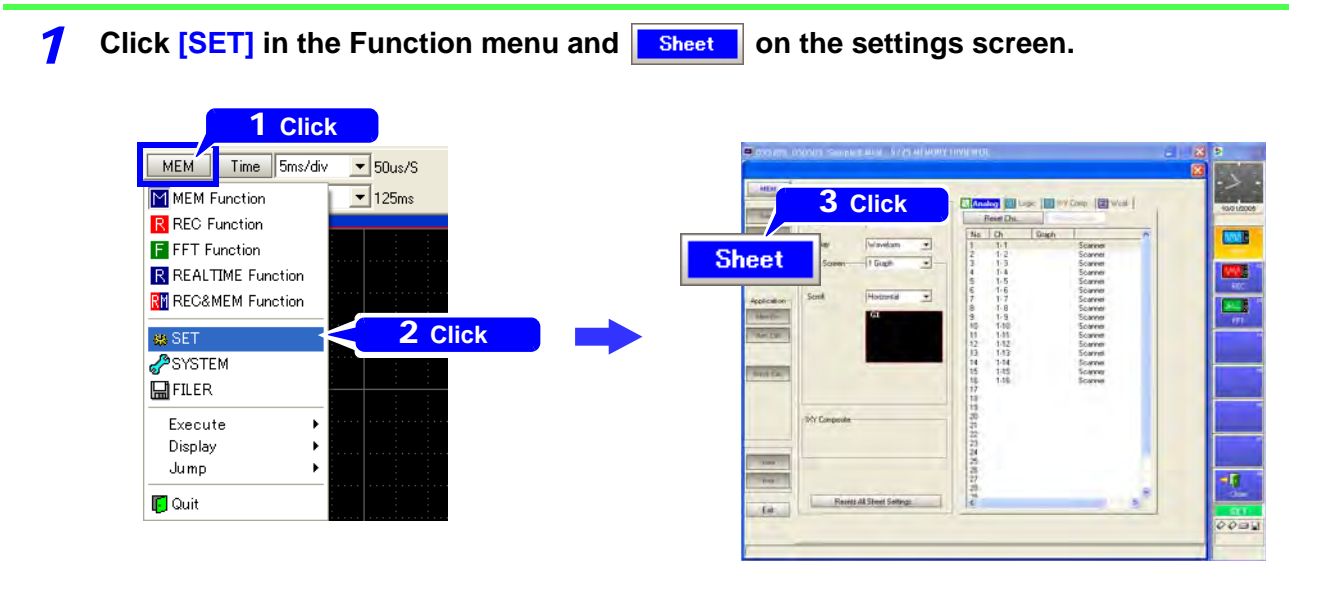

**2** Select [Numeric] for the Display setting.

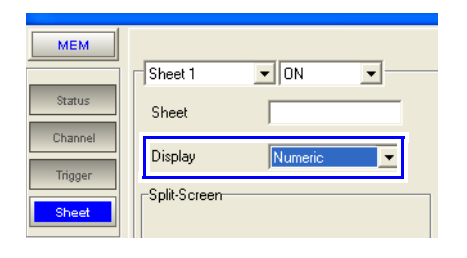

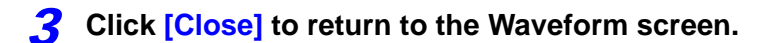

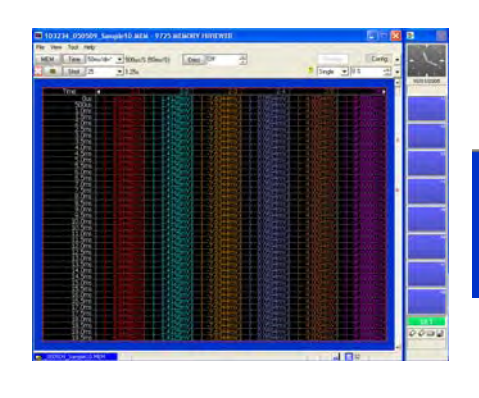

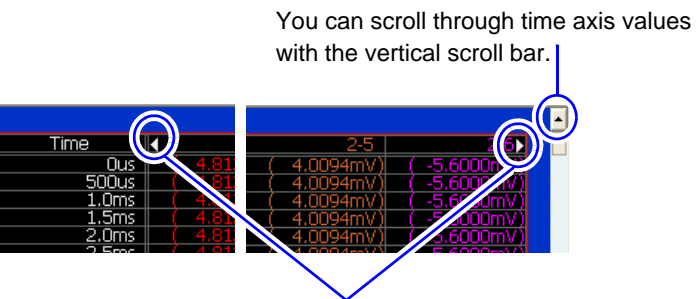

You can scroll through displayed channels with the left and right scroll buttons.

# **Calculating and Analyzing Measurement Data**

You can perform numerical and waveform calculations ( $\Rightarrow$  p.52) on waveform data loaded after measurement, and view calculation results on the Waveform screen.

Applying Numerical Calculations to Measurement Data

# **Procedures for Numerical Calculation**

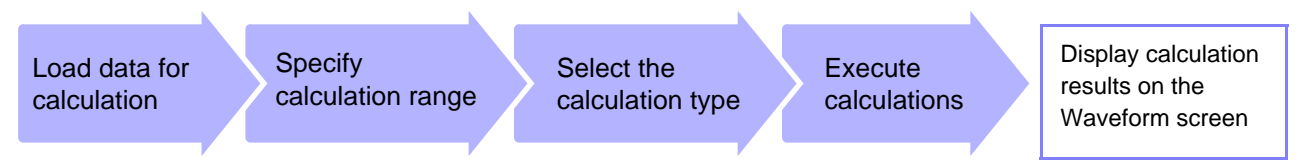

The following types of numerical calculation are available for analysis. Calculation results are displayed as numerical values.

- Average value
- RMS value
- Peak-to-Peak (P-P) value
- Maximum value
- Time to Maximum value
- Minimum value
- Time to Minimum value
- Period
- Frequency

- Rise Time
- Fall Time
- Standard Deviation (SD)
- Area value
- XY Area value
- Time to Specified Level
- Pulse Width
- Duty Ratio (percentage)
- Pulse Count

• Four arithmetic operations on numerical calculation results (Total: 19 types)

Calculation within the range specified by A/B cursors Numerical calculations can be limited to the range specified by A/B cursors.

#### 1 Load the data To load a waveform file, from the menu bar, click [File]-[Open].

See "Loading Data (Waveform and Settings Files)"( $\Rightarrow$  p.22)

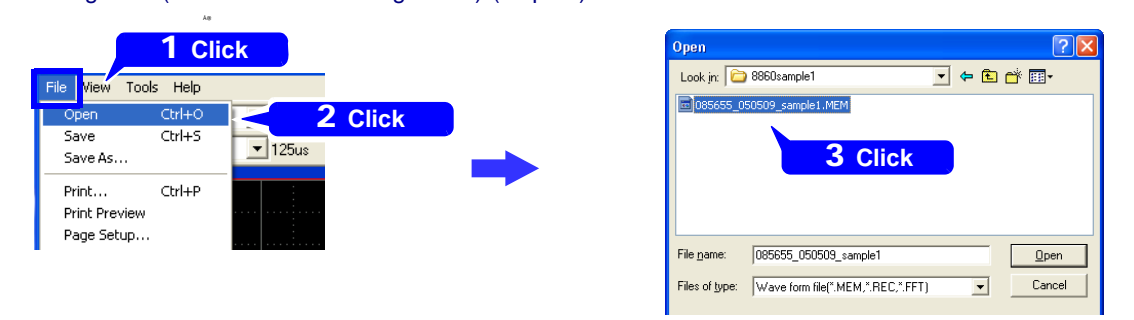

2 Specify the calculation range on the Waveform screen Display the A/B cursors to specify the calculation range.

See "Specifying a Waveform Area" ( $\Rightarrow$  p.39)

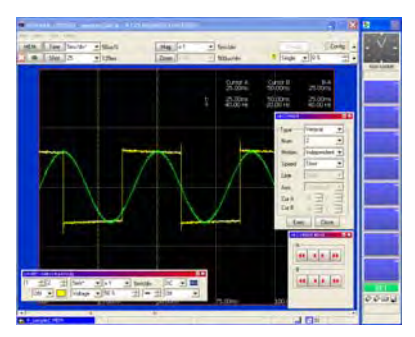

If a range is not specified with the A/B cursors, the whole waveform will be subject to calculation. If only one cursor is enabled, the data from the cursor position to the end of the waveform will be subject to calculation.

If calculation settings have already been made  $(\Rightarrow \text{p.51})$ 

MEM

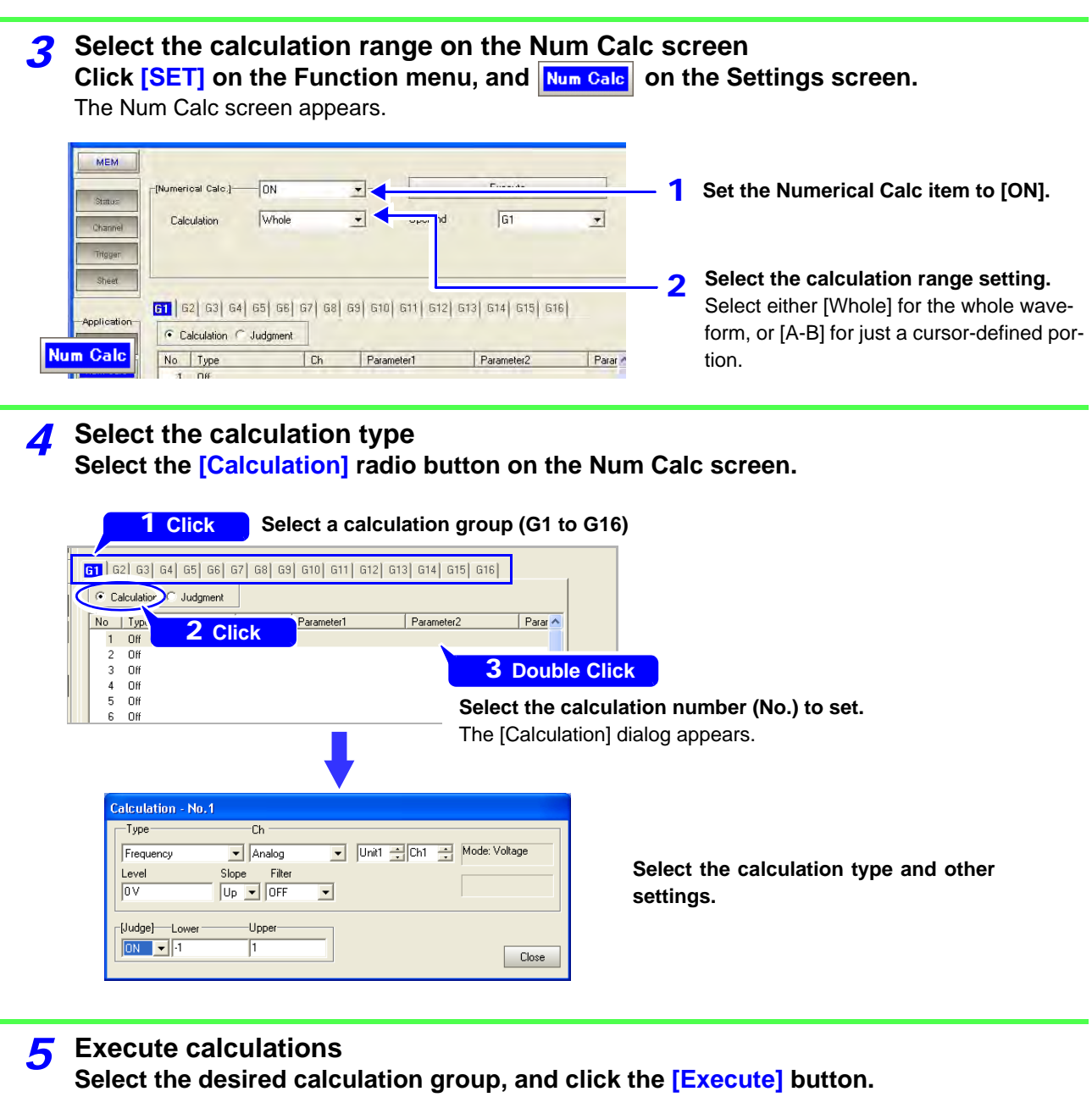

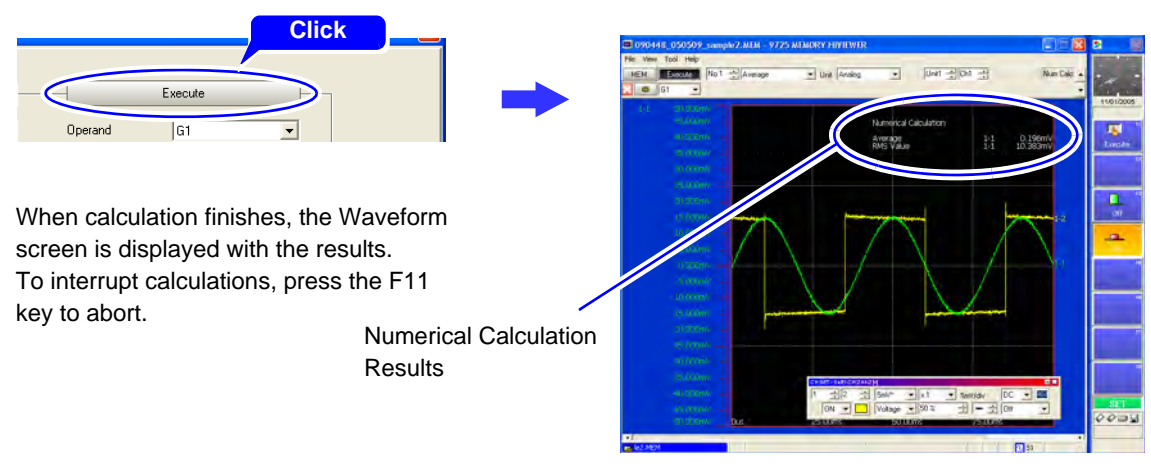

# To execute calculation using pre-existing numerical calculation settings, or to repeat numerical calculations

Select the pre-existing calculation settings from the Waveform screen, and calculate.

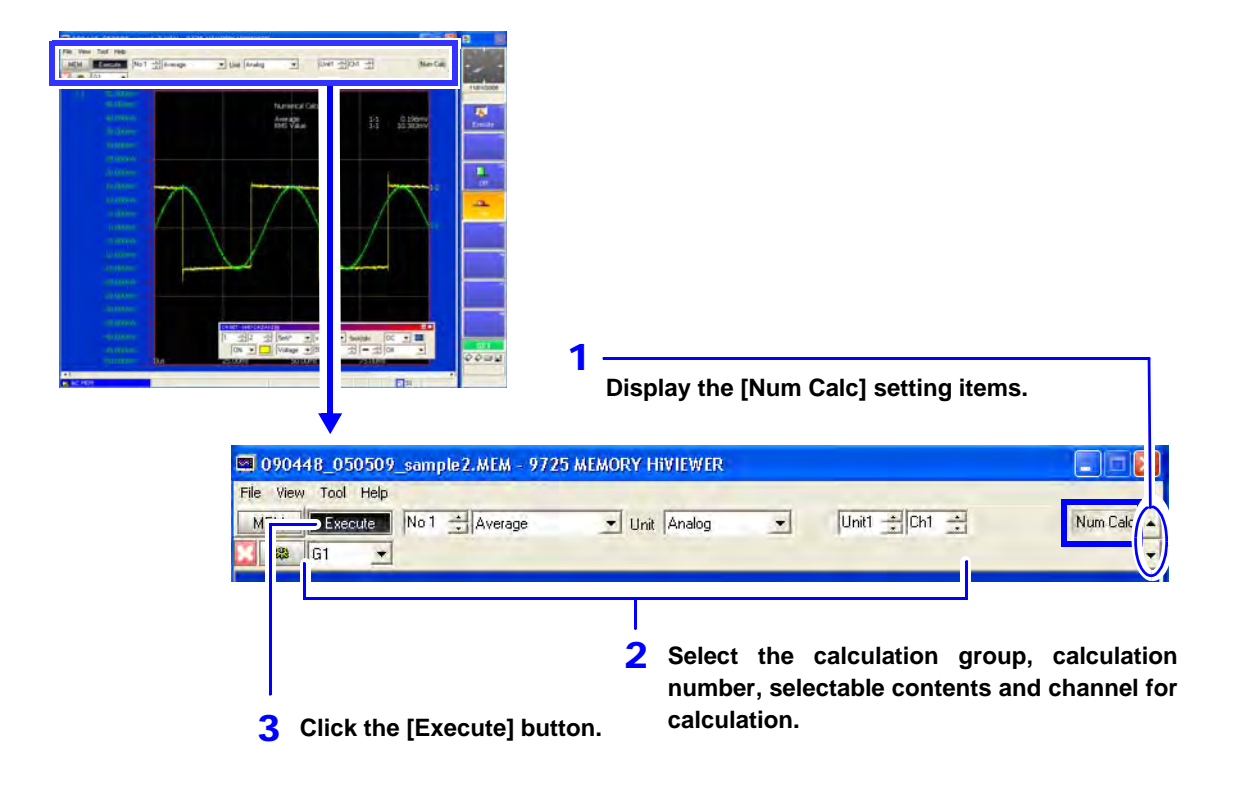

# Applying Waveform Calculations to Measurement Data

MEM

Perform waveform calculations on waveform data loaded after measurement, and view calculation results as waveforms on the Waveform screen.

# **Procedures for Waveform Calculation**

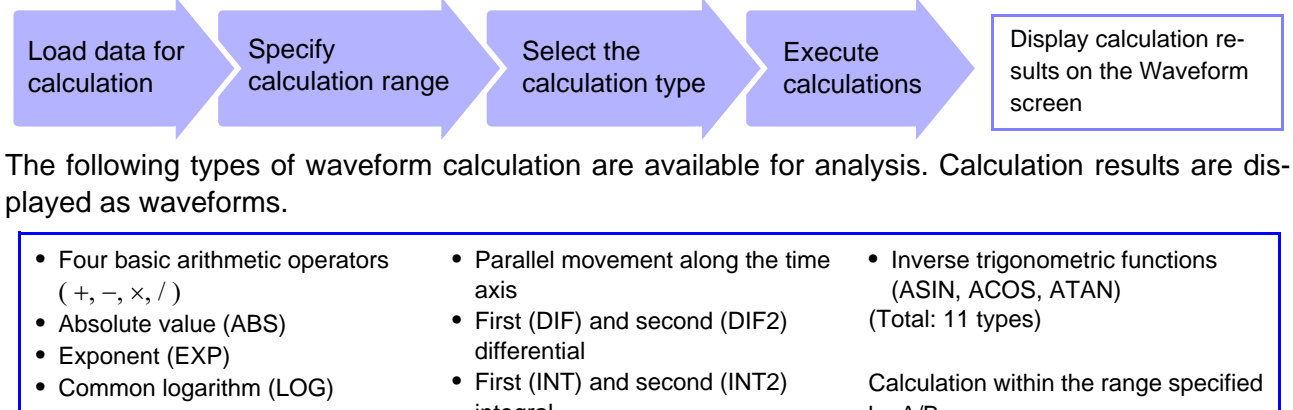

- Square root (SQR)
- Moving average (MOV)
- integral Trigonometric functions (SIN, COS, TAN)
- by A/B cursors Waveform calculations can be limited

# to the range specified by A/B cursors.

#### Load the data 1

#### To load a waveform file, from the menu bar, click [File]-[Open].

See "Loading Data (Waveform and Settings Files)"( $\Rightarrow$  p.22)

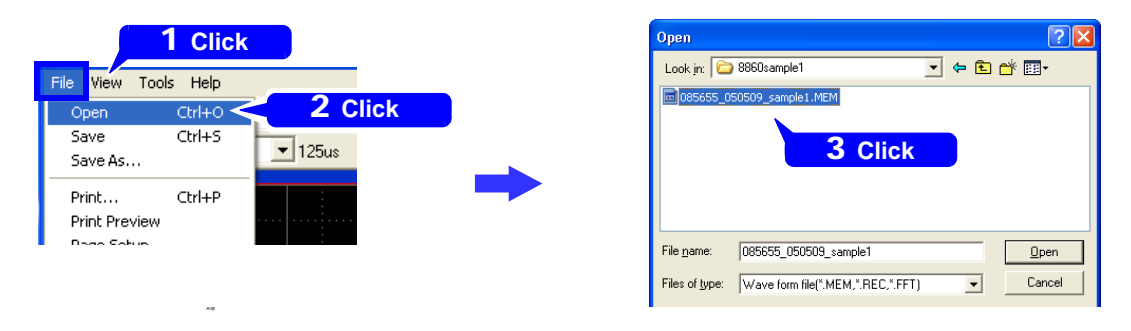

#### Specify the calculation range on the Waveform screen 2 Display the A/B cursors to specify the calculation range.

**See** "Specifying a Waveform Area" ( $\Rightarrow$  p.39)

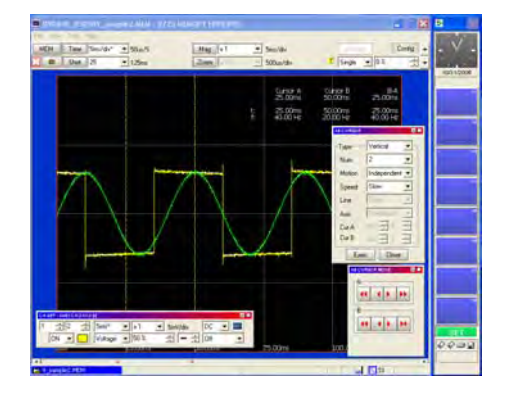

If a range is not specified with the A/B cursors, the whole waveform will be subject to calculation.

If only one cursor is enabled, the data from the cursor position to the end of the waveform will be subject to calculation.

If calculation settings have already been made (⇒ p.54)

**3** Select the calculation range on the Calculation Settings screen Click [SET] on the Function menu, and wave Calc on the Settings screen. The Wave Calc Settings screen appears.

| MEM<br>Status<br>Channel | [Waveform Calc.] ON Calculation                            | ( Calculation: 2,500 ( | — 1      | Set the Waveform Calc item to [ON].                                                                                                    |
|--------------------------|------------------------------------------------------------|------------------------|----------|----------------------------------------------------------------------------------------------------|
| Trigger<br>Sheet         | Z [Formula])<br>Scale   ∱23 Const  <br>No   Equ.<br>1<br>2 |                        | <u> </u> | Select the calculation range setting.<br>Select either [Whole] for the whole wave-<br>form, or [A-B] for just a cursor-defined por-<br>tion. |

# Register constants for the calculation formula Click the [Const] page on the Wave Calc Settings screen, and set any constants needed for calculations.

| I | Z Form | ula 🛛 📳 Scale | 123 Const                      |  |
|---|--------|---------------|--------------------------------|--|
|   | No     | Const         |                                |  |
|   | A      | 0             |                                |  |
|   | В      | 1             |                                |  |
|   | C      | 0             |                                |  |
|   | D      | 0             |                                |  |
|   | E      | 2.7183        | Default: logarithm natural     |  |
|   | F      | 2.0678f       | Default: magnetic flux quantum |  |
|   | G      | 9.8067        | Default: gravity               |  |
|   | н      | 0             |                                |  |

# **5** Enter the calculation formula

Click the [Formula] page on the Wave Calc Settings screen, and enter the calculation formula.

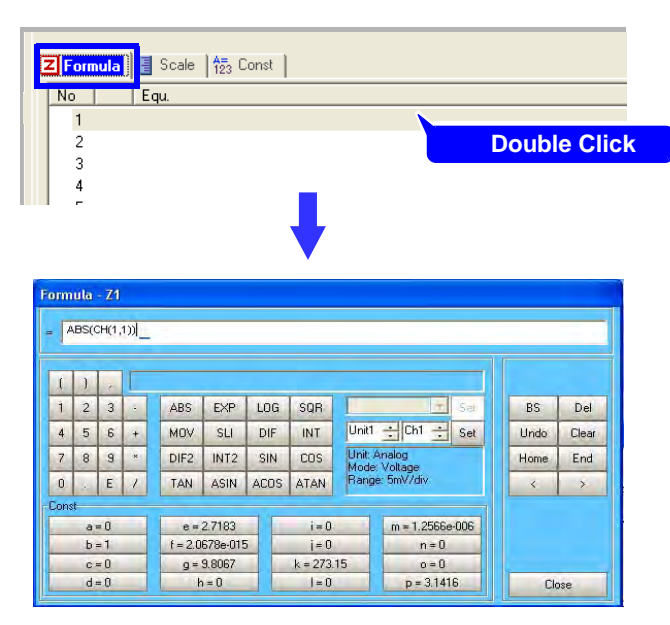

Select the calculation (formula) number to set from the list of waveform calculation formulas.

The [Formula] dialog appears.

Enter the calculation formula.

# **6** Select the display type for calculation results

Click the [Scale] page on the Wave Calc Settings screen and select the display color and scale for calculation results.

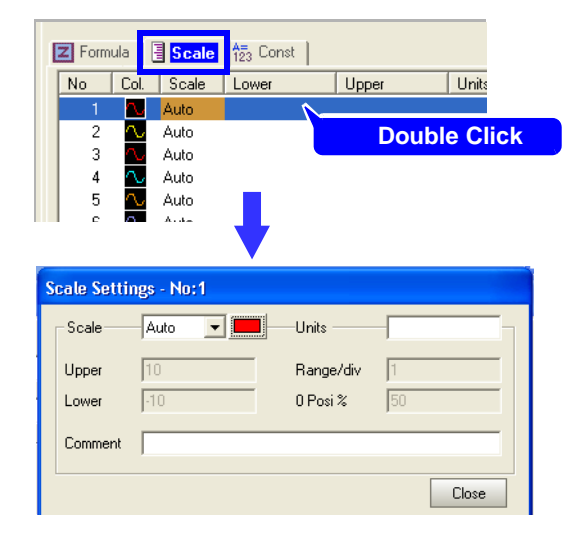

Select the formula number to change.

The [Scale Settings] dialog appears.

Select the trace color, measurement units and scaling, and enter comments.

#### **7** Execute Calculations

Click the [Execute] button on the Wave Calc Settings screen to execute calculations.

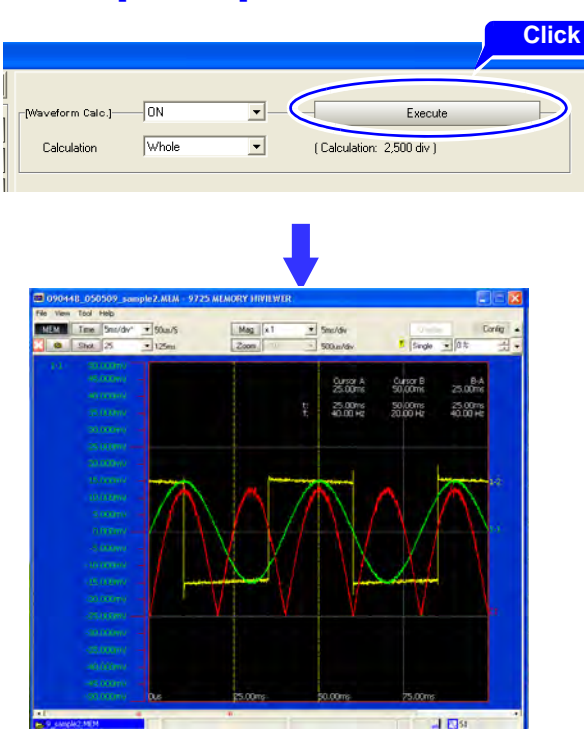

When calculation finishes, the Waveform screen is displayed with the results. To interrupt calculations, press the F11 key to abort.

Unless a channel is selected on the Sheet Settings screen for display, it does not appear on the Waveform screen. ( $\Rightarrow$  p.33)

# Applying FFT Calculations to Measurement Data

Only waveform data that was measured using the memory function can be analyzed. Load data to be analyzed from either the memory function or the FFT function.

# **Procedures for Waveform Calculation**

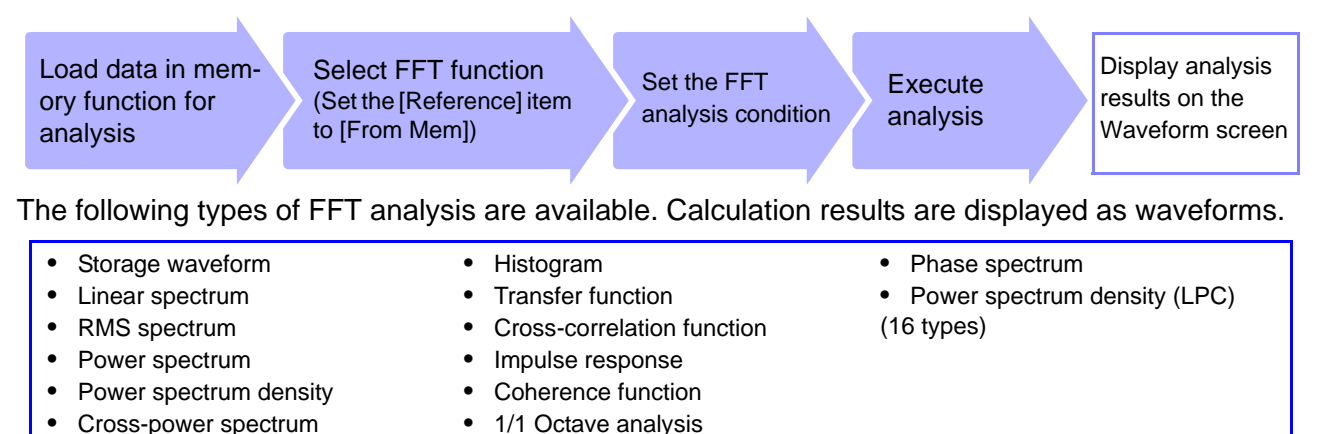

### 1 Load the data

Auto-correlation function

#### To load a waveform file, from the menu bar, click [File]-[Open].

1/3 Octave analysis

**See** "Loading Data (Waveform and Settings Files)"( $\Rightarrow$  p.22)

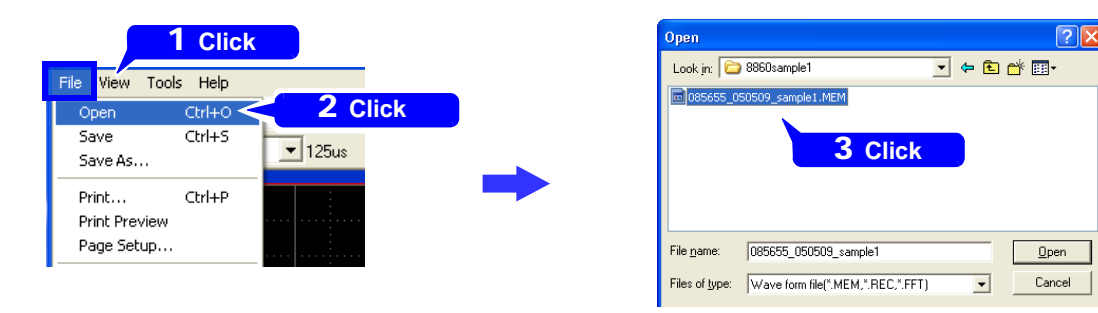

### 2 Select the FFT function Settings screen. From the Function menu, click [FFT Function] and [SET], and then click Status on

#### the settings screen.

The Status Settings screen appears.

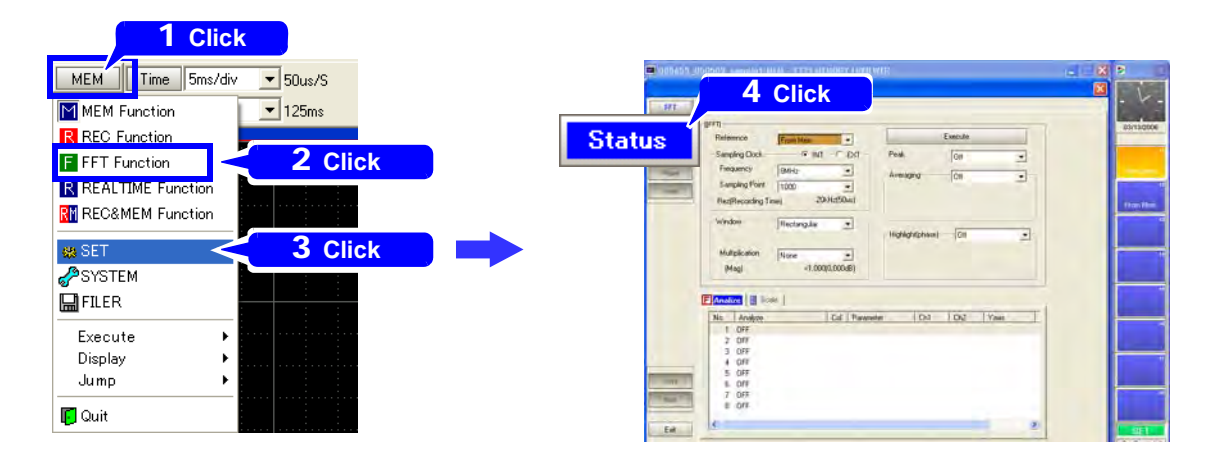

**3** Set the analysis input data source to [From Mem] From the pull-down menu of the [Reference], click [From Mem].

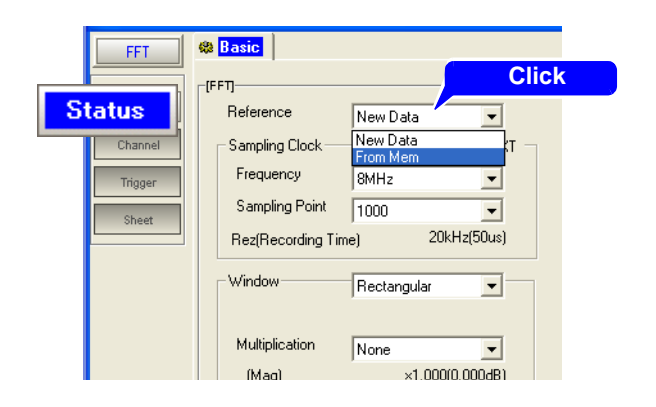

# **4** Set the type of the analysis Click the [Analyze] page on the Status Settings screen, and set the type of FFT analysis.

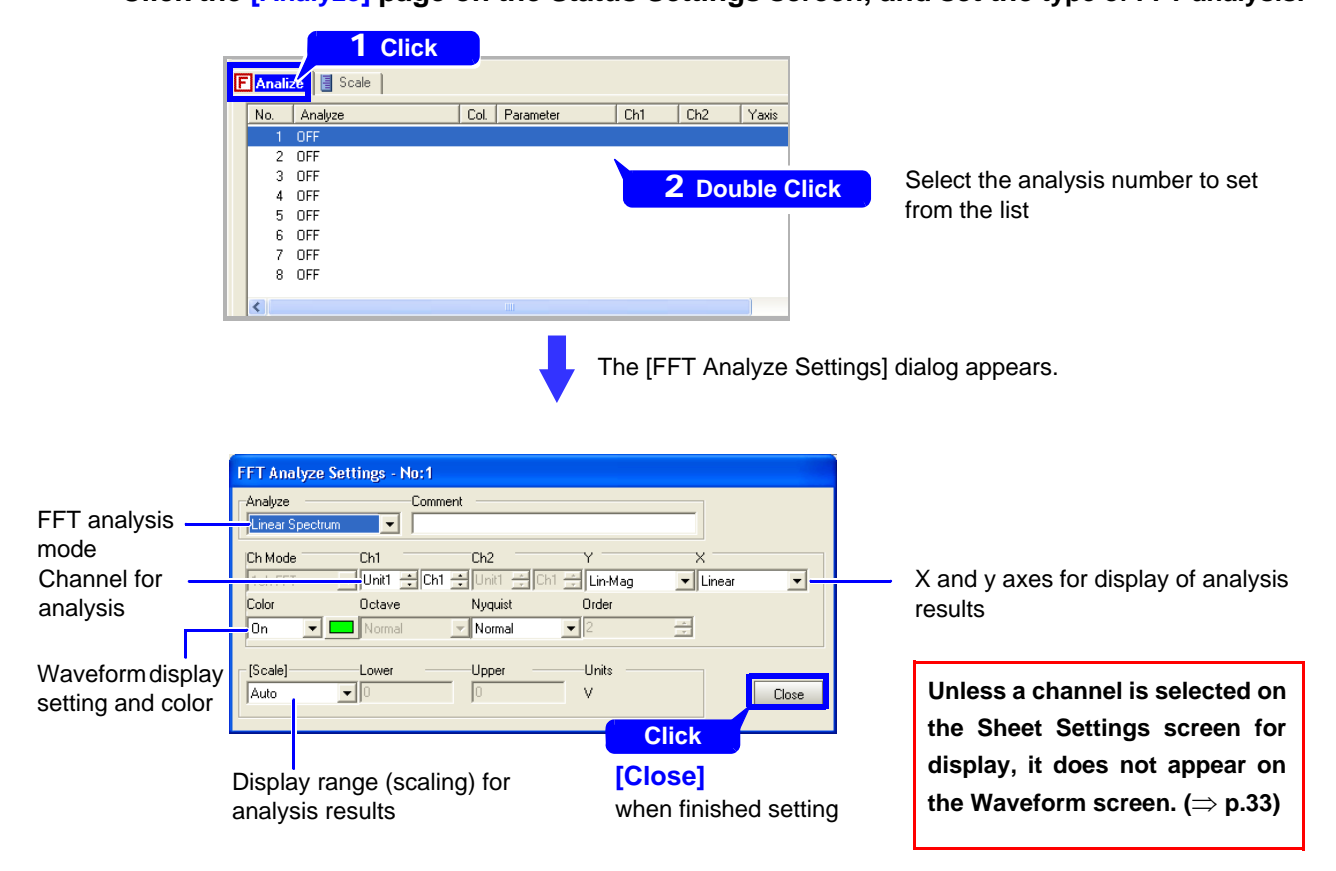

# **5** Execute calculations

Click the [Execute] button on the Status Settings screen to execute analyze.

|              |              |               |                |                 | Click              |
|--------------|--------------|---------------|----------------|-----------------|--------------------|
| Fr           | om Mem       | •             |                | Execute         |                    |
| lock         | - • INT -    | -C EXT -      | Peak           | Off             | -                  |
| 9 8M         | IHz          | •             | Averaging      | 0#              |                    |
| Point 10     | 00           | •             |                | Jon             |                    |
| ding Time)   | 20kH         | Iz(50us)      |                |                 |                    |
| Re           | ctangular    | -             |                |                 |                    |
| ,            |              | _             | Highlight(phas | e) Off          | •                  |
| on No        | ne           | •             |                |                 |                    |
|              | ×1.000(0.    | .000dB)       |                |                 |                    |
| Port 10      | 00 • Window  | Rectangular . |                | 1 Auto • 0.3    |                    |
| THE DECK     | Net (141)    |               |                |                 |                    |
|              |              |               |                |                 | NOT                |
|              |              |               |                |                 | REC                |
|              |              |               |                |                 |                    |
|              |              |               |                |                 |                    |
| E-Storage Wa | reform (1-1) |               |                | Cylenal 10 4554 |                    |
| E CALONNY    |              |               |                | 300             |                    |
| 1            |              | 1             |                | /               | 1.1                |
| r            |              |               |                | /               | angleri<br>Angleri |
|              |              |               |                |                 |                    |
|              |              |               |                |                 | Dir.               |
| -25.000m/    |              |               |                | Overal 10,4654  |                    |

When calculation finishes, the Waveform screen is displayed with the results.

Waveform screen

# Analyzing after Specifying an Analysis Starting Point

A starting point for FFT analysis can be specified on an existing memory waveform before analyzing.

Analysis is performed once on the specified number of analysis points beginning with the specified starting point, and analysis results are displayed.

This is convenient for analyzing only a specific range. However, if averaging is enabled, analysis repeats for the specified averaging count.

The starting point can be specified by one of the following methods:

### (1) Verifying the analysis starting point while viewing analysis data ( $\Rightarrow$ p.58)

The memory waveform and analysis results are displayed at the same time on the Waveform screen (Sheet Settings screen: Display type [Wave+FFT] or [Wave+Nyquist]) and the analysis starting point is specified on the memory waveform.

(2) Performing FFT analysis after specifying a starting point on a memory waveform using the A/B cursors (⇒ p.60)

The analysis starting point is specified using the A/B cursors with the Memory function. If the cursors are not displayed, analysis begins at the start of the data.

The starting position cannot be verified while the FFT function is enabled.

Procedure 1. Verifying the analysis starting point while viewing analysis data

 Display the waveform with the FFT function (Ignore this step if the FFT function is already selected.)
 From the Function menu, click [FFT Function].

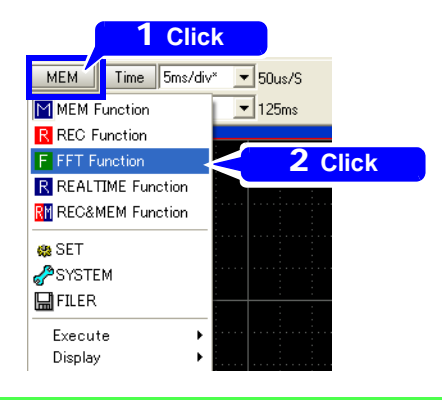

2 Set the analysis condition on the Status Settings screen in the FFT function From the Function menu, click [SET], and then click Status on the settings screen. The Status Settings screen appears.

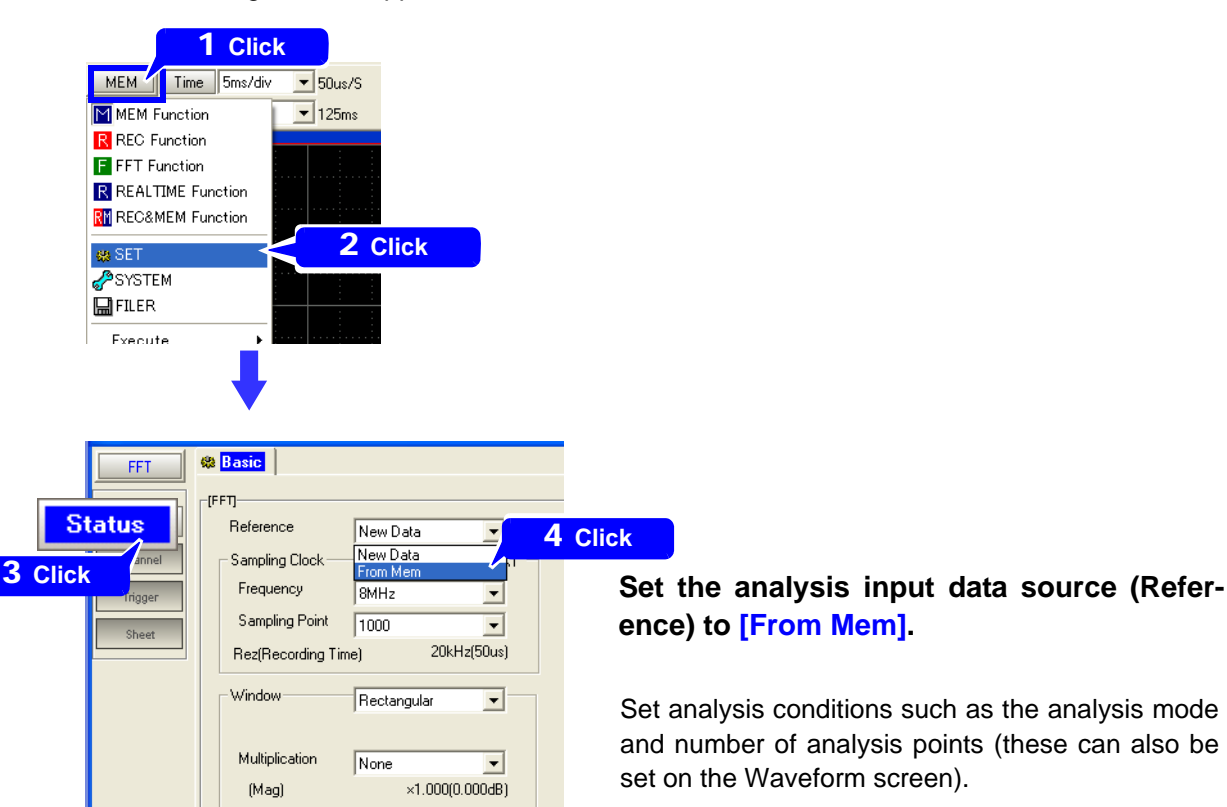

# **3** Set the display methods on the Sheet Settings screen Click Sheet on the settings screen.

The Sheet Settings screen appears

The Sheet Settings screen appears.

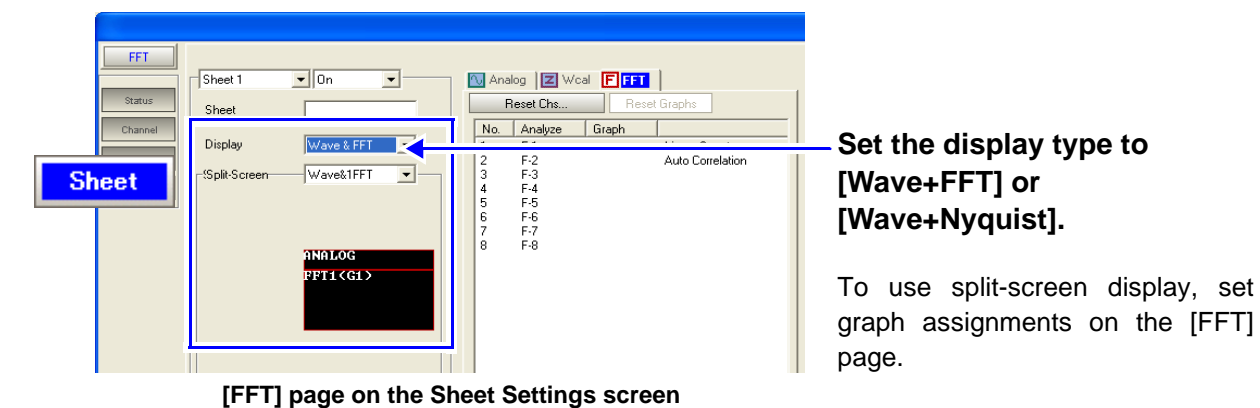

A Specify the location of the analysis input data on the Waveform screen Click the [Close] button on the settings screen to display the Waveform screen.

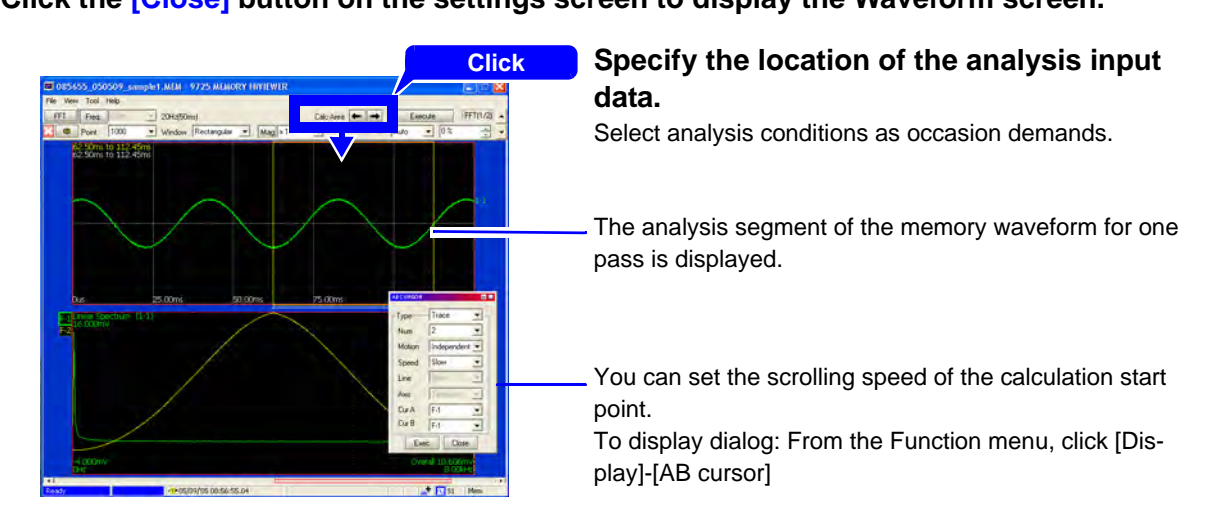

# **5** Execute analysis

Click the [Execute] button on the Waveform screen to execute analyze.

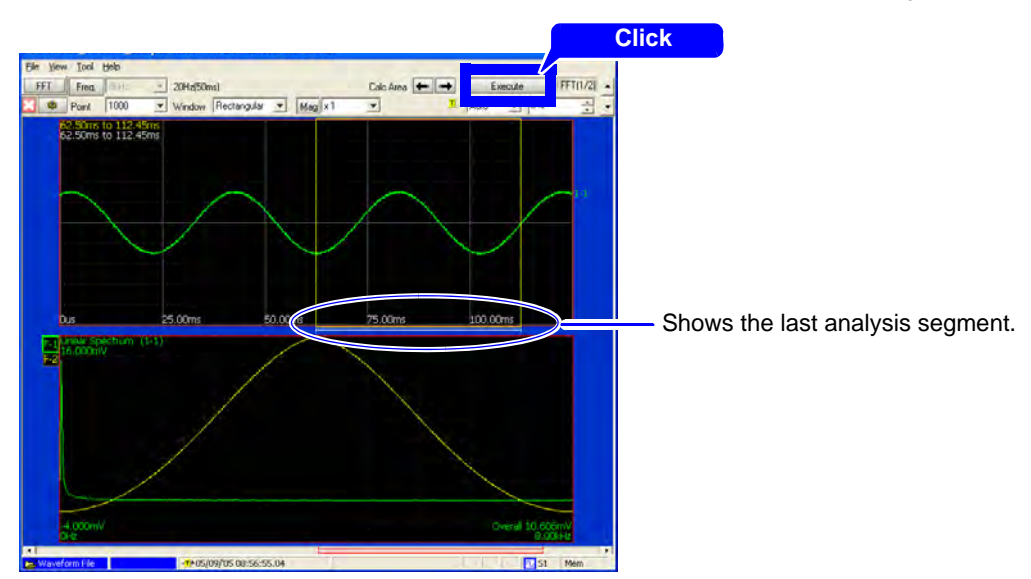

Procedure 2. Performing FFT analysis after specifying a starting point using the A/B cursors

**1** Display the waveform with the Memory function From the Function menu, click [MEM Function] and display the waveform to analyze.

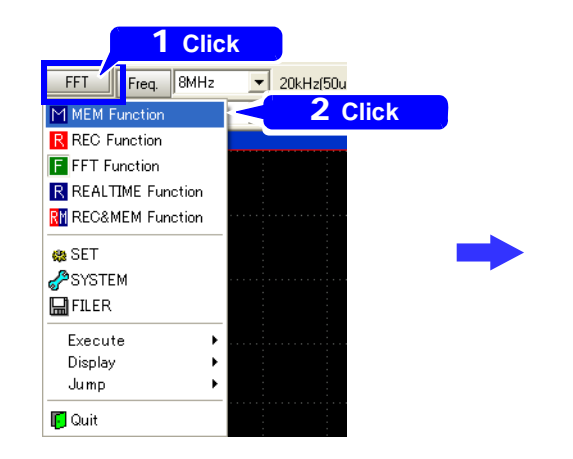

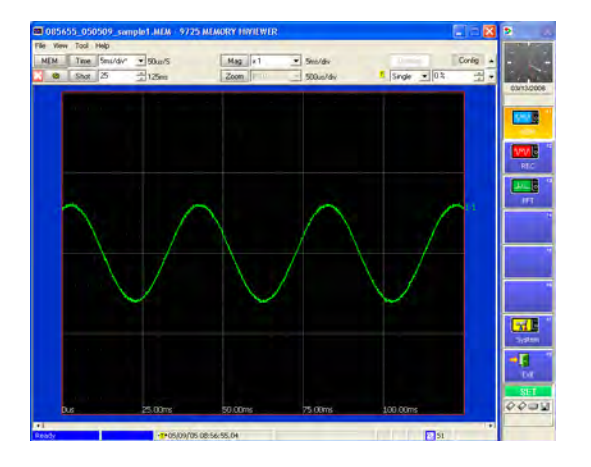

# **2** Specify the analysis starting point with the A/B cursors From the menu bar, click [Display]-[AB Cursor].

The [AB CURSOR] dialog and [AB CURSOR MOVE] dialog appear.

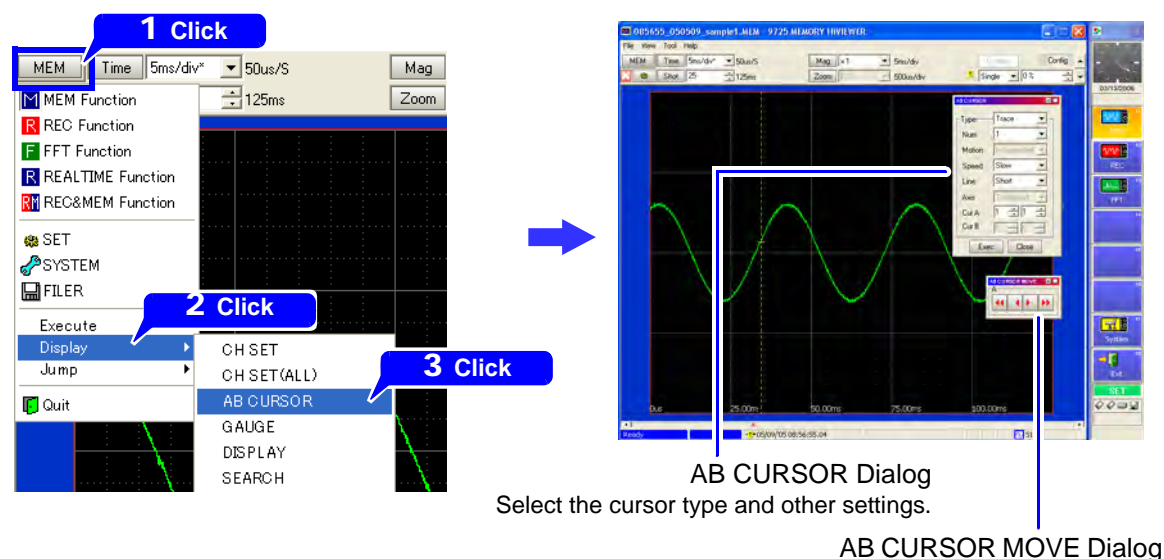

Use to move the cursors.

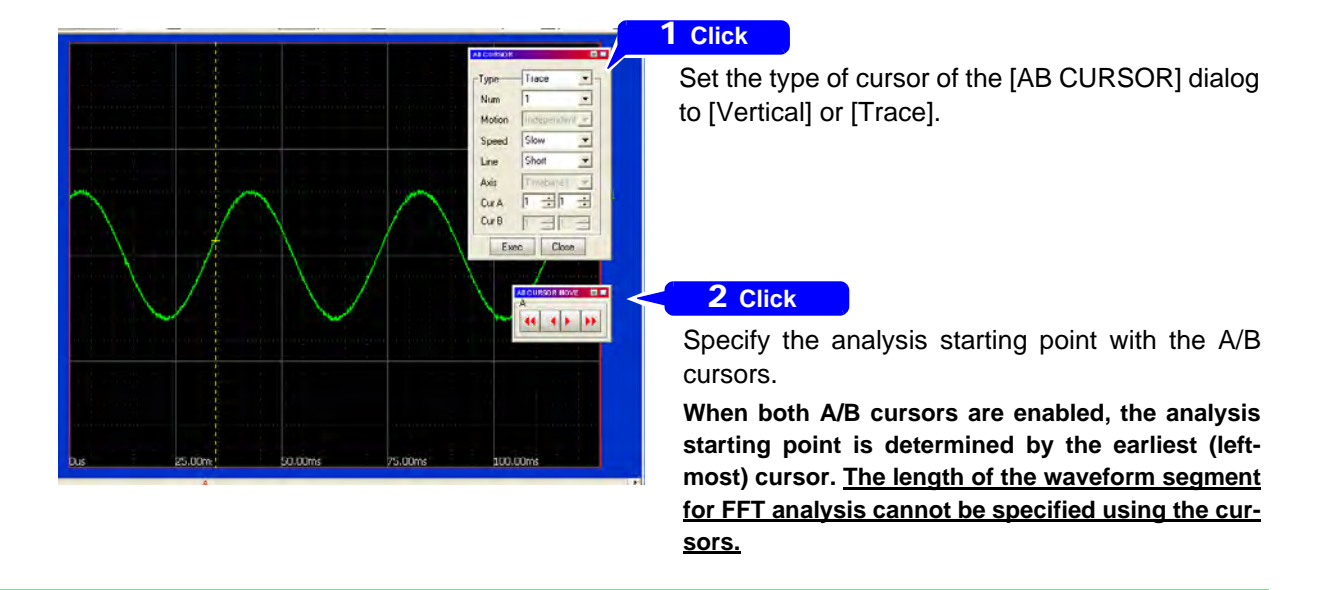

## Specify a starting point using the A/B cursors (Vertical or Trace cursor).

**3** Select the FFT function to display the settings screen.

From the Function menu, click [FFT Function] and [SET], and then click **Status** on the settings screen.

The Status Settings screen appears.

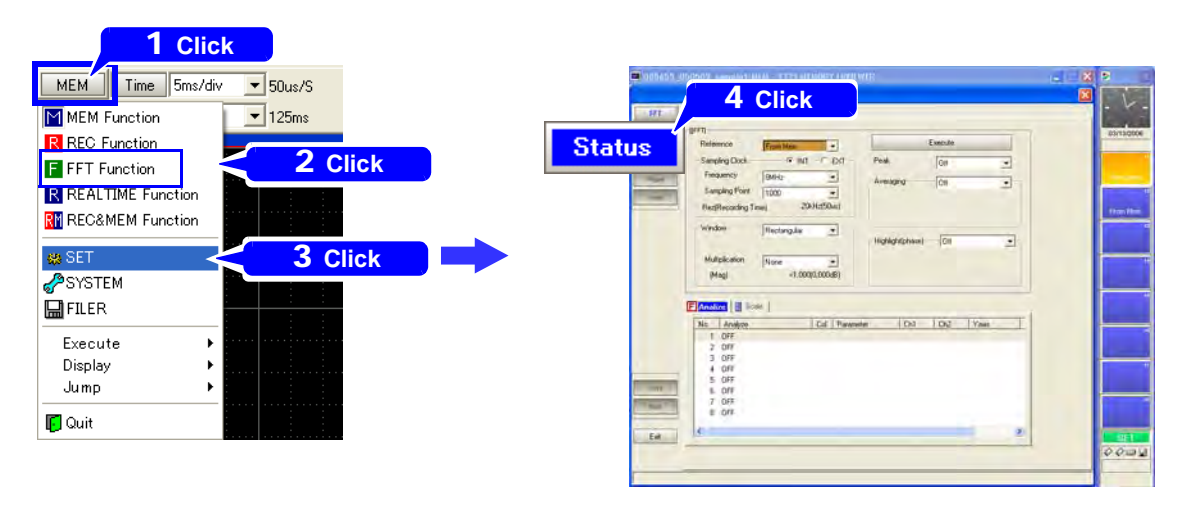

# **4** Set the analysis input data source to [From Mem] From the pull-down menu of the [Reference], click [From Mem].

| FFT     | 🕸 <mark>Basic</mark> |          |           |   |
|---------|----------------------|----------|-----------|---|
|         | [FFT]                |          | Clic      | k |
| Status  | Reference            | New Data | •         |   |
| Channel | Sampling Clock       | New Data | (T –      |   |
| Trigger | Frequency            | 8MHz     | •         |   |
| Sheet   | Sampling Point       | 1000     | •         |   |
|         | Rez(Recording Tin    | ne) 20   | kHz(50us) |   |

Set analysis conditions such as the analysis mode and number of analysis points (these can also be set on the Waveform screen).

Click the [Close] button to display the Waveform screen.

# **5** Execute analysis

Click the [Execute] button on the Waveform screen to execute analyze.

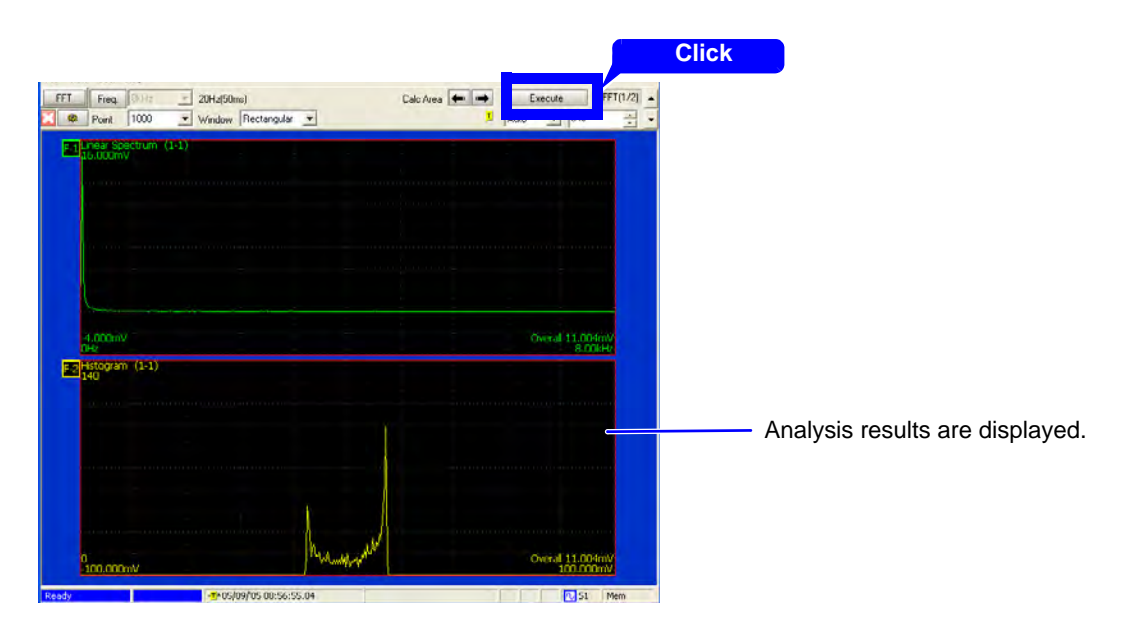

# **Saving and Printing Measurement Data**

### **Saving Waveform Files**

You can save currently displayed waveform data. Along with waveform data, measurement configurations can also be saved.

Files can be saved either by overwriting existing data, or saving with a specified file name. Original data is not backed up when you select [Save], so be careful not to overwrite it inadvertently.

#### **1** From the menu bar, click [File]-[Save] or [File]-[Save As].

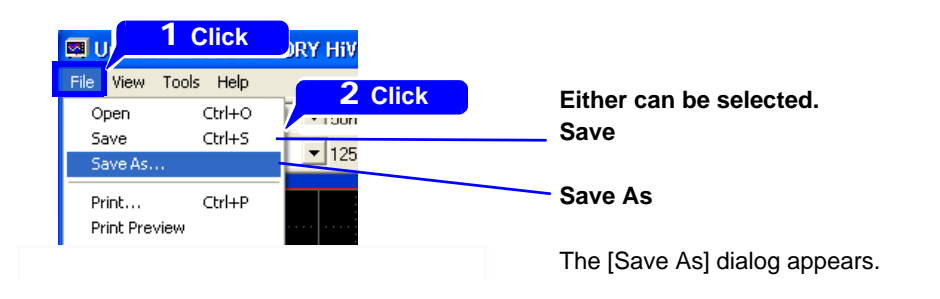

If you have chosen to save with a new file name, enter that file name. Confirm the save destination, and click [Save].

| Save As                                                                                                    |                                                                                                    |
|----------------------------------------------------------------------------------------------------|----------------------------------------------------------------------------------------------------|
| Save jn: 🔁 8860sample1 💌 🗭 🖻 📸 🖬 🖬 🖬 🖬 🖬 🖬 🖬 🖬 🖬 🖬 🖬 🖬 🖬                                                                                                    | <b>1</b> To save with a new name:<br>Enter the file name.                                                                                                    |
| File name:                                                                                                    | Click                                                                                                    |
| Save as type: Waveform file(".MEM/".REC/".FFT) Cancel Save Setting Target Blocks:All Block Channels:Displayed Ch Division:OFF                                                                                                    | <b>2</b> Select the file type.                                                                                                    |
| Format Binary V Division OFF V<br>Area Whole V<br>Target All Block V<br>Channels Displayed Ch V                                                                                                    | ——3 Change the content to be saved as                                                                                                    |
| [Format]<br>Binary : Select this format if waveform<br>Text : Select this format if waveforms<br>CSV : Select this format if waveforms<br>Text (Space) : Select this format if wave<br>[Area] Select the save area.<br>[Channels] Select the channels to sa<br>When using the Memory Division func<br>[Target] Select the blocks to save.<br>When [Binary] is selected as the save | needed.<br>Ins are to be reloaded on the instrument or this application.<br>Is are to be read on PC.<br>Is are to be read on PC.<br>aveforms are to be read on PC.<br>eforms are to be read on PC.<br>ive.<br>ition<br>format |

[Division] Select whether to save divided files.

When [Text] or [CSV] is selected as the save format

[Thinning] Set the data thinning number.

[Timebase 2 Interpolation] Select whether to interpolate data.

# Saving the Display Screen

The Waveform screen can be saved as an image file. The image displayed in the program is saved. You can save an image file in two ways: click [Tools]-[Screen Shot] from the menu (saves only as a bmp file), or click [File]-[Save As] from the menu to save as either a bmp or png file.

#### Before saving, confirm that everything you want to save is visible on the screen.

The resolution of the saved image depends on the screen size setting ( $\Rightarrow$  p.23).

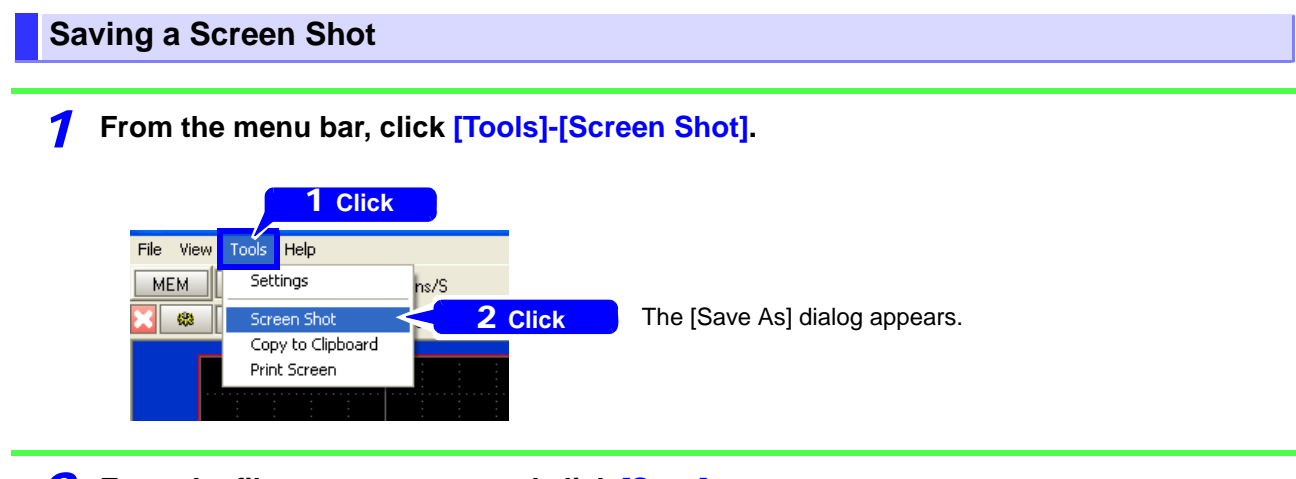

**2** Enter the file name to save, and click [Save].

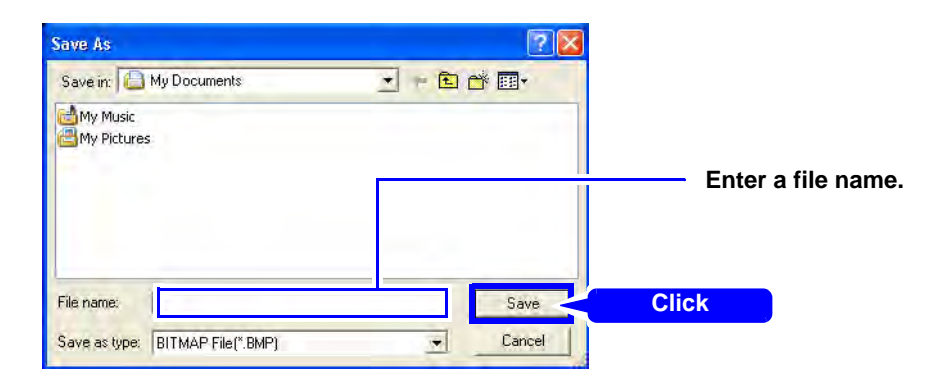

### Saving a Screen Image

**1** From the menu bar, click [File]-[Save As].

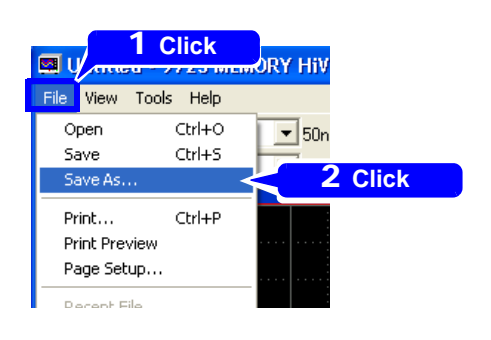

The [Save As] dialog appears.

### **2** Select [Screen Image] as the file type, and enter the file name to save.

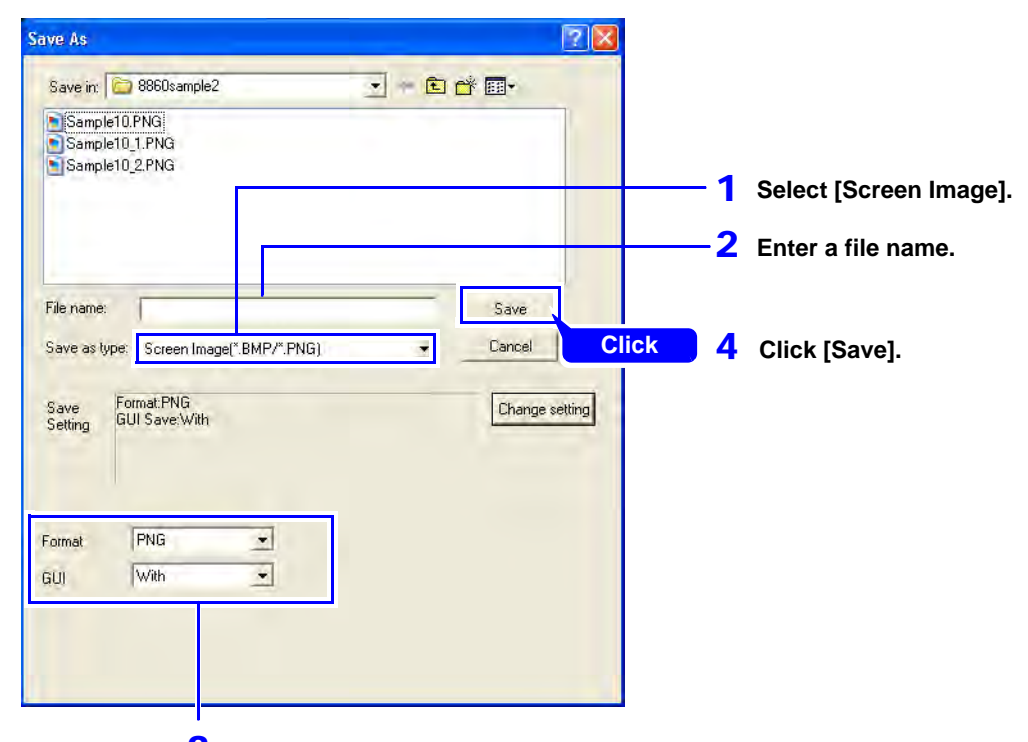

3 Select the image file format to save, and whether or not to save the GUI (F-key display) area.

Format:

BMP Color, BMP Compressed Color, BMP Grayscale or PNG GUI:

- Without Saves without the GUI area (F-key display).
- With Saves with the GUI area (F-key display).

# Setting Up Printing and Confirming Printing Content (Preview)

Before printing, select printer settings such as the printer and paper to use. Change the settings as needed.

#### **Printer Settings**

#### **1** From the menu bar, click [File]-[Page Setup].

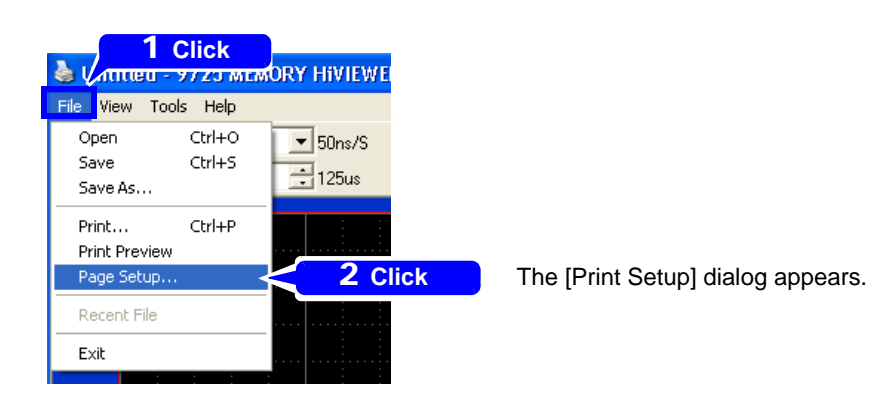

**2** Select the printer and paper size to use.

| Print Setu        | p                               |             | ? 🗙    |                                       |
|-------------------|---------------------------------|-------------|--------|---------------------------------------|
| Printer —         |                                 |             |        |                                       |
| <u>N</u> ame:     | Epson Stylus Photo 1270 ESC/P 2 | Propertie   | es     | To make more detailed settings        |
| Status:           | Ready                           |             |        | click [Properties] and set as needed. |
| Type:             | Epson Stylus Photo 1270 ESC/P 2 |             |        |                                       |
| Where:            | LPT1:                           |             |        |                                       |
| Comment           | :                               |             |        |                                       |
| Paper             |                                 | Orientation |        |                                       |
| Si <u>z</u> e:    | Letter                          | • Port      | rait   |                                       |
| <u>S</u> ource:   | Automatically Select            |             | dscape |                                       |
| Net <u>w</u> ork. |                                 | ОКС         | Cancel |                                       |
# **Previewing Printing Content**

**1** From the menu bar, click [File]-[Print Preview].

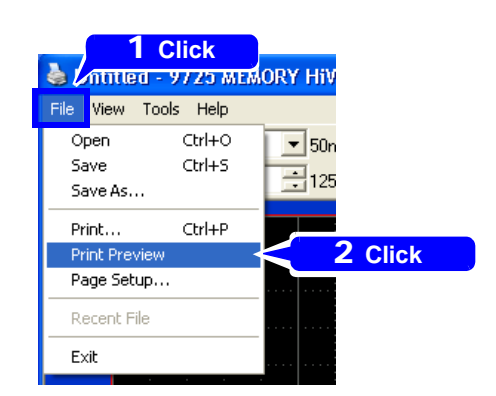

**2** Select the printing type to preview.

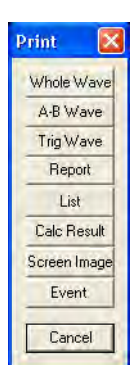

Printing types:"Printing Measurement Data" ( $\Rightarrow$  p.68)

**3** Confirm the print configuration, and change print settings as needed.

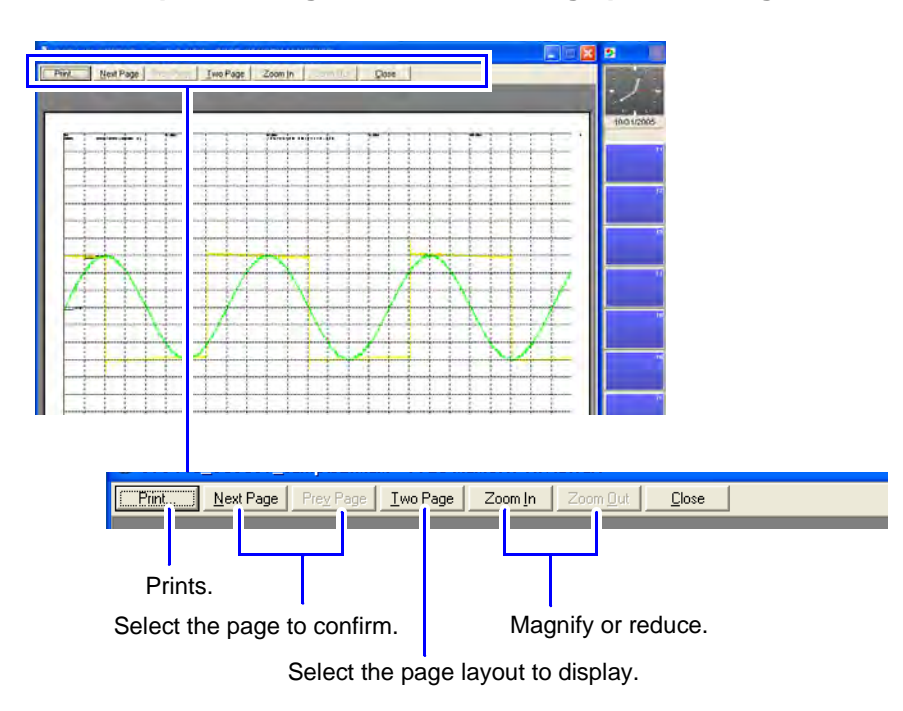

# **Printing the Display Screen**

The displayed Waveform screen can be printed.

Printing uses the printer and paper size selected with [File]-[Page Setup] on the menu bar. Verify these settings before printing.

Print resolution depends on the screen size setting.( $\Rightarrow$  p.23)

#### From the menu bar, click [Tools]-[Print Screen].

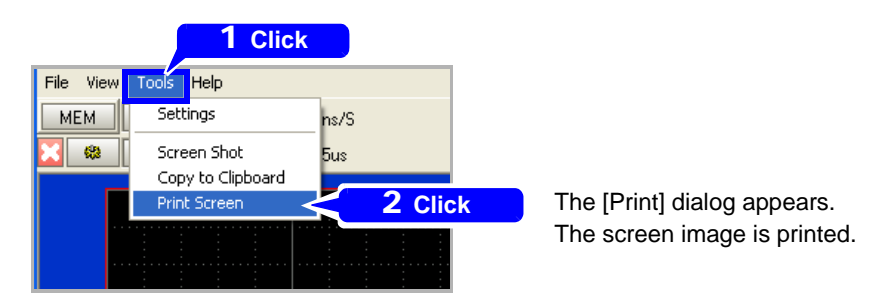

# **Printing Measurement Data**

The following types of measurement data can be printed. Select the print format from the Print Settings screen.

#### **Print Types**

| Whole Wave*                                  | Prints all loaded waveform data.<br>Prints the entire range of waveform data loaded from the instrument.                   |
|----------------------------------------------|----------------------------------------------------------------------------------------------------|
| • A-B Wave*                                  | Prints the portion of waveform data between the A/B cursors.                                                               |
| • Trig Wave*                                 | Print 10 divisions of the data before and after a trigger event.                                                           |
| Report                                       | Prints the waveform data of the displayed area on the waveform screen, upper and lower limits and analog channel settings. |
| • List                                       | Print a list of settings made in the settings screens.                                                                     |
| Calc Results*                                | Print numerical calculation results.                                                                                       |
| Screen Image                                 | Print the currently displayed screen. Print resolution depends on the screen size setting. ( $\Rightarrow$ p.23)           |
| • Event                                      | Print the contents of all currently set event marks.                                                                       |
| * Printing is availab<br>the [Print Items] o | le for both waveforms and numerical values. Select the [Printout Type] from<br>n the Print Settings screen.                |

Printing uses the printer and paper size selected with [File]-[Page Setup] on the menu bar. Verify these settings before printing.

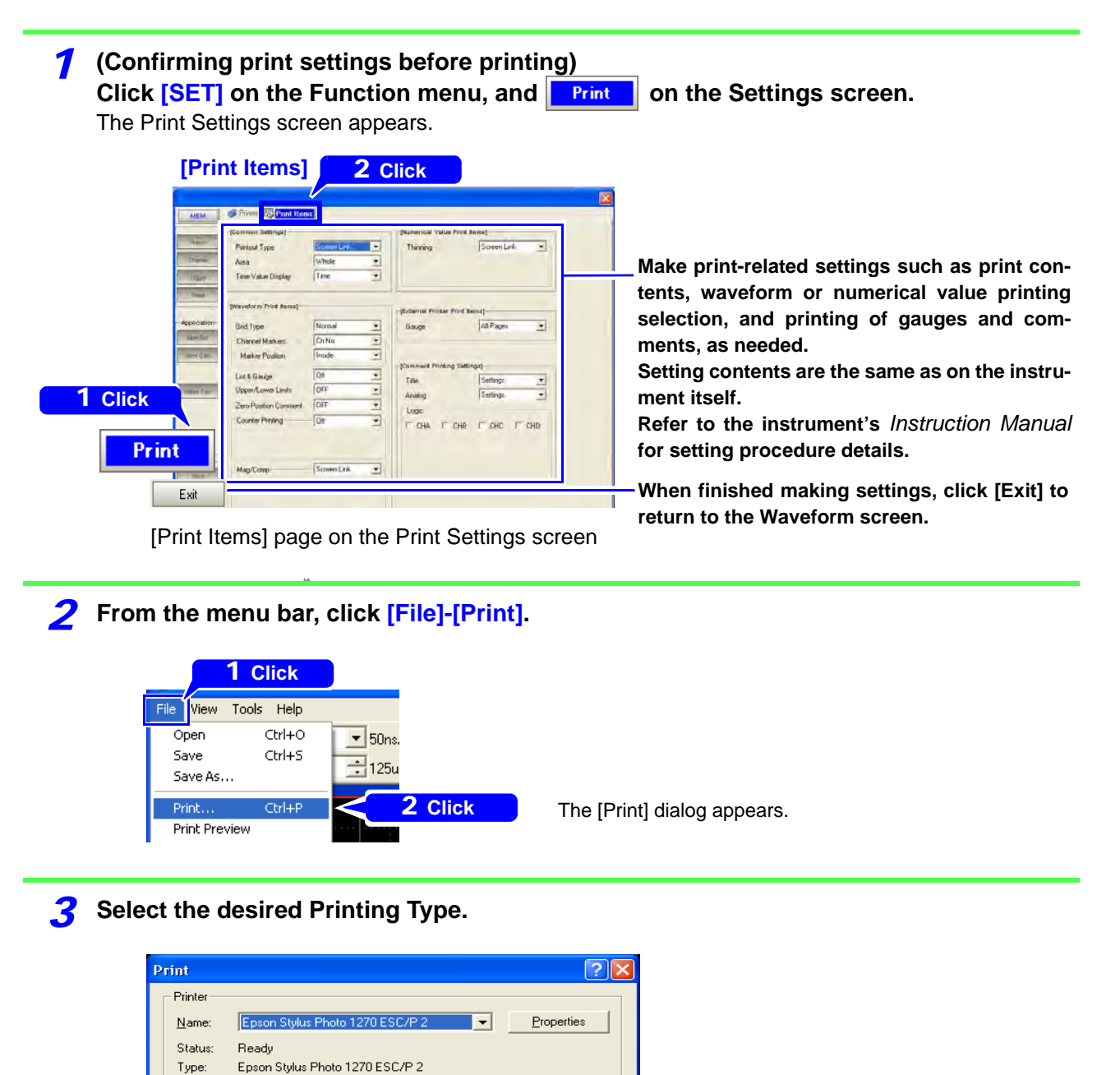

Printing is not available if no waveform data has been loaded, so you must load measurement data before printing.

Click

Cancel

🔲 Print to file

1 ÷

Copies

3

Number of copies

ΟK

Select the Printing Type.

1

2 Click [OK].

Where:

Commen

Print range

Printing Type

• <u>A</u>I

LPT1:

Pages from: 1

Whole Wave

If an error message appears

Selection

<u>t</u>o: [

•

# Creating a Settings File (Setting and Saving Measurement Configurations)

Measurement configurations consisting of the settings on each setting screen can be saved as settings files. By loading such a settings file into the instrument, measurements can be made using the preset configuration.

Depending on the setting contents, some measurement configurations can also be changed on the Waveform screen.( $\Rightarrow$  p.71)

# Procedure to Create a Settings File to Load into the Instrument

Load existing settings data (not needed when creating a new configuration or when using the same configuration as existing measurement data)

Select the appropriate measurement configuration settings on each settings screen

Save as a settings file (".set" extension)

Load the settings file into the instrument

When creating a new settings file, be certain that the model configuration of the file matches that of the instrument into which the settings will be loaded. ( $\Rightarrow$  p.19)

# **Setting the Measurement Configuration**

## 1 Load data

From the menu bar, click [File]-[Open] and load a settings file.

Measurement data can be used as a settings file.

See "Loading Data (Waveform and Settings Files)"( $\Rightarrow$  p.22)

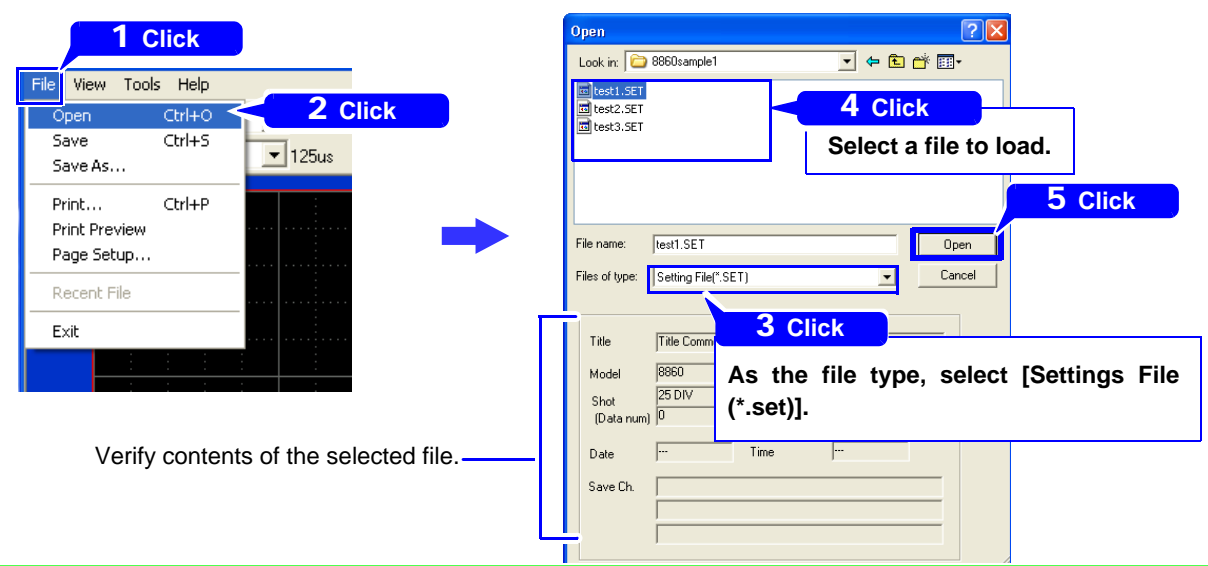

9 Select the measurement configuration settings

- Setting from the Waveform screen ( $\Rightarrow$  p.71)
- Setting from the Settings screens ( $\Rightarrow$  p.73)
- Setting from the System screens ( $\Rightarrow$  p.78)

## Setting from the Waveform Screen

Make changes to the settings at the top of the Waveform screen as needed. Settings are the same as on the instrument.

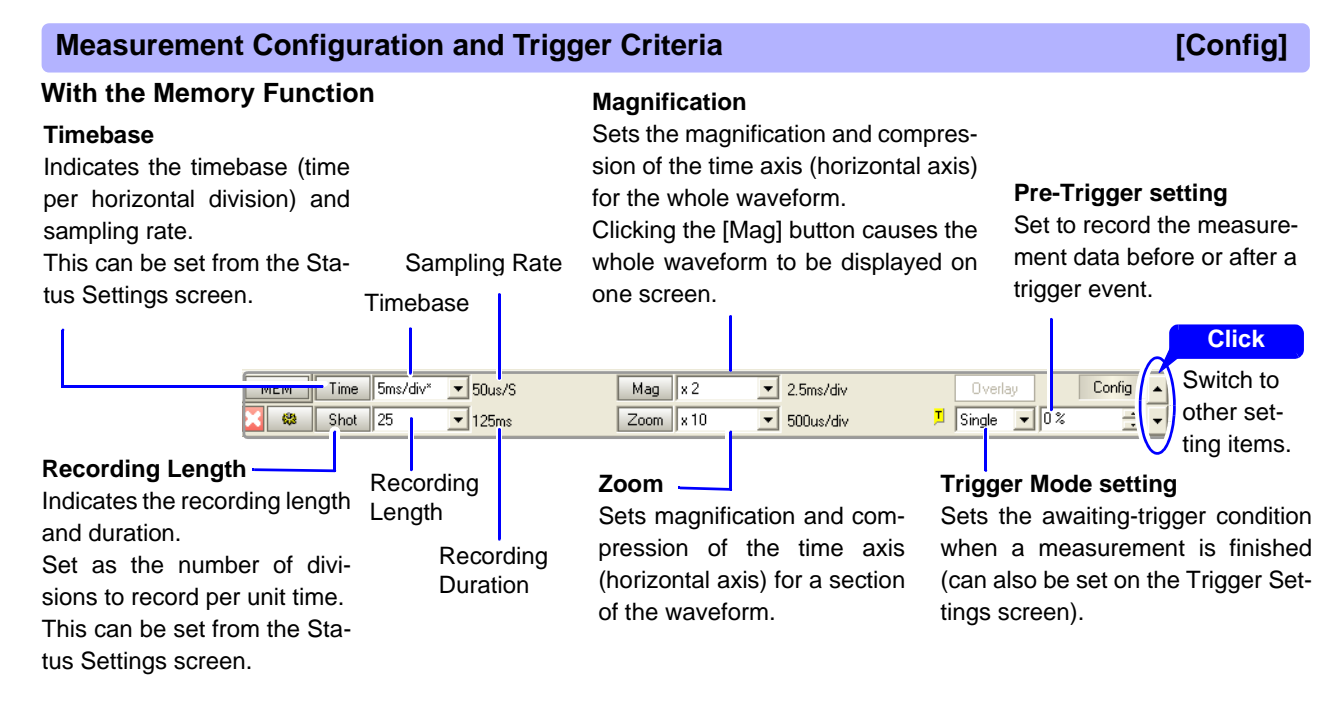

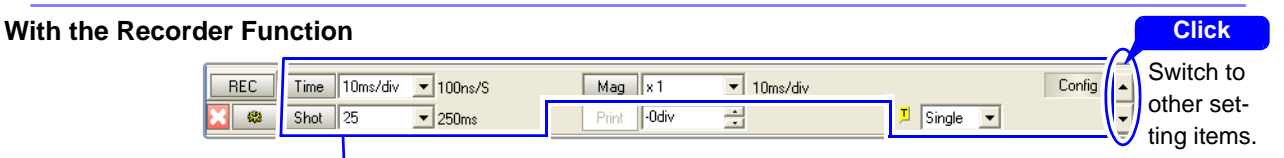

Setting methods are the same as for the Memory function. Selection contents are different.

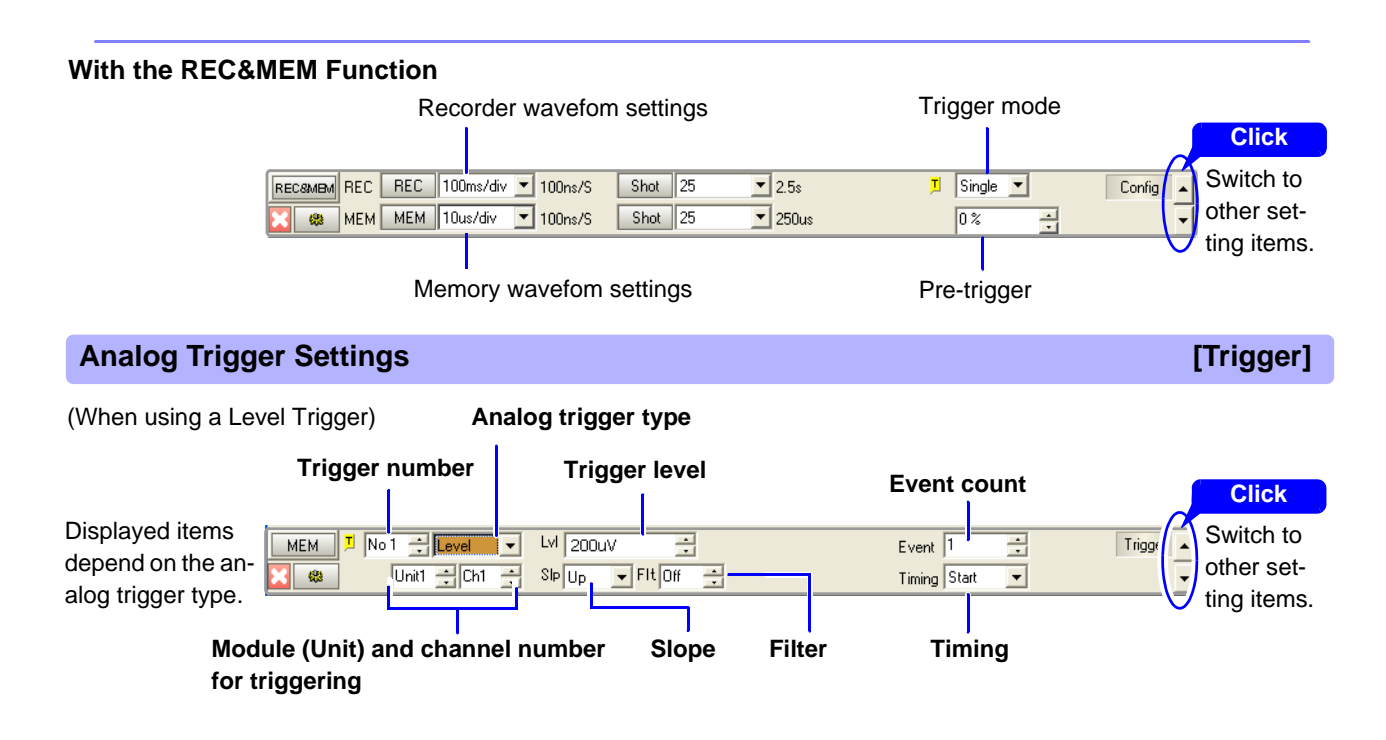

### Creating a Settings File (Setting and Saving Measurement Configurations)

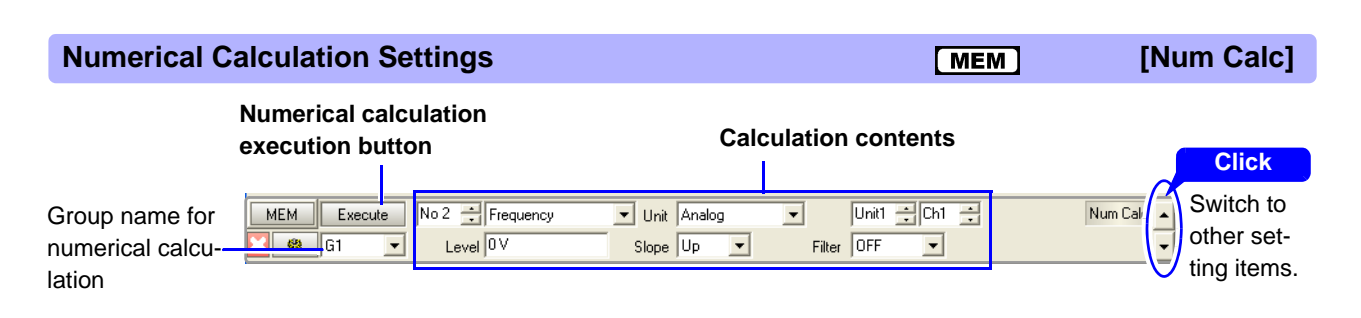

**FFT Function Settings 1** 

**FFT** [FFT(1/2)]

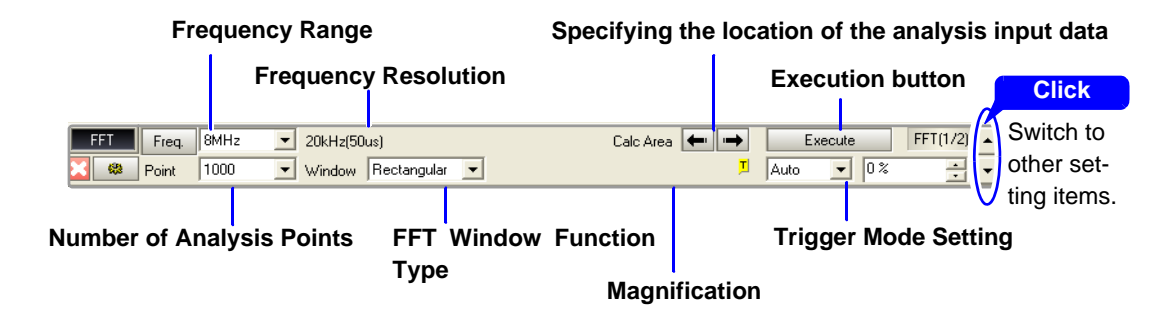

**FFT Function Settings 2** [FFT(2/2)] FFT Waveform Display On/Off **Analysis Number** Display Waveform Color Analysis Mode (normal display/ Nyquist display) E-1 🗧 Linear Spectrum FFT(2/2) 🔺 FFT ▼ Col On • Nyquist Normal Ŧ **1** Unit1 🕂 Ch1 ÷ Lin-Mag -X Linear **Analysis Channel** X and Y Axis Display Type

#### Making Settings on the settings screens

From the Function menu, click [SET] and select each settings screen. Settings are the same as on the instrument.

#### Measurement Configuration Settings (Status Settings Screen)

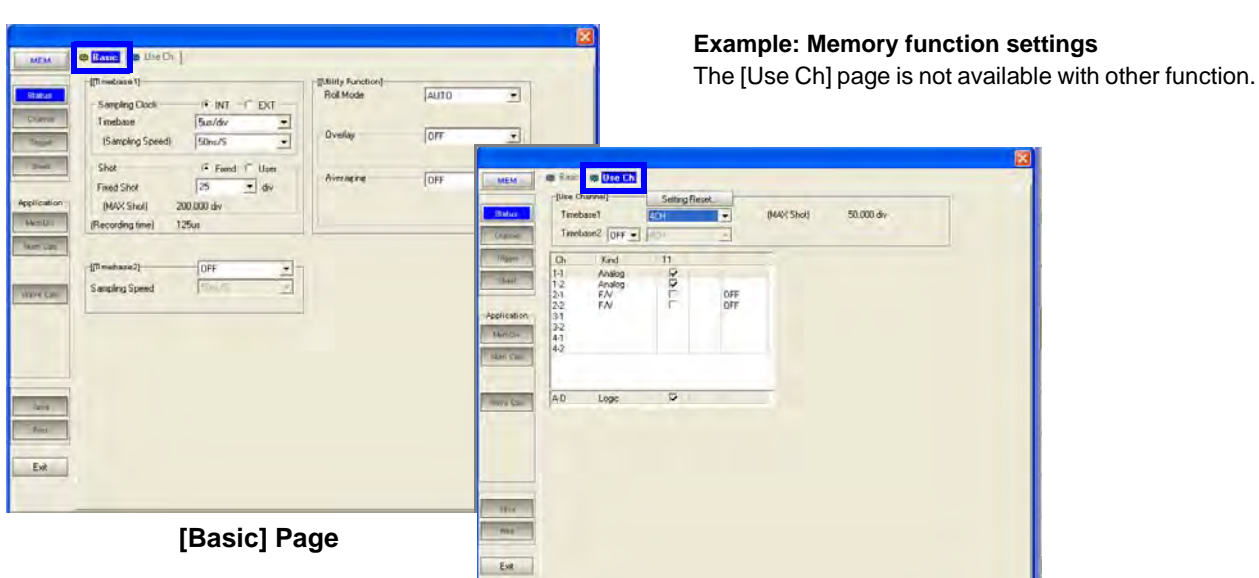

The sampling clock, timebase, recording length and Timebase-2 sampling can be set. Also, roll mode and overlay utility functions can be set.

#### [Use Ch] Page

Channel selections for Timebase-1 and Timebase-2, and logic channel selections can be made here.

#### nt 🚦 All Ch 📕 Scaling 🖓 Variable 🔲 Logic One Ch 🕴 Cor Unit1 + Ch alog(12-bit) Mode Voltage ٠ • Probe 5m Range(/div) \* 100 (1LSB = 62.5uV) Coupling \* LPF Of 50m **ON** Forma Dec \* Unit 2-Point Ratic Offsi -50 + Mag Variab -100 Range/div Upp Exit. Position % 50

Input Channel Settings (Channel Settings Screen)

[One Ch] Page

Select the input module (unit) number and channel to be set.

Measurement-related settings for the selected channel, and waveform-related settings such as scaling and waveform display can be made here.

The level monitor on this page is non-functional.

Status

# Channel

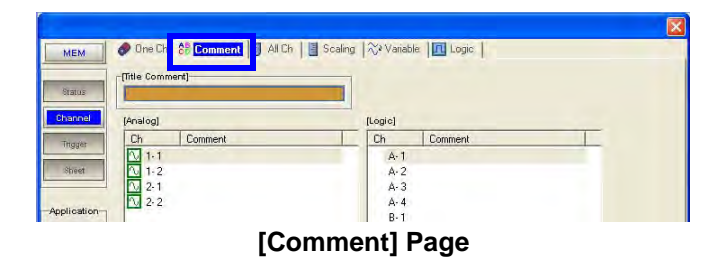

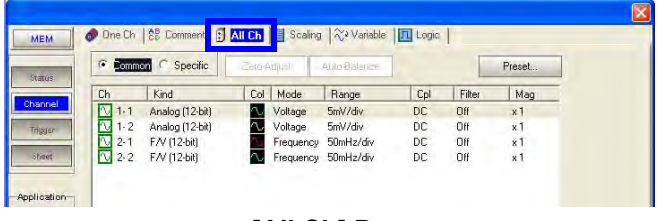

[All Ch] Page

You can enter a title and comments for each analog and logic channel.

To enter from your keyboard, first click F2 [Direct]. To enter from the virtual keyboard, first click F1 [Edit]. Entering Text ( $\Rightarrow$  p.25)

To display a dialog to copy settings from one channel to another, first click F7 [Copy].

All channel settings can be viewed as a list, from which the settings can also be changed.

Double click anywhere in the list to display a dialog for changing settings.

The display shows both common and module-specific settings.

Common settings are input module (unit)-specific settings, waveform trace, measurement mode and range, input coupling, low-pass filtering, magnification and zero position.

Module-specific settings depend on the type of installed input module (unit).

| • | Ratio | 0   | 2-Point |       |        |       |  |
|---|-------|-----|---------|-------|--------|-------|--|
| C | 1     | Set | Form    | Ratio | Offset | Units |  |
| 0 | 1-1   | On  | Deci    | 1     | 0      | V     |  |
| 1 | 1.2   | Off |         |       |        |       |  |
|   | 2-1   | Off |         |       |        |       |  |
|   | 2.2   | Off |         |       |        |       |  |
| - |       |     |         |       |        |       |  |

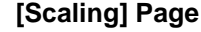

By setting a measurement scaling value for each channel, converted values can be displayed on the Waveform screen.

Scaling can be set by one of two methods: conversion ratio or two-point setting.

Double click anywhere in the list to display a dialog for changing settings.

| Ch  | Variable | Range/div | Position | Lower | Upper | (Units) |
|-----|----------|-----------|----------|-------|-------|---------|
| 1-1 | On       | 5m        | 50       | -50m  | 50m   | - Y     |
| 1-2 | Off      |           |          |       |       |         |
| 2-1 | Off      |           |          |       |       |         |
| 2-2 | Off      |           |          |       |       |         |
|     |          |           |          |       |       |         |
|     |          |           |          |       |       |         |
|     |          |           |          |       |       |         |

The waveform position and magnification in the vertical direction can be optionally set.

The Variable function can be turned on or off for each channel.

Double click anywhere in the list to display a dialog for changing settings.

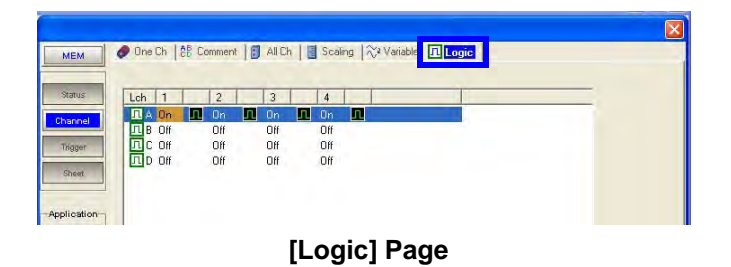

Logic waveform display/non-display and waveform display colors can be set for each channel.

#### **Trigger Settings (Trigger Settings Screen)** The following trigger settings can be made: trigger mode, trigger source, pre-trigger, timed trigger, exter-• Sing • Of Trigger Mod nal-trigger related settings, analog channel triggering OR Source(AND/OR) and logic channel triggering. • % DIV % Setting 0% • Trigger Priorit Ine ٠ Of rious (Is) (Fol Analog1-4 Ana Aut -• Гон Filter Pa DIN 01 T 2.54 Tor 3 Of 4 Of 5 Of 6 Off 7 Dfl Exit -no [Analog] Page Ext

[Logic] Page

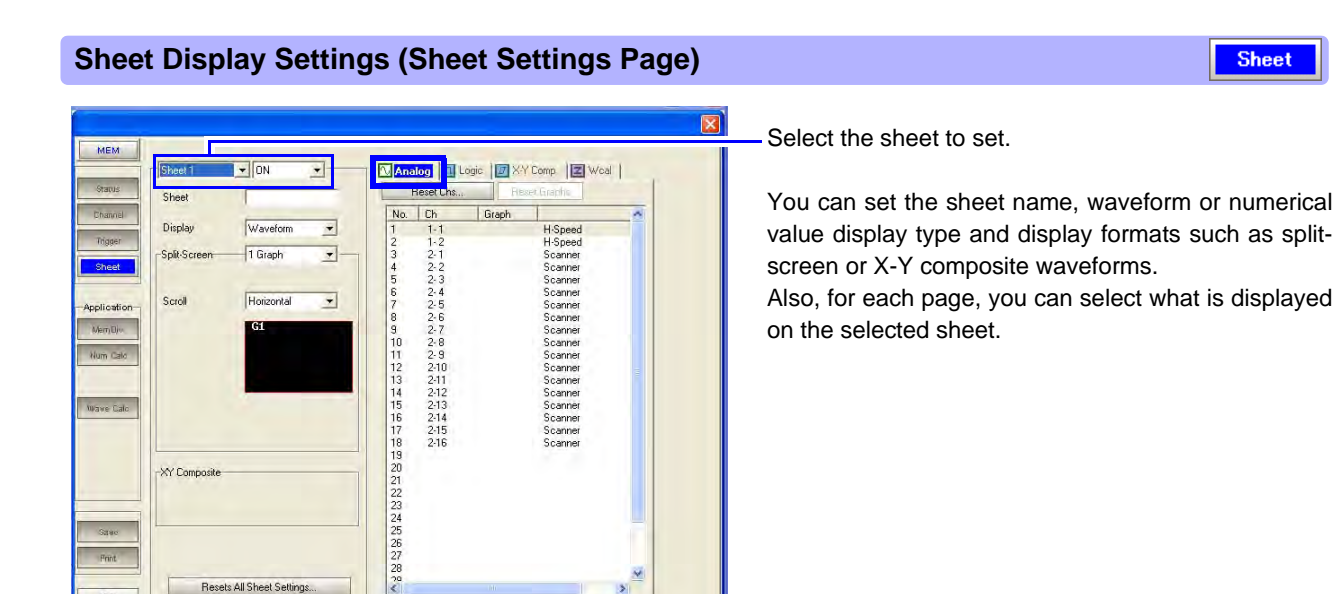

[Analog] Page (Example: Memory Function)

| ľ | M Analog ILogic IX-Y Comp |         |      |      |      |        |  |  |
|---|---------------------------|---------|------|------|------|--------|--|--|
|   | Pos                       | i Reset |      | He   | ight | Normal |  |  |
|   | Lch                       | Disp    | Posi | tion |      |        |  |  |
|   | А                         | On      | Posi | 1    |      |        |  |  |
|   | В                         | On      | Posi | 2    |      |        |  |  |
|   | С                         | On      | Posi | 3    |      |        |  |  |
|   | D                         | On      | Posi | 4    |      |        |  |  |

Resets All Sheet Setting:

#### [Logic] Page

| Ľ | Analog Z Wcal FFFT |           |        |                 |  |  |  |  |  |
|---|--------------------|-----------|--------|-----------------|--|--|--|--|--|
|   | F                  | Reset Chs | Re     | set Graphs      |  |  |  |  |  |
|   | No.                | Analyze   | Graph  |                 |  |  |  |  |  |
|   | 1                  | F-1       | G1     | Linear Spectrum |  |  |  |  |  |
|   | 2                  | F-2       | G2     |                 |  |  |  |  |  |
|   | 3                  | F-3       | G3     |                 |  |  |  |  |  |
|   |                    | [FF       | T] Pac | ae              |  |  |  |  |  |

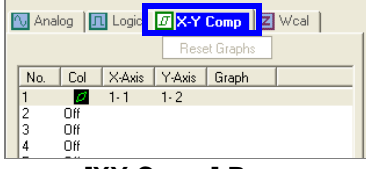

[XY Comp] Page

| 🔁 Analog 🗍 Logic 🛛 🗷 X-Y Co | 🚺 Analog 间 Logic 🕼 X-Y Comp 🛛 😾 Cal |  |  |  |  |  |  |  |  |
|-----------------------------|-------------------------------------|--|--|--|--|--|--|--|--|
| Reset Chs Reset I           | Graphs                              |  |  |  |  |  |  |  |  |
| No. Ch Graph                |                                     |  |  |  |  |  |  |  |  |
| 1 Z-1                       |                                     |  |  |  |  |  |  |  |  |
| 2 Z-2                       |                                     |  |  |  |  |  |  |  |  |
| 3 Z-3                       |                                     |  |  |  |  |  |  |  |  |
| 4 Z-4                       |                                     |  |  |  |  |  |  |  |  |
| [Wcal] Pa                   | age                                 |  |  |  |  |  |  |  |  |

Trigger

#### Memory Division Settings (MemDiv Settings Screen)

Partitions internal memory space into multiple blocks.

Also you can select blocks for display and reference on the Waveform screen and enable (On) to display

#### Numerical Calculation Settings (Num Calc Settings Screen)

Numerical calculations or judgments can be applied to measurement data, with calculation results displayed on the Waveform screen.

You can set numerical calculation on or off, and specify the calculation range, type and judgment criteria. Double click anywhere in the list to display a dialog for changing settings.

#### Waveform Calculation Settings (Wave Calc Settings Screen)

Execute

(Calculation: 2,500 div)

Waveform calculations can be applied to measurement data, with calculation results displayed on the Waveform screen.

You can set waveform calculation on or off, and specify the calculation range.

Select the calculation formula

Double click anywhere in the list to display a dialog for changing settings.

Constants to be used for calculation formulas can be registered on the [Const] page.

Calculation waveform colors and display method can be set on the [Scale] page.

| (Num          | erical Calc.]—                                                                                                    | ON                                                                                                    | •                                                                   | _                                   | Execute                              |                    |
|---------------|----------------------------------------------------------------------------------------------------|----------------------------------------------------------------------------------------------------|---------------------------------------------------------------------|-------------------------------------|--------------------------------------|--------------------|
| c             | alculation                                                                                                    | Whole                                                                                                    | •                                                                   | Operand                             | G1                                   | <u>.</u>           |
| 50)           | 62  G3  G4                                                                                                    | G5  G6  G7                                                                                                    | 681 691 e                                                           | ini citi citi i                     | nol cial cial ci                     |                    |
| 10            | Caladation C                                                                                                    | - Audamente                                                                                                    | actively.                                                           | not and anel a                      | nol mal mol m                        | 2                  |
| (F<br>No      | Calculation (                                                                                                    | Judgment                                                                                                    | P                                                                   | arameter1                           | Parameter2                           | Parar 💊            |
| (*<br>No      | Calculation C<br>Type<br>Average                                                                                                  | Judgment<br>Ch                                                                                                    | P.                                                                  | arameter1                           | Parameter2                           | Parar              |
| No<br>Mo      | Calculation C<br>Type<br>Average<br>2 RMS Value                                                                                   | Judgment<br>Ch<br>e 1-                                                                                                    | Р.<br>1<br>1                                                        | arameter1                           | Parameter2                           | Parar              |
| No<br>M       | Calculation C<br>Type<br>Average<br>2 RMS Value<br>3 P-P Value                                                                    | Judgment<br>Ch<br>e 1-<br>1-                                                                                                    | Pi<br>1<br>1<br>1                                                   | arameter1                           | Parameter2                           | Parar              |
| No ME         | Calculation C<br>Type<br>Average<br>2 RMS Value<br>3 P-P Value<br>4 Maximum                                                       | Judgment<br>Ch<br>e 1-<br>1-<br>1-                                                                                                    | Pi<br>1<br>1<br>1<br>1                                              | arameter1                           | Parameter2                           | Parar              |
|               | Calculation Type<br>Average<br>2 RMS Value<br>3 P-P Value<br>4 Maximum<br>5 Time to Ma                                            | Judgment<br>Ch<br>e 1-<br>1-<br>1-<br>ax 1-                                                                                                    | P.                                                                  | araméter1                           | Parameter2                           | Parar              |
| NO NO         | Calculation<br>Type<br>Average<br>2 RMS Value<br>3 P-P Value<br>4 Maximum<br>5 Time to Ma<br>6 Minimum                            | Judgment<br>Ch<br>e 1-<br>1-<br>ax 1-<br>1-<br>1-<br>1-                                                                                                    | Pr<br>1<br>1<br>1<br>1<br>1<br>1<br>1<br>1                          | arameter1                           | Parameter2                           | Patar              |
| · NO NEEDEE   | Calculation Type<br>Average<br>2 RMS Value<br>3 P-P Value<br>4 Maximum<br>5 Time to Ma<br>6 Minimum<br>7 Time to Min              | Judgment<br>Ch<br>e 1-<br>1-<br>ax 1-<br>1-<br>ax 1-<br>1-<br>1-<br>1-<br>1-<br>1-<br>1-<br>1-<br>1-<br>1-<br>1-<br>1-<br>1-<br>1                                                                                                   | P.                                                                  | arameter1                           | Parameter2                           | Parar              |
| · NO MEREZZEZ | Calculation Type<br>Average<br>2 RMS Value<br>3 P-P Value<br>4 Maximum<br>5 Time to Mia<br>5 Minimum<br>7 Time to Mia<br>8 Period | Judgment<br>Ch<br>e 1-<br>r<br>ax 1-<br>n 1-<br>n 1-<br>n 1-<br>1-<br>n 1-                                                                                                    | P.<br>1<br>1<br>1<br>1<br>1<br>1<br>1<br>1<br>1<br>1<br>1<br>1      | arameter1                           | Parameter2                           | Parar 🔿            |
| · NO EXTERNIT | Calculation Type<br>Average<br>2 RMS Value<br>3 P-P Value<br>4 Maximum<br>5 Time to Min<br>3 Period<br>9 Frequency                | Judgment         Ch           e         1-           1         1-           ax         1-           n         1-           1         1-           1         1-           1         1-           1         1-           1         1- | Pa<br>1<br>1<br>1<br>1<br>1<br>1<br>1<br>1<br>1<br>1<br>1<br>1<br>1 | arameter1<br>evet: 0 V<br>evet: 0 V | Parameter2<br>Slope: Up<br>Slope: Up | Filter:<br>Filter: |

MEM --Display Block Shot · Fiv 110 25 Fixed Shot • div De • Ref Block 10,000 c (MAX Shot Division + AX 512 Off \* Start Block Wave Display 16 ÷ Use Blocks Map C List 

You can select whether to divide memory into multiple blocks and specify how many and which blocks to use for recording.

the waveform each time a block is acquired.

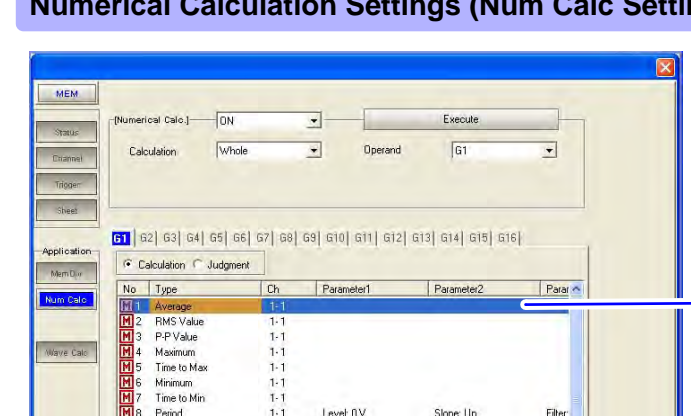

-

•

M 9 Frequency M 10 Rise Time

veform Calc.] ON

Equ. ABS(CH(1,1))

Calculation

Whole

nula 📑 Scale | 123 Const |

Num Calc MEM

Wave Calc MEM

Save

### Saving Settings (Save Settings Screen)

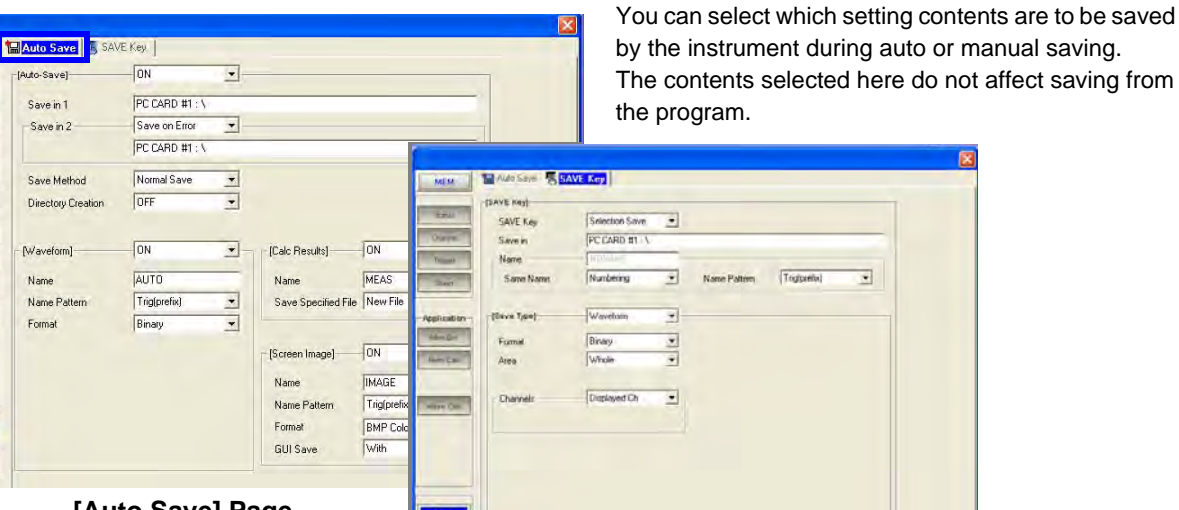

[Auto Save] Page

Forma

[SAVE Key] Page

#### **Print Settings (Print Settings Screen)** Print You can select the contents to be printed when printing on the instrument. Printer SPrint Items MEM Settings on the [Print Items] page also apply when ON • Auto Prin Internal Printe printing from the program. USB -\* Output Printer Density Wa 101 Ŧ Calculation Results USE **Butput Destination** ۲ Feed After Printing Print Quality Printout Typ • • • Time External Printe ual Print USB • Output Destination Orientation PRINT Key Action Selection Print -Margins ind Typ LAR P . Left 10 mm 🕂 R Channel Top 10 mm 🛨 Be • Print GUI Area(Screen) With • Maler Printing Colors List & Gaug Trie A4 Size (Report) OFF • Zelo-Po G . en Link • [Printer] Page

[Print Items] Page

### Creating a Settings File (Setting and Saving Measurement Configurations)

#### **System Screen Settings**

To make settings on the System Settings screen, click [SYSTEM] from the Function menu. Settings are the same as on the instrument.

#### System Environment Settings (Env Settings Screen)

Env

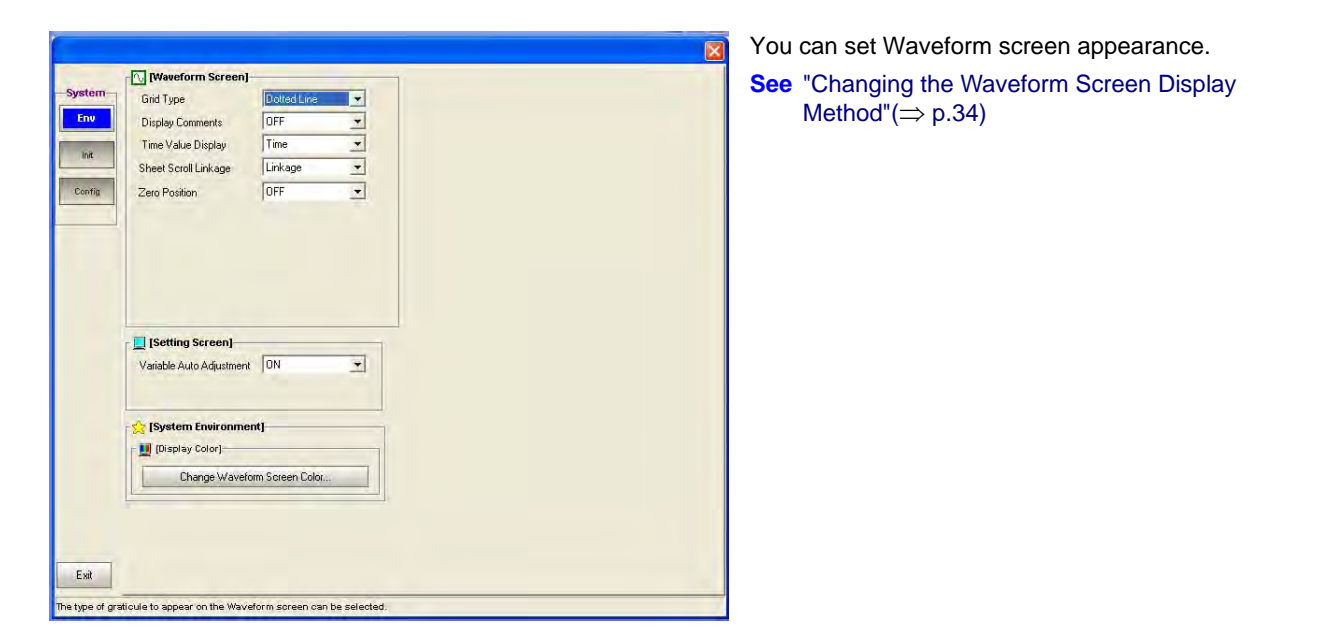

79

# **Saving Settings**

Settings such as measurement configurations can be saved as settings files (".set" extension).

Saved files can be loaded into the instrument via network or on removable media such as a PC Card.

Before saving, verify the current measurement configuration is what you want to save.

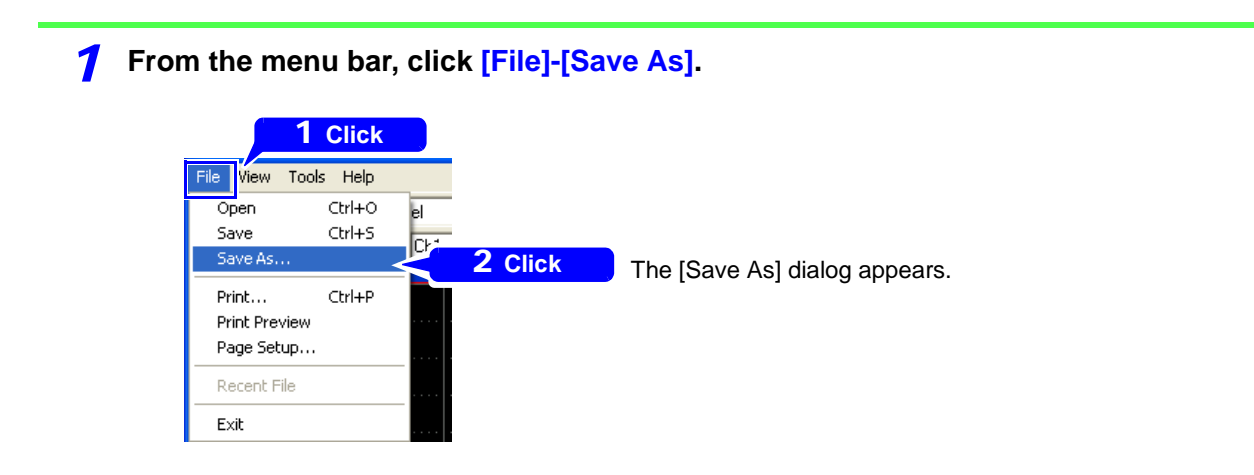

**2** For the [Save as type] item, select Settings file (.set), enter the file name, and click the Save button.

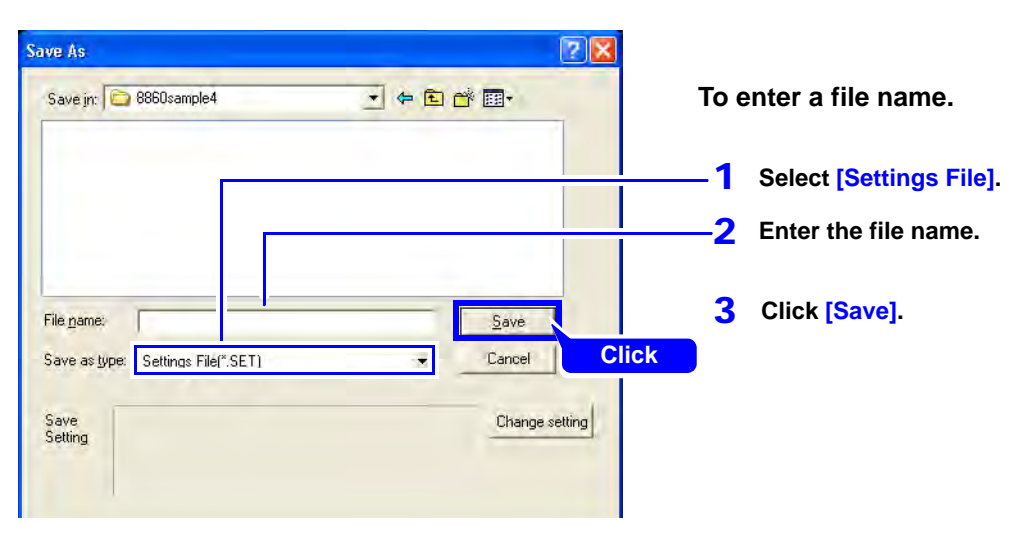

### Creating a Settings File (Setting and Saving Measurement Configurations)

#### Loading a Settings File on the Instrument

A saved settings file can be loaded into the instrument via network or on removable media such as a PC Card.

Loading a settings file from the instrument's File screen resets the measurement configuration of the instrument to match the settings file.

Example: Loading a settings file from a PC Card into the instrument.

Insert the PC Card into the instrument, and press the FILE key. The File screen appears.

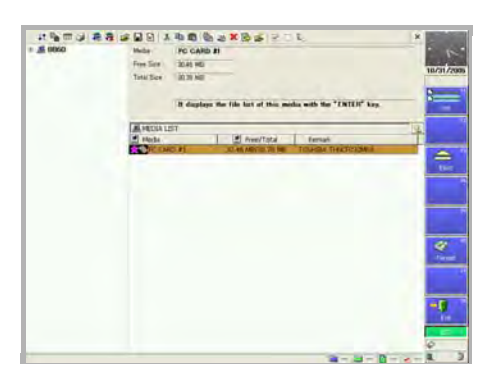

#### **2** From the [MEDIA LIST], select PC CARD#1, and select F1 [List]. The file contents appear.

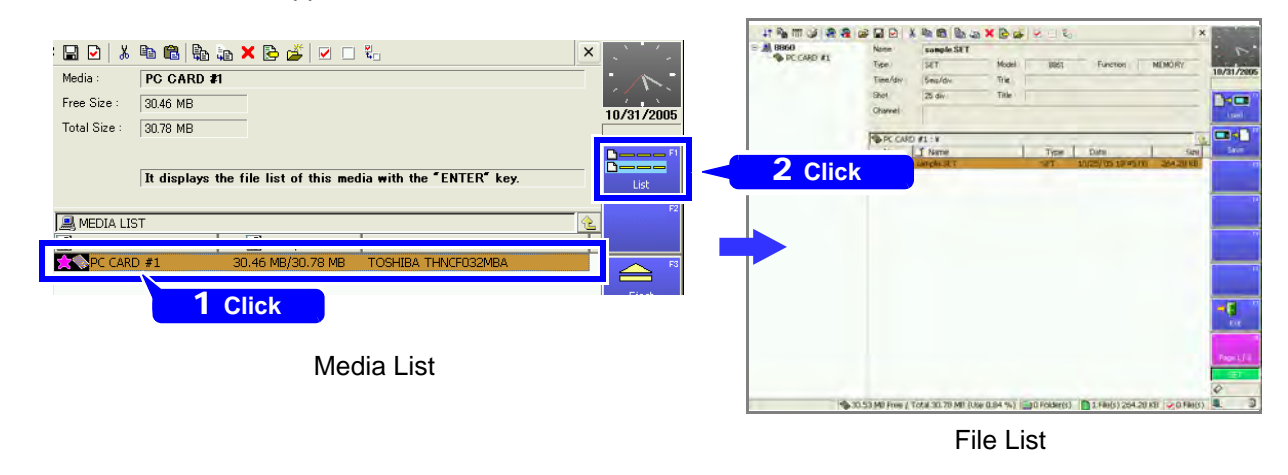

**3** Select the settings file saved by the program, and click F1 [Load]. The settings file is loaded into the instrument.

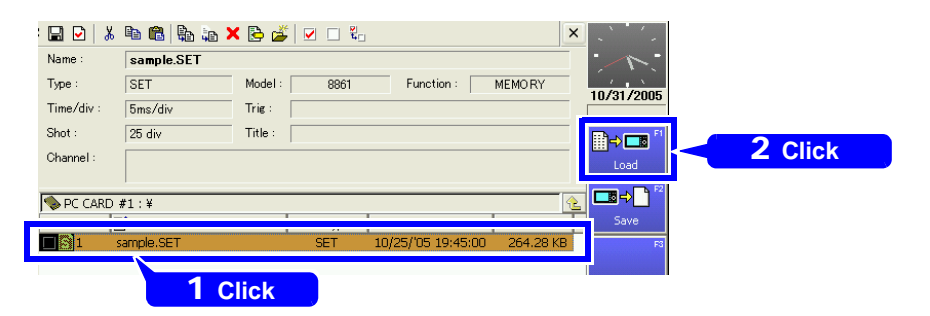

Refer to the instrument's Instruction Manual for details about the data loading method.

# **Uninstalling the Program**

Use the following procedure to uninstall the program.

**7** From the Windows Start menu, select the [Control Panel], and double click [Add or Remove Programs].

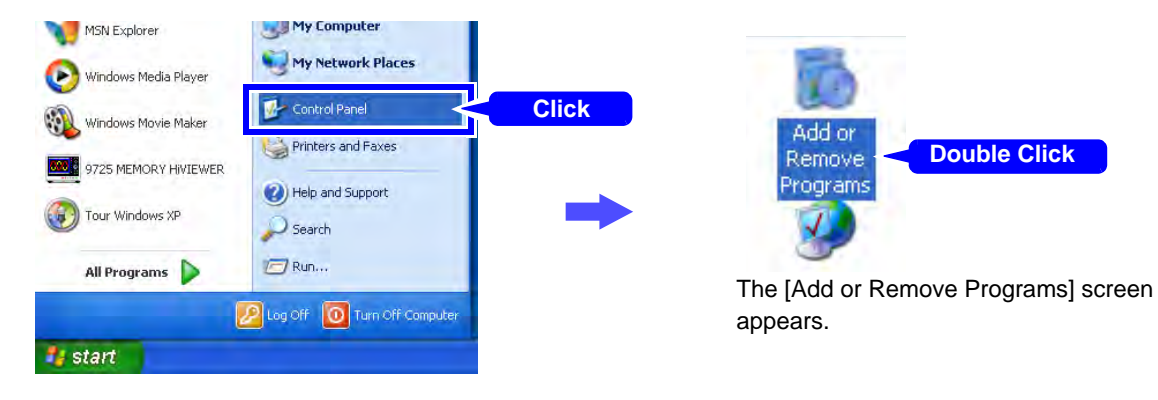

**2** From the list of installed programs, select 9725 Memory HiViewer, and remove it.

| 🖥 Add or Ren                    | nove Programs                                                                                                    |                                                                                              |
|---------------------------------|----------------------------------------------------------------------------------------------------|----------------------------------------------------------------------------------------------|
| Change or<br>Remove<br>Programs | Currently installed programs:<br>9725 MEMORY HIVTEWER<br>Click here for support information.<br>To change this program or remove it from your computer, click Change or Remove. | Sort by: Name<br>Size 11.3948<br>Used occasionally<br>Change Remove<br>[Remove]<br>[Remove]. |
| Add                             | or Remove Programs<br>Are you sure you want to remove 9725 MEMORY HIVIEWER from y<br>Yes No<br>[Yes] Click                                                                      | your computer?                                                                               |
|                                 | 9725 MEMORY HIVIEWER  Preparing to remove  Gathering required information  Cancel                                                                                               | The uninstall process begins.<br>The uninstall progress status is displayed.                 |
|                                 | Uninstall is finished                                                                                                    |                                                                                              |

You are returned to the [Add or Remove Programs] screen.

Settings files are not deleted during uninstall, so if no longer needed, delete them manually.

# Specifications

# **General Specifications**

| Compatible<br>Measurement<br>Instruments | Model 8860/ 8861/ 8860-50/ 8861-50 Memory HiCorders                                                                                                    |                                                                                                    |  |  |  |  |
|------------------------------------------|----------------------------------------------------------------------------------------------------|----------------------------------------------------------------------------------------------------|--|--|--|--|
| Compatible Input<br>Modules (Units)      | <ul> <li>Model 8936 Analog Unit</li> <li>Model 8937 Voltage/Temp Unit</li> <li>Model 8938 FFT Analog Unit</li> <li>Model 8939 Strain Unit</li> <li>Model 8940 F/V Unit</li> <li>Model 8946 4-Ch Analog Unit</li> <li>Model 8947 Charge Unit</li> </ul> | <ul> <li>Model 8956 Analog Unit</li> <li>Model 8957 High Resolution Unit</li> <li>Model 8958 16-Ch Scanner Unit</li> <li>Model 8959 DC/RMS Unit</li> <li>Model 8960 Strain Unit</li> <li>Model 8961 High Voltage Unit</li> </ul> |  |  |  |  |

# Functions

| File Loading | Loadable Data Formats         | <ul> <li>Proprietary-format files for the Model 8860, 8861, 8860-<br/>50, and 8861-50 Memory HiCorders</li> <li>Memory Function (".mem" extension)</li> <li>Recorder Function (".rec" extension)</li> <li>FFT Function (".fft" extension)</li> <li>Real-time Function (".rsm" and ".rsr" extensions)</li> <li>Memory division index file (".seq" extension)</li> <li>Divided saving index file (".idx" extension)</li> <li>Real-time index file (".r_m" extension)</li> <li>REC&amp;MEM index file (".r_m" extension)</li> <li>Settings Files (".set" extension)</li> </ul> |
|--------------|-------------------------------|----------------------------------------------------------------------------------------------------|
|              | Maximum Loadable Data<br>Size | 2 GW                                                                                                    |
| File Saving  | Saving Contents               | <ul> <li>Measurement Data (Binary and ASCII) (partial saving between A/B cursors is possible)</li> <li>Setting Configuration</li> <li>Screen Images (BMP and PNG)</li> <li>Calculation Results</li> </ul>                                                                                                    |

1, 2, 3, 4, 6 or 8 split screens Horizontal scrolling, vertical scrolling, continuous Scrolling available along the time axis Waveform Display Magnification and reduction available along the time axis Zero position movement and magnification and reduction for each channel Variable setting available for each channel 1, 2 or 4 split screens X-Y Composite Display Dot or Line Interpolation (Memory function only) Composition range can be specified 1, 2, or 4 screen display, Nyquist display FFT Display Format Display scale: Linear scale, Log scale, Phase Display Numerical Value Display Numerical waveform data values can be displayed 16 Sheets **Displayable Sheets** Analog: 32 channels Logic: 16 channels **Displayable Channels** Waveform calculations: 16 calculations (per Sheet) X-Y Composites: 8 composites (16 composites\*) FFT: 8 analysis (16 analysis\*) Vertical, horizontal and trace cursors **Cursor Functions** 2 cursors (A and B) Time value, voltage value display Clipboard Copy Waveform screen image can be copied to the clipboard Average value, RMS value, P-P value, Maximum value, Time-to-Maximum value, Minimum value, Time-to-Minimum value, Period, Frequency, Rise Time, Fall Time, Area **Numerical Calcu-Calculation Types** value, X-Y Area value, Standard Deviation, Time-to-Speclations ified Level, Pulse Width, Duty Ratio, Pulse Count, Four (Memory Func-Arithmetic Operators tion) The whole range, or that between A/B cursors can be **Calculation Range** specified Up to 16 custom calculation expressions Four arithmetic operators, absolute value, exponent, common logarithm, square root, moving average, differential Waveform calculus (first and second derivatives), integral calculus **Calculation Types** Processing (first and second integrals), transposition on the time axis, **Calculations** trigonometric functions (sin, cos, tan) and inverse trigono-(Memory Funcmetric functions (asin, acos, atan) tion) The whole range, or that between A/B cursors can be **Calculation Range** specified

Functions (\*: when the model 8860-50 or 8861-50 is selected for the model configuration setting)

| FFT analysis   | FFT Analysis Mode Setting | Storage waveform, Linear spectrum, RMS spectrum, Pow-<br>er spectrum, Power spectrum density, Cross-power spec-<br>trum, Auto-correlation function, Histogram, Transfer<br>function, Cross-correlation function, Impulse response,<br>Coherence function, 1/1 Octave analysis, 1/3 Octave anal-<br>ysis, Phase spectrum, Power spectrum density (LPC) |
|----------------|---------------------------|----------------------------------------------------------------------------------------------------|
|                | Number of Sampling Points | 1000, 2000, 5000, 10000, 20000*                                                                                                    |
| (FFT Function) | Window Function           | Rectangular, Hanning, Exponential, Hamming, Blackman,<br>Blackman-Harris, Flat top                                                                                                    |
|                | Averaging Function        | Simple averaging on timebase, Exponential averaging on<br>timebase, Simple averaging on frequency axis, Exponen-<br>tial averaging on frequency axis, Peak hold on frequency<br>axis<br>(settable from 2 to 10,000 counts)                                                                                                    |
|                | Compatible Printers       | Printers supported by the PC's operating system                                                                                                    |
| Printing       | Print Formats             | Waveform images (1, 2, 3, 4, 6, 8 or 16 traces), numerical value printing, report format, list print, calculation results, screen image                                                                                                    |
|                | Print Range               | Whole range, or between A/B cursors                                                                                                    |
|                | Print Preview             | Supported                                                                                                    |

**Functions** (\*: when the model 8860-50 or 8861-50 is selected for the model configuration setting)

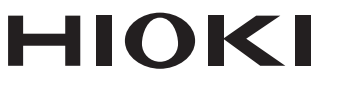

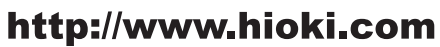

HEADQUARTERS 81 Koizumi Ueda, Nagano 386-1192 Japan

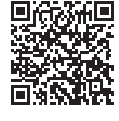

Our regional contact information

**HIOKI EUROPE GmbH** Rudolf-Diesel-Strasse 5

65760 Eschborn, Germany hioki@hioki.eu

1808EN Printed in Japan

Edited and published by HIOKI E.E. CORPORATION

•CE declarations of conformity can be downloaded from our website.

•Contents subject to change without notice. •This document contains copyrighted content.

· It is prohibited to copy, reproduce, or modify the content of this document without permission. ·Company names, product names, etc. mentioned in this document are trademarks or

registered trademarks of their respective companies.